# Motorola

# 3460 Fast'R User Guide

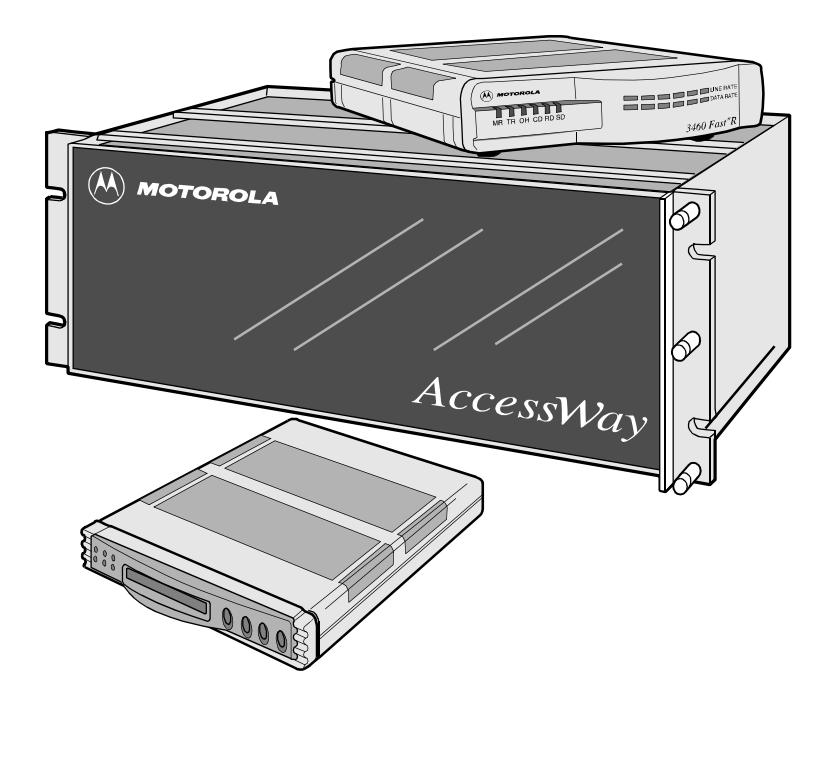

# Notices

MOTOROLA

©2000 Motorola, Inc. 20 Cabot Boulevard Mansfield, Massachusetts 02048 (508) 261-4000 All rights reserved Printed in U.S.A.

#### **Proprietary Material**

Information and software in this document are proprietary to Motorola, Inc. (or its Suppliers) and without the express prior permission of an officer of Motorola, Inc., may not be copied, reproduced, disclosed to others, published, or used, in whole or in part, for any purpose other than that for which it is being made available.

This document is for information purposes only and is subject to change without notice.

| Writer: Christina H. Lamkin<br>Publication Specialist: Denise Skinner | Part No.: T0022-01, Rev F<br>Publication Code: DS |
|-----------------------------------------------------------------------|---------------------------------------------------|
| Illustrator: Tim Kinch                                                | First Printing: April 1997                        |
| This manual is current for Release 5.1 of the 3460 Fast'R Modem.      |                                                   |
| To comment on this manual, please send email to:                      |                                                   |
| LGEN031@email.mot.com                                                 |                                                   |
| or use the Customer Response Card in this manual.                     |                                                   |

#### About This Guide

#### Motorola Customer Information

#### **Customer Response Card**

#### **Chapter 1. Hardware Installation**

| Introduction                                         | 1-1  |
|------------------------------------------------------|------|
| Installing a Stand-Alone Modem                       | 1-3  |
| Safety and Operational Notices                       | 1-7  |
| Installing an AccessWay Enclosure                    | 1-10 |
| Checking AccessWay Enclosure Shipment                | 1-10 |
| Site and Power Preparation                           | 1-10 |
| Installing the Enclosure in an Equipment Rack        | 1-15 |
| Cabling an AccessWay Enclosure                       | 1-16 |
| Cabling One or More Enclosures to a Computer         | 1-18 |
| Modem Addresses in Multiple-Enclosure Configurations | 1-20 |
| Installing/Removing Modem Cards                      | 1-21 |
| Installing a Modem Card                              | 1-21 |
| Removing a Modem Card                                | 1-23 |
| Power Modules                                        | 1-24 |
| AC Power Module                                      | 1-24 |
| DC Power Module                                      | 1-25 |
| Installing a Second DC Power Module                  | 1-29 |
| Installing a Modem Daughtercard, Vanguard Enclosure  | 1-31 |
| Set-Up                                               | 1-31 |

#### Chapter 2. Basic Modem Setup

| Introduction                                 | 2-1 |
|----------------------------------------------|-----|
| Before You Start                             | 2-1 |
| Vanguard Daughtercard Setup                  | 2-1 |
| Asynchronous Operation                       | 2-2 |
| Entering Commands to the Modem               | 2-2 |
| Setting Up for Asynchronous (Dial) Operation | 2-2 |
| Leased-Line Synchronous Operation            | 2-3 |
| Fax Setup on Windows                         | 2-4 |
| 1                                            |     |

#### **Chapter 3. Advanced Modem Setup**

| Vanguard Daughtercard Setup            | 3-1 |
|----------------------------------------|-----|
| Modem Configuration and Commands       | 3-2 |
| What is the Configuration?             | 3-2 |
| Issuing AT Commands                    | 3-2 |
| Issuing Network Management Commands    | 3-2 |
| What Are Option Sets?                  | 3-3 |
| Managing Option Sets                   | 3-4 |
| Selecting and Customizing Option Set 1 | 3-4 |
| Selecting and Customizing Option Set 2 | 3-5 |
| Option-Set Parameter Default Options   | 3-6 |
| AT Commands for Modem Tasks            | 3-8 |

#### Chapter 3. Advanced Modem Setup (Continued)

| Non-Option Set Parameters                         | 3-10 |
|---------------------------------------------------|------|
| Access Security Functions                         | 3-14 |
| Password Verification on Connection               | 3-14 |
| Configuration and Phone Number Access Restriction | 3-15 |
| Outbound Dial Restriction                         | 3-16 |
| Quiet Answer                                      | 3-16 |
| Access Security AT Command Summary                | 3-16 |
| Configuring a Remote Modem (AT <b>*</b> RA)       | 3-17 |
| Network Management (AT * NE)                      | 3-19 |
| Configuring Modems for Restoral                   | 3-22 |

#### Chapter 4. Fast'RVu

| Introduction                                      | 4-1  |
|---------------------------------------------------|------|
| Getting Started With Fast'RVu                     | 4-2  |
| Language Options                                  | 4-3  |
| Specifying a Modem in Fast'RVu                    | 4-3  |
| Useful Information                                | 4-5  |
| Viewing and Setting Modem Options                 | 4-6  |
| Checking Device, Circuit, and Signal Status       | 4-7  |
| Entering Commands                                 | 4-8  |
| Executing Line and Modem Tests                    | 4-10 |
| Using Fast'RVu to Communicate With a Remote Modem | 4-11 |
| Downloading Modem Software                        | 4-12 |

# Chapter 5. Troubleshooting Problems and Improving Performance

| Troubleshooting Steps    | 5-1  |
|--------------------------|------|
| Troubleshooting Actions  | 5-2  |
| Running Diagnostic Tests | 5-10 |

#### **Appendix A. Regulatory Information**

| In This Appendix                                 | A-1  |
|--------------------------------------------------|------|
| EEC Directive Conformity                         | A-2  |
| Regulatory Marking                               | A-5  |
| Country Statutory Statements: Canada             | A-6  |
| Industry Canada Equipment Attachment Limitations | A-6  |
| Country Statutory Statements: U. K.              | A-8  |
| Country Statutory Statements: U. S. A.           | A-9  |
| Product Safety Regulatory Marking                | A-12 |
|                                                  |      |

#### Appendix B. Attention (AT) Commands

| In This Appendix                        | B-1  |
|-----------------------------------------|------|
| AT Command Set                          | B-1  |
| Options Stored in Status (S-) Registers | B-31 |
| Result Messages and Codes               | B-34 |

### Appendix C. Specifications

| In This Appendix                                          | C-1  |
|-----------------------------------------------------------|------|
| Physical Characteristics                                  | C-2  |
| Operating Modes                                           | C-3  |
| Environmental Limits                                      | C-4  |
| Electromagnetic Compatibility                             | C-5  |
| AccessWay Enclosure Power Supply and Power Requirements   | C-6  |
| Connectors and Interfaces                                 | C-8  |
| AccessWay Enclosure Connectors and Interfaces             | C-8  |
| Vanguard 3460 V.34 Daughtercard Connectors and Interfaces | C-12 |
| Stand-Alone Modem Connectors and Interfaces               | C-13 |
| Compatibility                                             | C-21 |

#### Appendix D. Four-Button/LCD User Interface

| Introduction                                          | D-1 |
|-------------------------------------------------------|-----|
| Menu Organization—Categories, Parameters, and Options | D-2 |
| Using the Front-Panel User Interface                  | D-3 |
| LCD Display                                           | D-3 |
| Control Buttons                                       | D-3 |
| Status LEDs                                           | D-4 |

#### **Return Procedures**

#### Index

### **About This Guide**

### Introduction

This guide describes Motorola 3460 Fast'R Modem hardware and software installation and operation.

### Audience

This manual is intended for operators of the Motorola 3460 Fast'R and Fast'R Plus Modem and the Vanguard 3460 V.34 Daughtercard modem.

### Other Documentation

For more modem information, refer to the *3460 Fast'R Modem Reference Guide* (Part No. T0022), which you can download from the Motorola World-Wide Web site (**www.mot.com/MIMS/ISG/mue**/). The *Reference Guide* also provides:

- Equipment service, repair, and return information
- · Contact information for billing and training questions
- Contact information for ordering additional documentation

### **Special Notices**

The following notices emphasize certain information in the guide:

**IMPORTANT**: Emphasizes significant procedural information.

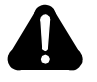

### Caution

Warns you against damage to software, hardware, or data.

### Mise en Garde

Une mise en garde vous fournit des informations qui, si elles ne sont pas observées, peuvent se traduire par des dommages pour le logiciel, le matériel ou les données.

### Vorsicht

Ein Vorsichtshinweis macht Sie darauf aufmerksam, daß Nichtbefolgung zu Software-, Hardware- oder Datenschäden führen kann.

### ¡Precaución!

La precaución le ofrece información, que de no cumplirse, puede derivar en posibles daños tanto para el software y el hardware, como para ambos.

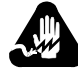

### Warning

Warns you against physical injury.

### Avertissement

Un avertissement constitue le message le plus sérieux, indiquant que vous pouvez subir des blessures corporelles.

### Warnung!

Eine Warnung ist der ernsthafteste Hinweis auf Körperverletzungsgefahr.

### ¡Advertencia!

Una advertencia es un aviso importante, que le advierte sobre la presencia de un inminente peligro.

### Trademarks

The following are trademarks or registered trademarks of their respective companies or organizations.

| Mark    | Company/Organization               |
|---------|------------------------------------|
| AT      | Hayes Microcomputer Products, Inc. |
| Windows | Microsoft Corporation              |

All other brand and product names are trademarks or registered trademarks of their respective owners.

If you have questions or problems, or you need assistance with technical, sales, or billing matters, please call our Customer Support Center:

- (800) 544-0062 from the U.S.A. and Canada
- (508) 261-0366 from other locations

#### To Access the Motorola World-Wide Web Site

Company and product information can be found on our Web site at:

#### http://www.mot.com/ING/

#### To Order Additional Motorola User Documentation

To order additional copies of Motorola user documentation, call (508) 261-5933.

Cut Here

Motorola would like your help in improving its product documentation. Please complete and return this card to provide your feedback. U.S.A customers can use the pre-paid reply envelope. All customers can fax to (508) 339-9592; Attention: Product Documentation.

To discuss your comments with a member of Motorola documentation group, provide telephone information at the bottom of this page. **Thanks!** 

| Your Name                                                                         |
|-----------------------------------------------------------------------------------|
| Company Name                                                                      |
| Address                                                                           |
|                                                                                   |
| Document Title: 3460 Fast'R User's Guide                                          |
| Part Number: T0022-01, Rev F                                                      |
| Please rate this manual for usability:                                            |
| Excellent Good Average Below Average Poor                                         |
| What did you like about the manual?                                               |
|                                                                                   |
|                                                                                   |
| What information, if any, is missing from the manual?                             |
|                                                                                   |
|                                                                                   |
| Please identify any sections/concepts that are unclear or explained inadequately. |
|                                                                                   |
|                                                                                   |
| Additional comments/suggestions.                                                  |
|                                                                                   |
|                                                                                   |
|                                                                                   |
| Telephone Ext. Best time to call                                                  |
|                                                                                   |

International readers: please mail this card to MU East, MS M3-30, Motorola, Inc., 20 Cabot Boulevard, Mansfield, MA USA 02048.

FOLD HERE

\_\_\_\_

DO NOT TEAR – FOLD HERE AND STAPLE

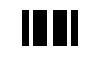

NO POSTAGE NECESSARY IF MAILED IN THE UNITED STATES

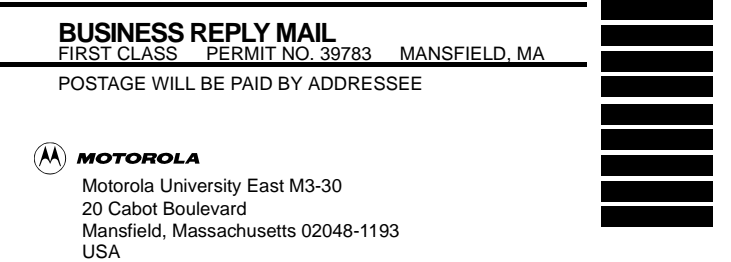

## Chapter 1 Hardware Installation

### Introduction

The Motorola 3460 Fast'R or 3460 Fast'R *Plus* modem provides reliable data communication to meet a wide variety of networking requirements.

The 3460's formations include:

- A stand-alone formation with either:
  - A modem that supports a two-wire leased-line or dial-line connection
  - A modem that supports a two- or four-wire leased-line connection or a dial connection

Some stand-alone modems have an LCD display and four menu-navigation buttons, so you can set configuration options and monitor operation by directly accessing the modem.

- An Accessway enclosure-card formation with either:
  - A pair of modems that support two-wire leased-line or dial-line connections
  - A modem that supports a two- or four-wire leased-line connection or a dial connection
- A Vanguard daughtercard formation with a modem that supports a two- or four-wire leased-line connection or a dial connection

The 3460's features include:

- Synchronous and asynchronous communication in one unit, with two preset configurations for typical applications
- Automode with telephone-number linking and auto-redial
- ITU TS Compliance to V.34, V.32bis, V.32, V.29, V.27ter, V.23, V.22, V.22bis, V.21, V.17, Bell 212A, Bell 103
- Synchronous data rates up to 33.6 KBPS and asynchronous data rates up to 230.4 KBPS
- Industry-standard error detection and data compression
- Hayes AT and V.25bis support

- Automated software download and flash memory for easy upgrades
- V.54 diagnostic test suite
- LED displays that indicate modem activity
- Light bar displays (stand-alone modem only) that indicates line, data, and link-utilization rates
- Support for the Motorola 9000 Open Management System (OMS) Network Management System
- · Support for secondary-channel modem management
- Restoral: automatic rerouting of data traffic to the PSTN, over a two-wire dial line, for backup of critical leased-line applications when a leased line fails or signal quality deteriorates. Restoral is available on units that support four-wire leased-line operation.
- Support for Fax Class 1, Class 2.0, and Group 3 fax standards, to enable transmission and receipt of faxes at up to 14.4 KBPS (with a fax application installed)
- LCD display and menu-navigation buttons, on some stand-alone modems

For instructions on installing a Vanguard 3460 V.34 Daughtercard in a Vanguard enclosure, refer to the *Vanguard Daughtercard Installation Guide* (Part No. T0020-02).

### Installing a Stand-Alone Modem

In the shipping carton, locate the items shown in Figure 1-1.

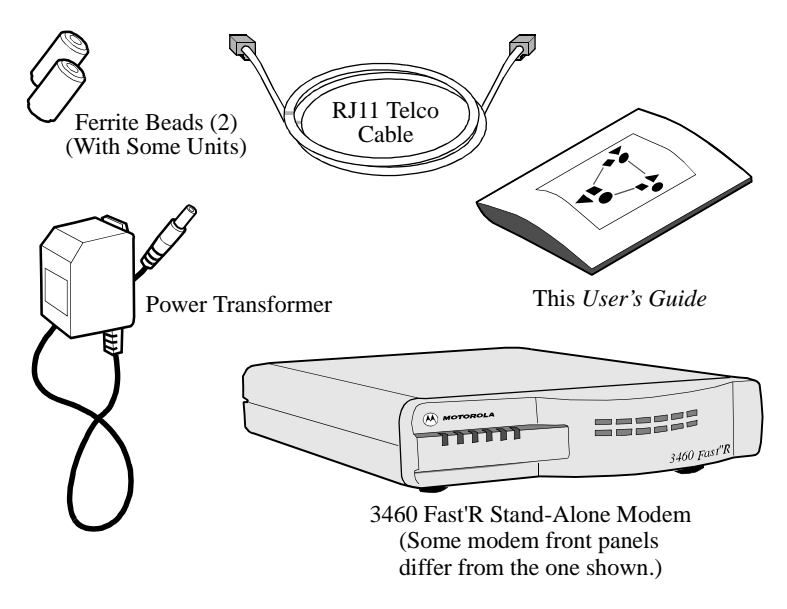

Figure 1-1. 3460 Fast'R Stand-Alone Modem Parts

#### Installing a Stand-Alone Modem

| Step | Action                                                                                                    |
|------|----------------------------------------------------------------------------------------------------|
| 1.   | <ul> <li>Compare the modem package contents to Figure 1-1. If a part is missing, contact your nearest Motorola representative, or:</li> <li>In the U.S.A.—Motorola Customer Administration, 20 Cabot Blvd., Mansfield, MA 02048. (508) 261-4745.</li> <li>Outside the U.S.A.—Motorola distributors are listed on our Web site, at: http://www.mot.com/MIMS/ISG/</li> </ul> |
| 2.   | Plug the modem power-transformer cable into the modem's <b>AC</b> ~ connector and then into a power supply outlet.                                                                                                    |
| 3.   | Connect a cable from a computer serial port to the modem's DTE connector.                                                                                                    |

| Step | Action                                                                                                    |  |  |  |
|------|----------------------------------------------------------------------------------------------------|--|--|--|
| 4.   | <ul> <li>If ferrite beads are included with your modem, install them on both telephone cables:</li> <li>a) Snugly wrap the cable once completely around the bead (Figure 1-2).</li> <li>b) Set the cable into the bead cutouts. Ensure that 2.5 to 4 cm of the cable extend from the bead (on the end you insert into the modem connector).</li> <li>c) Snap the bead closed. You can reopen and close it to reset the cable.</li> </ul>                                                                                                    |  |  |  |
| 5.   | <ul> <li>For two-wire leased-line or dial-line modems: <ul> <li>a) Plug the telephone cable into the modem's LINE connector (Figure 1-3) and to the telephone wall jack.</li> <li>b) To use a telephone set on the same line as the modem, ensure that the ferrite bead (if included) is installed on the cable; then plug it into the modem's PHONE connector.</li> </ul> </li> <li>For two- or four-wire leased-line/dial-line modems: <ul> <li>a) Optionally, plug an analog dial line telephone cable into the modem's PHONE LINE connector (Figure 1-3) and to the telephone wall jack.</li> <li>b) Ensure that the ferrite bead (if included) is installed on a leased-line cable; then plug it into the modem's LEASE connector.</li> </ul> </li> </ul> |  |  |  |
| 6.   | <ul> <li>Set the modem power switch to the On (1) position. The modem executes self-tests. A modem indicates test results as follows:</li> <li><i>Successful completion</i>: MR LED steady on.</li> <li><i>A problem</i> by setting LEDs in one of these ways: <ul> <li>MR: slowly blinking. TR: on. OH: off. CD: off.</li> <li>MR: off. TR: on. OH: on. CD: on.</li> </ul> </li> <li>You can also check self-test completion with Fast'RVu. Select Status, then select: <ul> <li>EIA to display DCD, DTR, DSR, CTS, and RTS signal states</li> </ul> </li> <li>Device to display rate and mode parameters that describe the modem's current state</li> <li>Note the LED pattern. Report any problem to Motorola Support.</li> </ul>                           |  |  |  |
| 7.   | Stand-alone modem hardware installation is complete.<br>Go on to Chapter 2, Basic Modem Setup, or Chapter 3,<br>Advanced Modem Setup.                                                                                                    |  |  |  |

#### Installing a Stand-Alone Modem (continued)

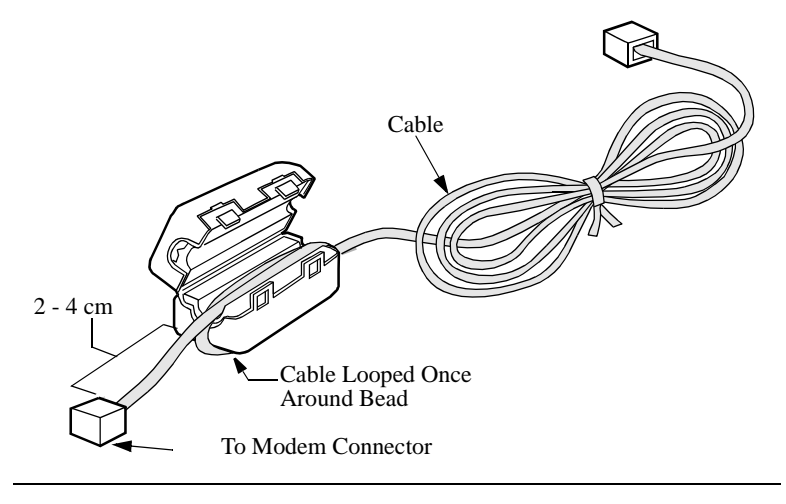

Figure 1-2. Ferrite Bead Installation

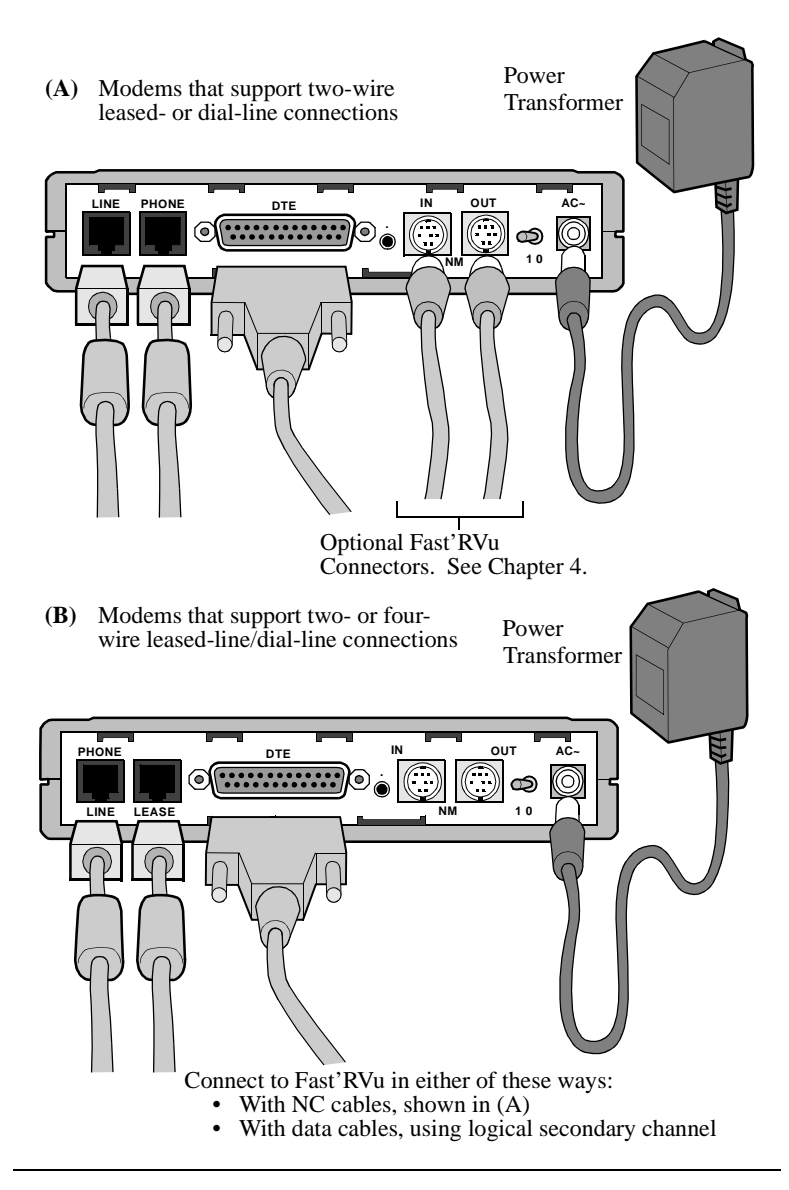

Figure 1-3. Modem Rear Panel and Cable Connections

### Safety and Operational Notices

#### **Power Transformer**

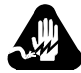

### Warning

The stand-alone modem is for use with an approved power transformer, available only from Motorola, Inc.

### Avertissement

Le modem autonome doit être utilisé avec un transformateur de courant homologué, disponible uniquement auprès de Motorola, Inc.

### Warnung

Das freistehende Modem ist mir einem zugelassenen, ausschließlich von der Motorola, Inc. erhältlichen Leistungstransformator zu verwenden.

#### **Connecting Ports**

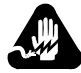

### Warning

Ports that are capable of connecting to other apparatus are defined as SELV. To ensure conformity with EN60950 - ensure that these ports are only connected to ports of the same type on other apparatus.

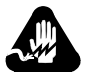

### Warning

Les ports qui sont susceptibles d'être connectés à des équipements sont désignés comme TBTS. Pour garantir la conformité à la norme EN 60950, n'interconnecte ces ports qu'avec des ports du même type sur des autres matériels.

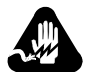

### Warning

Anschlusse, die mit anderen Geraten verbindet werden konnen, sind als SELV beschrieben. Um Konformitat mit EN 60950 zu versichern, sichern Sie es, daß diese Anschlusse nur mit den des selben Type auf anderen Geraten verbindet werden.

#### Repair

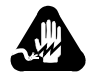

### Warning

Do not attempt to repair the modem or enclosure. They contain *no* electronic components that can be serviced or replaced by a user. Any attempt at user service of the modem or enclosure, or opening of the modem, voids the product warranty.

### Avertissement

N'essayez pas de réparer le modem ou le boîtier. Ils ne contiennent aucun composant électronique pouvant être réparé ou remplacé par un usager. Toute tentative de réparation du boîtier du 3460 Fast'R ou de l'AccessWay 16 par un usager, ou toute intervention à l'intérieur du 3460 Fast'R, annule la garantie du produit.

### Warnung

Versuchen Sie nicht, das Modem oder sein Gehäuse zu reparieren. Es sind keine durch den Benutzer wartungs- oder austauschfähige Teile darin enthalten. Bei jeglichem Öffnen oder Wartungsversuch am 3460 Fast'R bzw. AccessWay 16-Schaltkasten durch den Benutzer verfällt die Gerätegarantie.

#### Lightning

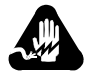

### Warning

All Motorola devices should be used in environments designed for computers and electronic equipment. **In areas susceptible to lightning, take precautions to prevent damage to electronic equipment**. Contact your telephone company, or an electronic accessories vendor, for information on lightning protection equipment. Customers experiencing problems caused by surges from lightning have eliminated such problems by installing appropriate **surge suppressors** on power and data lines connected to Motorola devices.

### Avertissement

Tous les dispositifs Motorola doivent être utilisés dans des environnements conçus pour des ordinateurs et du matériel électronique. Dans les zones susceptibles d'être frappées par la foudre, prenez des précautions pour éviter que le matériel électronique soit endommagé. Contactez votre compagnie téléphonique, ou un vendeur d'accessoires électroniques, pour obtenir des renseignements concernant les systèmes de protection contre la foudre. Certains usagers confrontés à des problèmes causés par des sautes de tension dues à la foudre ont éliminé ces problèmes en installant des régulateurs de tension appropriés sur les câbles électriques et les câbles de données reliés aux dispositifs Motorola.

### Warnung

Motorola-Geräte sind grundsätzlich in für Rechner und elektronische Anlagen vorgesehenen Umgebungen zu verwenden. In unwettergefährdeten Bereichen ist jegliche Elektronik gegen Blitzeinwirkung  $z_u$  schützen. Näheres über entsprechende Schutzeinrichtungen erfahren Sie von Ihrer Telefongesellschaft oder einem Elektrohändler. Probleme mit Spannungsstößen durch Blitzeinwirkung lassen sich durch Einbau von Überspannungsableitern in die zu Motorola-Geräten führenden Netz- und Datenleitungen beheben.

### Installing an AccessWay Enclosure

The AccessWay enclosure houses up to 16 Fast'R modem cards and a power module.

### **Checking AccessWay Enclosure Shipment**

In the shipping carton, locate the items shown in Figure 1-4.

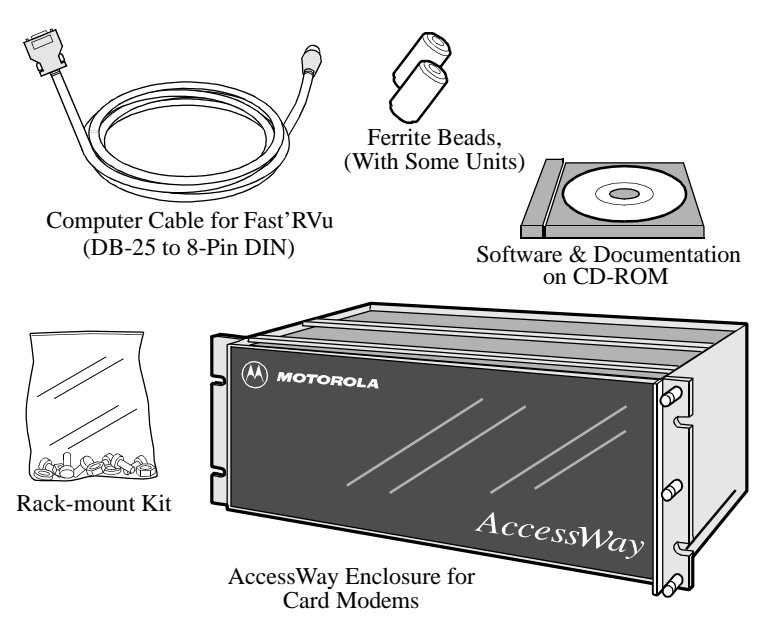

If a part is missing, contact Motorola as described in the installation instructions. Order card modems, power cable, and telephone cables separately.

#### Figure 1-4. AccessWay Enclosure Shipment Contents

### Site and Power Preparation

Ensure that there is sufficient cooling space around the Accessway enclosure, according to the following specifications.

#### **Cooling for One or Two Enclosures**

When one or two enclosures are mounted in a rack or cabinet, one directly above the other, with no other equipment directly below, natural convection provides sufficient airflow through the enclosures.

When one or two enclosures are rack-mounted with other equipment directly below that produces rising heat, a 9 cm space is required between the enclosure and the other equipment to exhaust hot air from below. A **deflector** must be fitted into this space to avoid mixing the air flows (Figure 1-5).

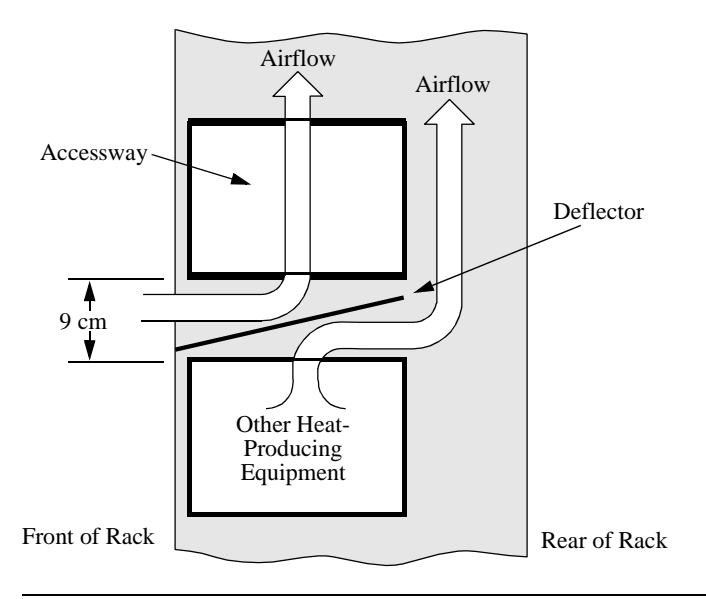

#### Figure 1-5. Cabinet Arrangement—One or Two Enclosures

#### **Cooling for Three or More Enclosures**

When three or more enclosures are mounted in a rack or cabinet, forced-air cooling with fans and a deflector is required.

#### Fan and Deflector Requirements

Forced-air cooling for up to four rack-mounted enclosures can be provided by fans and a deflector, mounted below the enclosures, to provide passive, bottom-entry rear exhaust and upward-forced, frontentry cooling air. Refer to Figure 1-6. The airflow requirement is 80 CFM (2266230 CCM).

For example, three fans rated 117 CFM (202176 CCM) at a static pressure of 0 inches of water provide enough airflow, when cooling four enclosures. The deflector ensures that hot air from equipment below the enclosures does not mix with enclosure-cooling air. The cabinet must have venting at the top or rear to let exhaust air escape.

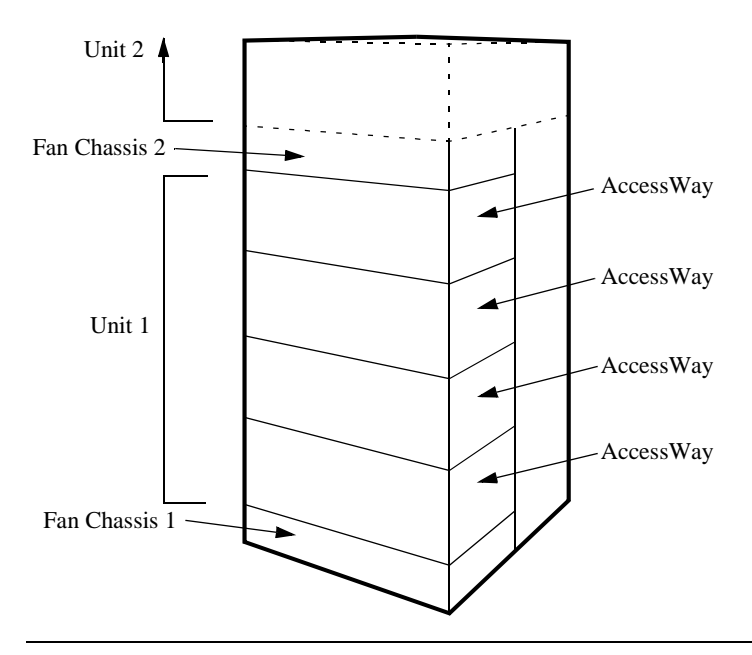

Figure 1-6. Cabinet Arrangement—Three or More Enclosures

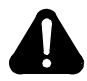

### Caution

Failure to comply with these requirements may result in thermal/electrical stress that can affect reliability or cause serious damage to components.

### Avertissement

Le non respect de ces normes pourra donner lieu des contraintes thermiques/lectriques susceptibles d'affecter la fiabilit des composants ou de les endommager srieusement.

### Vorsicht

Nichtbefolgung dieser Vorkehrungen kann zu thermischer bzw. elektrischer berlastung und zu Unzuverlssigkeit oder ernsthafter Beschdigung der Bauteile fhren.

#### Selecting a Power Cord

The connector should meet the requirements of CEE Pub. 22, Standards Sheet V, BS 4491, CSA C22.2, DIN 49 457, UL 498, UL 817, and VDE 0625. The entire assembly should meet all safety requirements in the country of use. The AccessWay power cord and plug should meet the standards in Table 1-1 and Table 1-2.

| Group | Plug Type      | Plug Standard    | Cord Standard <sup>1</sup> |
|-------|----------------|------------------|----------------------------|
| 1     | Schuko         | CEE Pub. 7       | HD-21 (HAR <sup>2</sup> )  |
| 2     | Australian     | SAA3112-1981     | SAA3191-1981               |
| 3     | British        | BS 1363          | BS 6500 (HD-21 HAR)        |
| 4     | Danish         | AFSNIT 107       | HD-21 (HAR)                |
| 5     | Indian         | BS 546           | HD-21 (HAR)                |
| 6     | Israeli        | S. I. 32         | HD-21 (HAR)                |
| 7a    | North American | NEMA 5-15 (125V) | SJT                        |
| 7b    | North American | NEMA 6-15 (250V) | SJT                        |
| 8     | Swiss          | SEV 1011.1959    | HD-21 (HAR)                |

Table 1-1. Power Cord and Plug Standards - Types

| Group                                                                                                    | Plug Type             | Plug Standard | Cord Standard <sup>1</sup> |
|----------------------------------------------------------------------------------------------------|-----------------------|---------------|----------------------------|
| 9                                                                                                    | Permanently connected | EN60950       | HD-21 (HAR)                |
| 10                                                                                                    | China                 | GB 2099       | GB 5023                    |
| <sup>1</sup> Cord size should be 0.75 mm or 18 AWG minimum.<br><sup>2</sup> Cords listed as HAR should bear the marking <har></har> |                       |               |                            |

Table 1-1. Power Cord and Plug Standards - Types

#### Table 1-2. Power Cord and Plug Standards - Countries

| Group | Country                                                                                                    |
|-------|----------------------------------------------------------------------------------------------------|
| 1     | Austria, Algeria, Azerbaijan, Belarus, Belgium, Bolivia, Bulgaria,<br>Chile, Czech Republic, Croatia, Egypt, Estonia, Finland, France,<br>Germany, Greece, Hungary, Indonesia, Jordan, Khazakstan,<br>Kyrgyzstan, Latvia, Lebanon, Lithuania, Morocco, Netherlands,<br>Norway, Poland, Portugal, Romania, Russia, Slovakia, Slovenia,<br>Spain, Sweden, Tunisia, Turkey, Ukraine, Uruguay, Uzbekistan |
| 2     | Argentina, Australia, China, New Zealand                                                                                                    |
| 3     | Bahrain, Botswana, Cyprus, Ghana, Hong Kong, Ireland, Kuwait,<br>Malaysia, Oman, Qatar, Singapore, United Arab Emirates, United<br>Kingdom                                                                                                    |
| 4     | Denmark                                                                                                    |
| 5     | India, Pakistan, South Africa, Sri Lanka                                                                                                    |
| 6     | Israel                                                                                                    |
| 7a    | Belize, Bermuda, Brazil, Canada, Colombia, Costa Rica, Ecuador,<br>El Salvador, Guatemala, Honduras, Jamaica, Japan, Mexico,<br>Nicaragua, Panama, Peru, Philippines, Puerto Rico, Saudi Arabia,<br>Taiwan, Trinidad, Venezuela, United States of America                                                                                                    |
| 7b    | 230 V Applications: Canada, Korea, Thailand, United States of America                                                                                                    |
| 8     | Switzerland                                                                                                    |
| 9     | Norway, Sweden                                                                                                    |
| 10    | China                                                                                                    |

### Installing the Enclosure in an Equipment Rack

Place the AccessWay enclosure in a 19-inch (48.3 cm) EIA/RETMA equipment rack or cabinet.

#### Installing an AccessWay in an Equipment Rack

| Step | Action                                                                                                  |
|------|----------------------------------------------------------------------------------------------------|
| 1.   | Slide the enclosure into the equipment rack.                                                            |
| 2.   | Secure the enclosure brackets to the equipment rack, using the hardware provided in the rack-mount kit. |
| 3.   | Ensure that the enclosure is ventilated and cooled according the guidelines in this chapter.            |

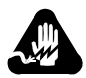

### Warning

All Motorola devices should be used in environments designed for computers and electronic equipment. In areas susceptible to lightning, take precautions to prevent damage to electronic equipment. Contact your telephone company, or an electronic accessories vendor, for information on lightning protection equipment. Customers experiencing problems caused by surges from lightning have eliminated such problems by installing appropriate surge suppressors on power and data lines connected to Motorola devices.

### Avertissement

Tous les dispositifs Motorola doivent être utilisés dans des environnements conçus pour des ordinateurs et du matériel électronique. Dans les zones susceptibles d'être frappées par la foudre, prenez des précautions pour éviter que le matériel électronique soit endommagé. Contactez votre compagnie téléphonique, ou un vendeur d'accessoires électroniques, pour obtenir des renseignements concernant les systèmes de protection contre la foudre. Certains usagers confrontés à des problèmes causés par des sautes de tension dues à la foudre ont éliminé ces problèmes en installant des régulateurs de tension appropriés sur les câbles électriques et les câbles de données reliés aux dispositifs Motorola.

### Warnung

Motorola-Geräte sind grundsätzlich in für Rechner und elektronische Anlagen vorgesehenen Umgebungen zu verwenden. In unwettergefährdeten Bereichen ist jegliche Elektronik gegen Blitzeinwirkung zu schützen. Näheres über entsprechende Schutzeinrichtungen erfahren Sie von Ihrer Telefongesellschaft oder einem Elektrohändler. Probleme mit Spannungsstößen durch Blitzeinwirkung lassen sich durch Einbau von Überspannungsableitern in die zu Motorola-Geräten führenden Netz- und Datenleitungen beheben.

### Cabling an AccessWay Enclosure

Connect cables to the AccessWay as follows. See Figures 1-7 and 1-8.

| Step         | Action                                                                                                    |
|--------------|----------------------------------------------------------------------------------------------------|
| 1.           | In enclosures with mass-termination telephone connectors,<br>attach ferrite beads (Figure 1-7), if they are supplied, to the<br>multi-line cables from the telephone service outlets to the two<br>mass-termination connectors on the AccessWay rear panel.<br>Attach the beads within 2 - 4 cm of the AccessWay panel. Pass<br>the cable straight through the bead, without turns.<br><b>Note:</b> The AccessWay mass-termination backplane does not<br>support two- or four-wire leased-line/dial-line cards. To mix<br>these cards with two-wire leased-line or dial-line cards, the<br>AccessWay must have the RJ-11 backplane. |
| 2.           | Ensure that telephone lines are configured and connected to the service provider's outlet or closet connection.                                                                                                    |
| All cables s | hould be emissions-shielded.                                                                                                    |

#### Cabling an AccessWay Enclosure

| Step         | Action                                                                                                    |
|--------------|----------------------------------------------------------------------------------------------------|
| 3.           | <ul> <li>If you plan to configure modems by issuing commands:</li> <li>Directly to each modem: connect a shielded cable from a computer's serial port to a modem DTE connector. (After configuring a modem, move the connector to another modem.)</li> <li>With Fast'RVu over a direct cable connection, or with a locally attached Motorola network management system (NMS): connect the shielded NMS cable from the computer or NMS's serial port to the enclosure's NM IN connector. In enclosures with mass-termination telephone connectors, install a ferrite bead on each NMS cable, near the AccessWay panel. Pass the cable through the bead twice, with one full turn.</li> <li>With Fast'RVu over a secondary-channel connection, you do not need a special cable connection.</li> </ul> |
| 4.           | Optionally, on DC powered enclosures, install a second DC power module. Installation is described later in this chapter.                                                                                                    |
| 5.           | Connect the power cable from the AccessWay rear panel to a power source. The enclosure is factory-configured for one power input type: AC or DC. Your power source must match.                                                                                                    |
| All cables s | hould be emissions-shielded.                                                                                                    |

#### Cabling an AccessWay Enclosure (continued)

Figure 1-7 shows how to attach a ferrite bead to a mass-termination multi-line telephone cable.

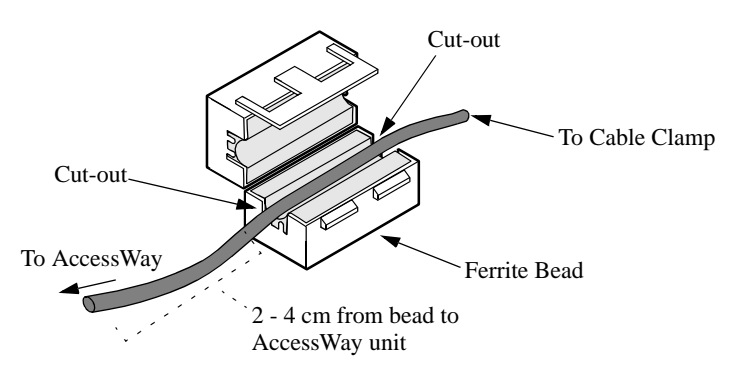

Figure 1-7. Ferrite Bead Installation

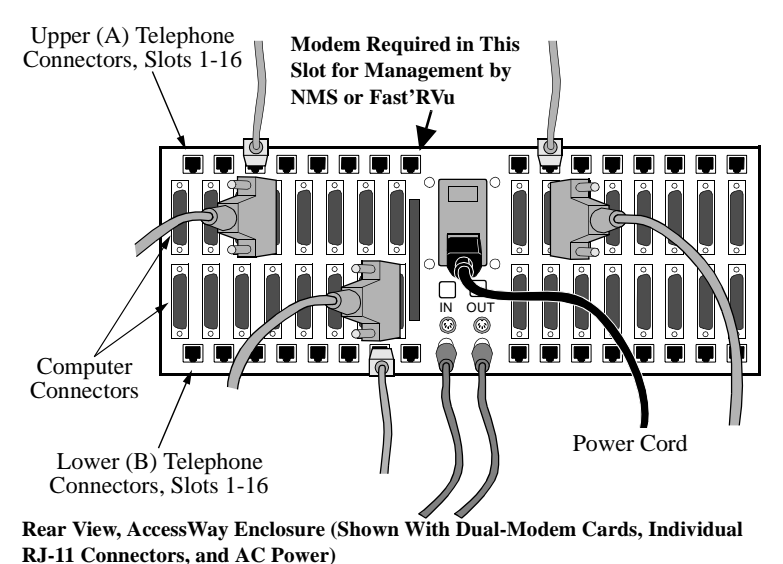

#### Figure 1-8. Cabling an AccessWay Enclosure

### Cabling One or More Enclosures to a Computer

You can connect up to four enclosures together and use Fast'RVu to manage all the modems.

| Step | Action                                                                                                    |
|------|----------------------------------------------------------------------------------------------------|
| 1.   | Ensure that enclosures are securely installed in equipment racks.                                          |
| 2.   | Assign addresses to enclosures by setting the DIP switch on each enclosure rear panel. Refer to Table 1-3. |
| 3.   | Cable the enclosures' NM OUT (or NC OUT) and NM IN (NC IN) connectors together (Figure 1-9).               |
| 4.   | Cable a computer's serial communications (COM) port to the first enclosure's NM IN connector.              |
| 5.   | Refer to Chapter 4 for instructions on using Fast'RVu.                                                     |

#### Cabling Enclosures Together for Fast'RVu

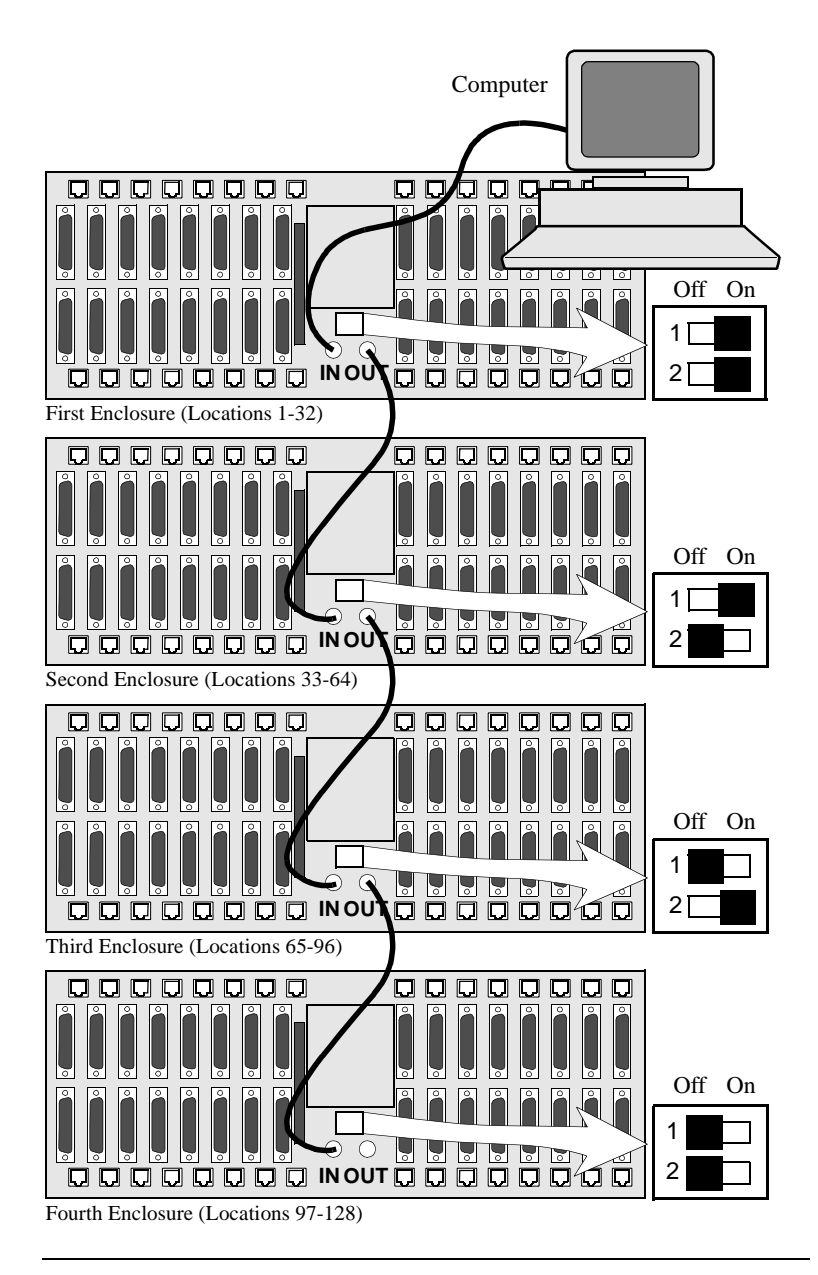

Figure 1-9. Cabling AccessWay Enclosures Together

# Modem Addresses in Multiple-Enclosure Configurations

When you cable enclosures together, their modem slots are assigned the following addresses. Slot numbers and modem locations are marked on the enclosure rear panel. Set each enclosure to a *different* address.

| The Enclosure<br>With This DIP<br>Setting<br>(Fig. 1-9) | Has These<br>Modem-<br>Addresses | Assigned to These<br>Locations:                                                                  |
|---------------------------------------------------------|----------------------------------|--------------------------------------------------------------------------------------------------|
| DIPs =ON/ON                                             | 1 through 32                     | 1 = Slot 1 Position A<br>2 = Slot 1 Position B<br>3 = Slot 2 Position A<br>4 = Slot 2 Position B |
|                                                         |                                  | 32 = Slot 16 Position B                                                                          |
| DIPs =ON/OFF                                            | 33 through 64                    | 33 = Slot 1 Position A                                                                           |
|                                                         |                                  | 64 = Slot 16 Position B                                                                          |
| DIPs =OFF/ON                                            | 65 through 96                    | 65 = Slot 1 Position A                                                                           |
|                                                         |                                  | 96 = Slot 16 Position B                                                                          |
| DIPs =OFF/OFF                                           | 97 through 128                   | 97 = Slot 1 Position A                                                                           |
|                                                         |                                  | 128 = Slot 16 Position B                                                                         |
| A single-modem card                                     | supports a two- or f             | our-wire leased-line connection in                                                               |

| Table 1-3. Modem | Addresses | in AccessWa | y Enclosure |
|------------------|-----------|-------------|-------------|
|------------------|-----------|-------------|-------------|

Position A, or a dial-line connection in Position B.

With Fast'RVu, select a modem in an AccessWay enclosure as follows.

- 1. In the Fast'RVu main window, select ENCLOSURE LOCATION.
- 2. In an option window, specify the modem location. Example: Select Enclosure (Nest) with DIPS at ON/ON; Slot 1; Position A; which is Modem Address 1:

NEST 1 🔻 SLOT 1 🔻 A 🔻

### Installing/Removing Modem Cards Installing a Modem Card

You can install 3460 Fast'R cards in an AccessWay while it is operating.

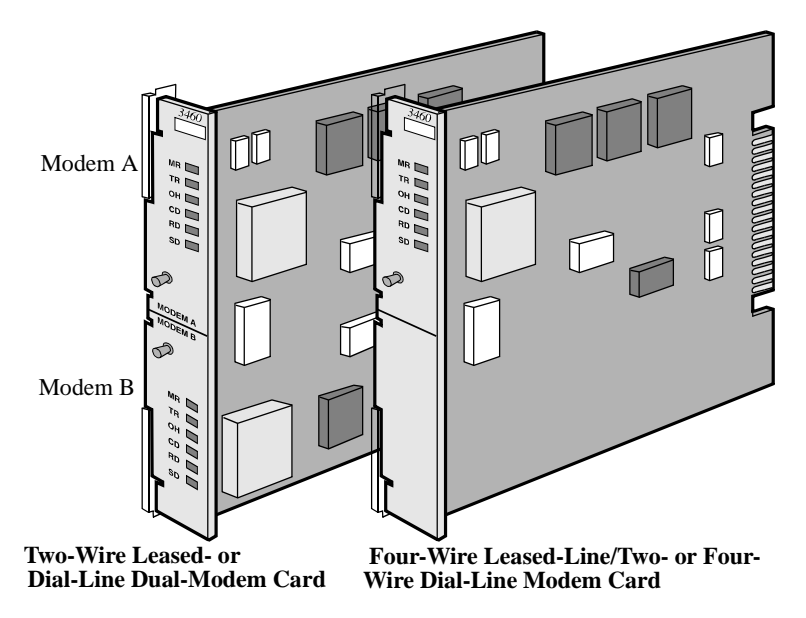

#### Figure 1-10. 3460 Fast'R Modem Cards

#### Installing a Modem Card in an AccessWay

| Step | Action                                                                                                    |
|------|----------------------------------------------------------------------------------------------------|
| 1.   | Loosen the enclosure front door screws. Open the door.                                                                                                    |
| 2.   | Flip the modem card's ejector tabs (Figure 1-11) apart. Slide the card into a slot's guide rails. Press the tabs until it is seated firmly and the tabs are against the rail. Ensure that the card front panel is flush with the power module front panel. |
| 3.   | If you plan to use Fast'RVu or a Motorola network management system, install a card in <b>Slot 9</b> . A card <i>must be present in Slot 9</i> to transfer network control information to and from modems.                                                 |

#### Installing a Modem Card in an AccessWay (continued)

| Step | Action                                                                                                    |
|------|----------------------------------------------------------------------------------------------------|
| 4.   | <ul> <li>If your AccessWay has:</li> <li>Individual telephone cable connectors, connect cables from the telephone service outlets to each modem connector. The upper connector serves: <ul> <li>Two- and four-wire leased line modems, on four-wire leased line cards</li> <li>Modem A, on dual-modem cards</li> </ul> </li> <li>The lower connector serves: <ul> <li>Dial-line connections, on four-wire leased line cards</li> <li>Modem B, on dual-modem cards.</li> </ul> </li> <li>Mass-termination connectors, you should have two multi-line cables from the telephone service outlets to the two mass-termination connectors on the AccessWay rear panel, already connected.</li> </ul> <li>Note: Mass-termination is not compatible with the two- or four-wire leased-line/dial-line modem card</li> |
|      | The upper connector serves Modem A on dual-modem cards.<br>The lower connector serves Modem B on dual-modem cards.<br>Refer to the <i>3460 Fast'R Reference Guide</i> for cable pin-outs.                                                                                                    |
| 5.   | <ul> <li>A modem begins a self-test sequence when power is applied. A modem indicates test results as follows:</li> <li><i>Successful completion</i>: MR LED steady on.</li> <li><i>A problem</i> by setting LEDs in one of these ways: <ul> <li>MR: slowly blinking. TR: on. OH: off. CD: off.</li> <li>MR: off. TR: on. OH: on. CD: on.</li> </ul> </li> <li>You can also check self-test completion with Fast'RVu. Select Status, then select: <ul> <li>EIA to display DCD, DTR, DSR, CTS, and RTS signal states</li> <li>Device to display rate and mode parameters that describe the modem's current state</li> </ul> </li> <li>Note the LED pattern. Report any problem to Motorola Support.</li> </ul>                                                                                                 |
| 6.   | Connect a cable from a computer serial port to the appropriate<br>Modem DTE connector on the enclosure rear panel.                                                                                                    |
| 7.   | To configure modems for operation, go on to Chapter 2.                                                                                                    |
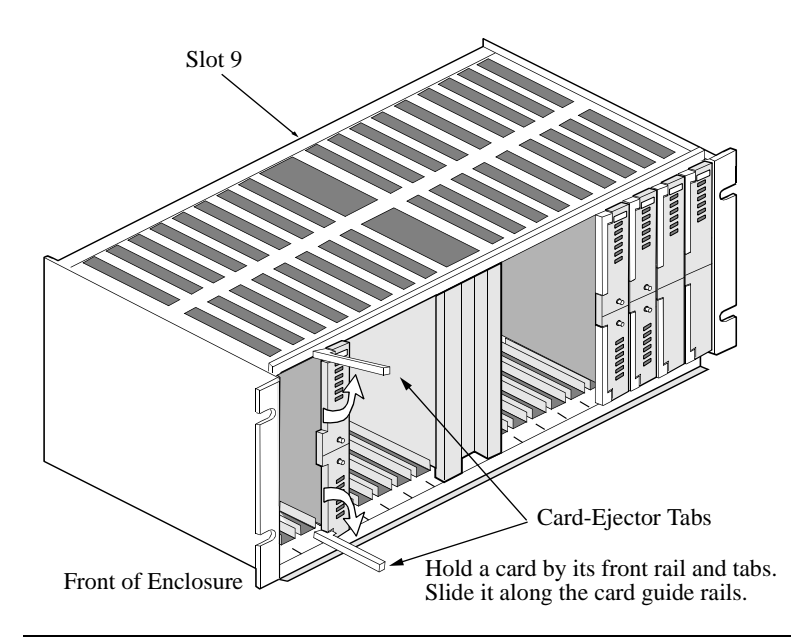

Figure 1-11. Installing a Modem Card in an AccessWay

## **Removing a Modem Card**

You can remove modem cards from an AccessWay while it is operating.

#### Removing a Modem Card from an AccessWay

| Step | Action                                                          |
|------|-----------------------------------------------------------------|
| 1.   | Press the card ejector tabs apart (Figure 1-11).                |
| 2.   | Hold the card by its edges. Slide it out along the guide rails. |

## **Power Modules**

This section provides basic information about AC and DC power modules for the AccessWay enclosure.

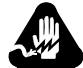

# Warning

To avoid the possibility of electrical shock, remove the power cord before servicing the power module.

## **Avertissement**

Pour éviter tout risque d'électrocution, débrancher le cordon électrique avant de réparer le module d'alimentation.

# Warnung

Um möglichen elektrischen Schlag zu vermeiden, ist vor Wartungsarbeiten am Netzmodul das Stromkabel abzustecken.

## AC Power Module

Refer to the 3460 Fast'R Reference Guide for instructions on removing and servicing an AC power module.

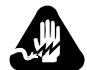

# Warning

This product employs double-pole/neutral fusing. When fuses are replaced, they must be replaced with fuses of the same type and rating.

## Avertissement

Ce produit utilise des fusibles bipolaires/neutres. Lorsque les fusibles doivent être remplacés, ils doivent l'être par des fusibles de même type et de même calibre.

# Warnung

Dieses Gerät verwendet zweipolige neutrale Absicherung. Beim Auswechseln der Sicherungen sind diese mit solchen des gleichen Typs und gleicher Leistung zu ersetzen.

## **DC Power Module**

The AccessWay -48 VDC-powered enclosure provides:

- Optional independent dual DC power module operation
- Optional independent dual DC power source connections
- Relay contacts for connection to an alarm monitoring device

#### **Connecting to DC Power Supply**

You may connect the AccessWay to a single DC power source, or to two separate sources (to enable the AccessWay to continue operating if one power source fails).

| Connecting the | e AccessWay to | DC Power Supply |
|----------------|----------------|-----------------|
|----------------|----------------|-----------------|

| Step | Action                                                                                                    |
|------|----------------------------------------------------------------------------------------------------|
| 1.   | Obtain wire that is rated AWG 20, stranded, 300 V insulation.                                                                                                    |
| 2.   | Optionally: remove the AccessWay power terminal block from<br>its connector on the rear of the AccessWay unit. It is easier to<br>work with the block when it is removed.                                                                                                    |
| 3.   | Strip several lengths of wire to 0.3" (7 mm) from the ends. Use them to make the following connections. Ttighten connectors so they are snug.                                                                                                    |
| 4.   | Caution                                                                                                    |
|      | Ensure that the DC power source is turned off before making connections.                                                                                                    |
|      | To operate with <b>single or dual DC</b> battery or power source, connect:                                                                                                    |
|      | a) The AccessWay VA terminal to the battery's<br>- (negative) terminal                                                                                                    |
|      | b) One AccessWay COM terminal to the battery's<br>+ (positive) terminal                                                                                                    |
|      | c) The AccessWay CH GND terminal to frame ground                                                                                                    |
| 5.   | <ul> <li>For operation with dual DC battery or power sources, connect:</li> <li>a) The AccessWay VB terminal to the second battery's <ul> <li>(negative) terminal</li> <li>b) The remaining COM terminal to the second battery's <ul> <li>(positive) terminal</li> </ul> </li> </ul></li></ul> |

| Connecting the AccessWa | y to DC Power Su | upply (continued) |
|-------------------------|------------------|-------------------|
|-------------------------|------------------|-------------------|

| Step | Action                                                                                                    |
|------|----------------------------------------------------------------------------------------------------|
| 6.   | <ul> <li>Optionally, connect a remote alarm monitoring device to the AccessWay, to alert you to a fault in the DC output voltage.</li> <li>a) Determine whether you want the alarm relay contacts open or closed when AccessWay output voltages are within normal operating range. The default setting is Normal Open.</li> <li>b) Optionally, reverse this setting: at the front of the AccessWay, loosen a power module's captive screws and pull the power module out of the AccessWay. Set the jumper to the Normal Closed position (Figure 1-12). Replace the power module in the AccessWay. Tighten the captive screws that secure it.</li> <li>c) Connect two lengths of wire from the alarm monitor device terminals to the ALARM 1 terminals on the back of the AccessWay.</li> </ul> |
| 7.   | If you disconnected the power terminal block from the rear of the AccessWay unit, replace it.                                                                                                    |
| 8.   | Attach the cable clamp (Figure 1-13; provided with the AccessWay) to the wire bundle at the rear of the AccessWay. Leave a service loop of at least 8 cm between the clamp and the terminal block, and secure the clamp to the screw at the left of the terminal block.<br>Ensure that any strain is relieved from the cable terminals, and that the power terminal block is easily accessible should you need to remove it quickly in an emergency.                                                                                                    |
| 9.   | Apply DC power to the AccessWay.<br>Verify that the LEDs near the bottom of the power module(s) are<br>lit. The LEDs indicate the presence of input voltage and the<br>status of output voltage.                                                                                                    |

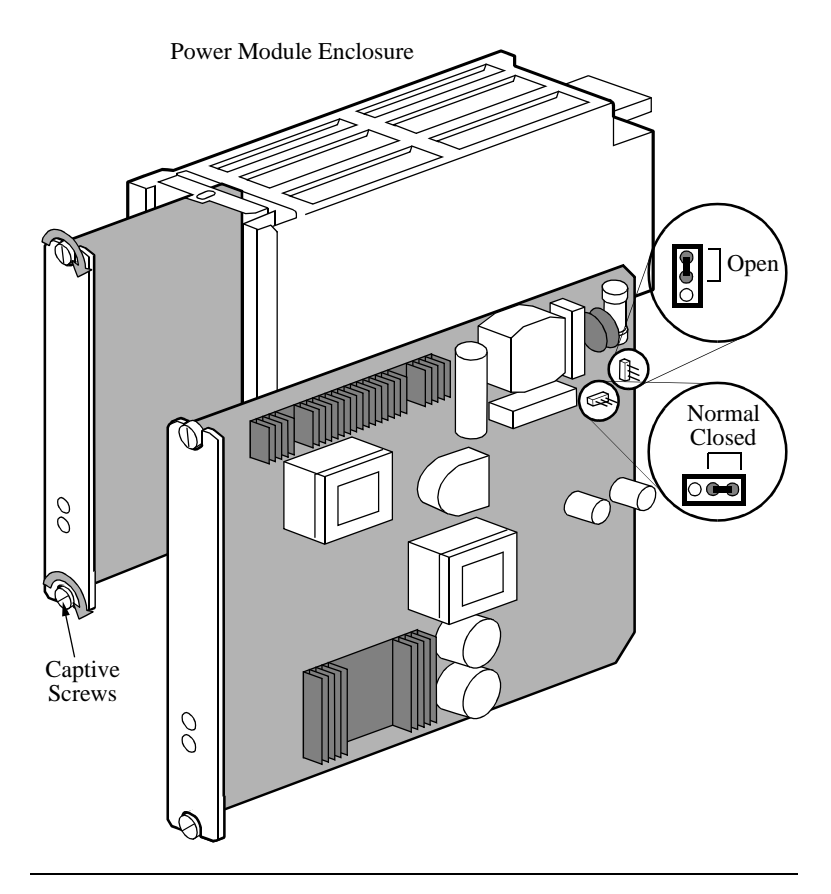

Figure 1-12. Power Module Alarm Circuit Switches

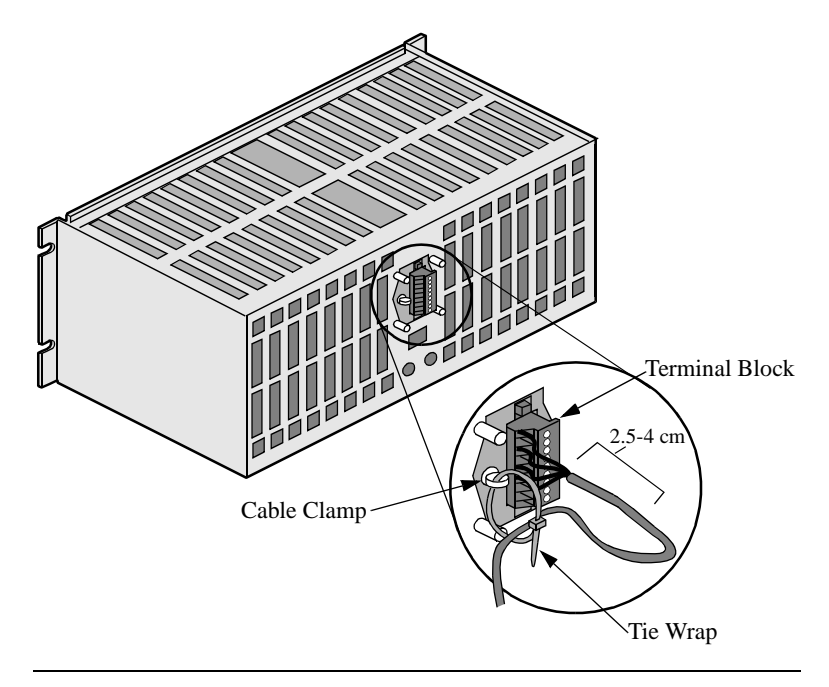

Figure 1-13. AccessWay Terminal Block and Cable Support

#### **Tip for Power Module Setup**

When equipping an AccessWay that has two power modules for remote alarm monitoring, you may attach the power modules to separate alarm monitor devices.

### Installing a Second DC Power Module

You can install a second DC power module, while the AccessWay is operating, as follows.

| Step | Action                                                                                                    |
|------|----------------------------------------------------------------------------------------------------|
| 1.   | Warning                                                                                                    |
|      | The AccessWay enclosure power module should be installed and removed <i>only</i> by a trained service person.                                                                                                    |
|      | Avertissement                                                                                                    |
|      | Le module d'alimentation électrique de<br>l'enceinte AccessWay doit être installé et<br>retiré par un réparateur expérimenté.                                                                                                    |
|      | Warnung                                                                                                    |
|      | Ein- und Ausbau des AccessWay<br>Schaltschranks ist von einem geschulten<br>Wartungstechniker vorzunehmen.                                                                                                    |
| 2.   | Remove the blank panel that covers the right power module slot<br>by loosening the screws at the top and bottom (Figure 1-14).                                                                                                    |
| 3.   | Slide the second power module into the right AccessWay power<br>module slot. Ensure that its front rail is flush with the adjacent<br>power module rail.<br>Tighten the power module screws.                                                   |
| 4.   | Optionally, connect a remote alarm monitoring device to the<br>AccessWay ALARM 2 terminals, to alert you to a fault in the<br>DC output voltage. To do so, refer to the "Connecting the<br>AccessWay to DC Power Supply" section on page 1-25. |
| 5.   | Verify that the LEDs on the power modules are lit. The LEDs indicate the presence of input voltage and the status of output voltage.                                                                                                    |

#### Installing a Second DC Power Module

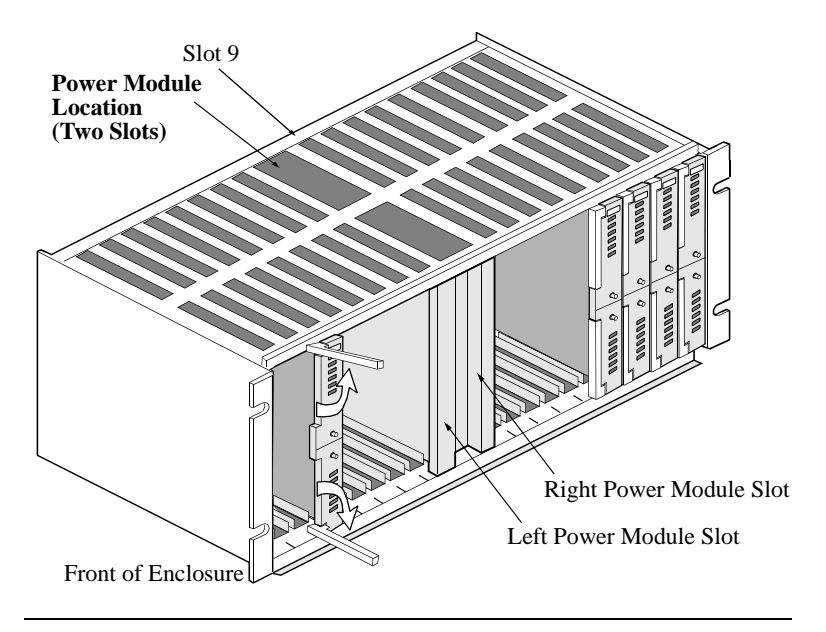

Figure 1-14. Dual DC Power Module Locations

# Installing a Modem Daughtercard, Vanguard Enclosure

The Vanguard 3460 V.34 Daughtercard card operates in Vanguard enclosures. For instructions on installing and removing Vanguard Daughtercards, refer to the *Vanguard Daughtercard Installation Guide* (Part. No. T0020-02).

**IMPORTANT**: When using a network-management application, such as Fast'RVu, with Vanguard 3460 V.34 Daughtercards, always assign the address **Enclosure 1, Slot 9, Modem B** to the daughtercard.

The daughtercard always presents itself as a master modem in Slot 9 to the network-management application, regardless of its location.

## Set-Up

The Vanguard 3460 V.34 Daughtercard default option set uses an asynchronous protocol. However, the 3460 Daughtercard does not have a computer port, so it cannot be cabled directly to a personal computer.

To configure the 3460 Daughtercard, the preferred method is to connect a personal computer to the modem card network-management port, and use Fast'RVu to set options. Or, to configure for async applications only, set the modem's Pass Through option. To do this, establish a call from one Vanguard port (e.g., a CTP or PAD) to the 3460 Vanguard daughtercard port, and echo AT commands through to the modem.

# Introduction

To operate the modem using mostly pre-configured options (an **option set**), follow the instructions here. To set advanced options, follow the instructions in the next chapter.

# **Before You Start**

To get started, you'll need:

- A computer, cabled to the modem
- A communications program, which may be:
  - A general-purpose program to set fax options and dial into an on-line service, using asynchronous (async) protocols
  - A remote control program to operate a host computer or access a host network, using synchronous (sync) or async protocols

(You do not need a communications program to configure a modem that has the four-button/LCD front panel.)

If you don't know which type of communications you'll use, check with your network administrator.

## Vanguard Daughtercard Setup

The Vanguard 3460 V.34 Daughtercard's default option set uses an async protocol. However, the 3460 Daughtercard does not have a computer port, so it cannot be cabled directly to a personal computer.

To configure the 3460 Daughtercard, connect a personal computer to the modem card network-management port, and use Fast'RVu to set options. Or, to configure for async applications only, set the modem's Pass Through option. To do this, establish a call from one Vanguard port (e.g., a CTP or PAD) to the 3460 Vanguard daughtercard port, and echo AT commands through to the modem.

# Asynchronous Operation Entering Commands to the Modem

If you use a communications program to enter commands: the commands shown here are typical AT commands, but communicationsprogram command syntaxes vary, so use this procedure only as a guide.

If your modem has the four-button/LCD user interface, you can use the menu-tree commands to enter information. Refer to Appendix D for details.

## Setting Up for Asynchronous (Dial) Operation

#### **Basic Setup for Async Dial-Up Operation**

| Step | Stage                                                                                                    |
|------|----------------------------------------------------------------------------------------------------|
| 1.   | Run a communications program. Assign the modem to one of the computer's serial communications (COM) ports.                                                                                                    |
| 2.   | Optionally: store one or more telephone numbers in the modem. To enter a number, use this command:<br><b>AT&amp;Zn,x<cr></cr></b><br>where <b>n</b> is a Phonebook location and <b>x</b> is the telephone number.                                                                |
| 3.   | Optionally, enter a default initialization string. Example:<br>AT&F&V1*EC1S0=1                                                                                                    |
| 4.   | <ul> <li>Optionally: set security options. See the 3460 Fast'R Reference<br/>Guide. Security options include:</li> <li>Password Verification on Connection</li> <li>Callback Verification and Dial Restriction</li> <li>Configuration/Phone Number Access Restriction</li> </ul> |

# Leased-Line Synchronous Operation

Set up a modem for leased line operation with a synchronous protocol as follows. Using a special remote control program to operate a host computer or access a host network usually requires a synchronous protocol. Communications-program commands vary, so use this procedure only as a guide.

#### **Basic Setup for Sync Leased-Line Operation**

| Step | Stage                                                                                                    |
|------|----------------------------------------------------------------------------------------------------|
| 1.   | Run your communications program. Assign the modem to one of the computer's serial communications (COM) ports.                                 |
| 2.   | The modem is pre-set to Option Set <b>1</b> . To set it to Option Set <b>2</b> , run your communications program, and issue the ATZ2 command. |
| 3.   | For information on setting custom configuration options, refer to<br>Chapter 3, Advanced Modem Setup.                                         |

# **Fax Setup on Windows**

To use the modem's fax functions, you must logically install the modem. This procedure assumes the modem is already functional for non-fax data, and that Release 4.0 software is installed in the modem. You can download Release 4.0 from the Motorola website.

This procedure is for Windows. For Macintosh computers, set up the fax application for a generic Class 1 or Class 2.0 modem.

Installing a Modem on a Windows Computer

| Step | Stage                                                                                                    |
|------|----------------------------------------------------------------------------------------------------|
| 1)   | Use a web browser to connect to the the Motorola Transmission<br>Products page:<br>http://www.mot.com/networking/products/tran.html<br>Download the <b>3460.inf</b> file to your computer.                                                                                                    |
| 2)   | <ul> <li>In Windows, open the Modems Control Panel.</li> <li>In the Modems Properties window, select Add.</li> <li>Follow the directions that appear, and select:</li> <li>In the Install New Modem window, select "Don't detect my modem; I will install it from a list."</li> <li>In the Install New Modem window, select "Have Disk;" browse to the location where you stored the 3460.inf file.</li> <li>In the Install New Modem window, highlight Motorola under Manufacturers, and 3460 Fast'R under Models.</li> <li>In the Install New Modem window, select the communications (COM) port to which the modem cable is attached.</li> </ul> |
| 3)   | Windows installs the modem.                                                                                                    |
| 4)   | In the Dialing Properties window, enter your telephone information.                                                                                                    |

## Installing a Modem on a Windows Computer

| Step | Stage                                                                                                    |
|------|----------------------------------------------------------------------------------------------------|
| 5)   | Install and run a fax application.<br>Enter your User Setup/Branding information to comply with                                                                                            |
|      | country communications regulations (Appendix A).                                                                                                    |
|      | If the application requires it, specify that the 3460 Fast'R Modem is<br>the active modem, and whether to use it as a Class 1 or Class 2.0<br>modem. (Most fax servers require Class 2.0.) |
|      | Optionally: set other fax modem parameters.                                                                                                    |
| 6)   | Optionally, send a test fax. If there is a problem, refer to the<br>Frequently Asked Questions on the Motorola ING Support web<br>page:                                                    |
|      | http://www.mot.com/networking/support/faqs/                                                                                                    |

# Chapter 3 Advanced Modem Setup

## Vanguard Daughtercard Setup

The Vanguard 3460 V.34 Daughtercard's default option set uses an async protocol. However, the 3460 Daughtercard does not have a computer port, so it cannot be cabled directly to a personal computer.

To configure the 3460 Daughtercard, connect a personal computer to the modem card network-management port, and use Fast'RVu to set options. Or, to configure for async applications only, set the modem's Pass Through option. To do this, establish a call from one Vanguard port (e.g., a CTP or PAD) to the 3460 Vanguard daughtercard port, and echo AT commands through to the modem.

# Modem Configuration and Commands What is the Configuration?

The modem configuration is the complete current set of parameter options, which tell the modem how to function. For example, the **Modulation Mode** parameter options specify which mode is used in data transmission—option 0 for V.34 Auto, and so on.

The modem operates in accordance with:

- The current parameter options
- AT commands, entered from a computer with communications software
- Network-management commands, received from a Motorola NMS or Fast'RVu

AT and NMS commands can temporarily override configured options.

## Issuing AT Commands

When the modem is in Command Mode or Escape Mode it accepts AT commands. The modes are similar, but:

- In Command Mode, the modem is not connected to a remote modem
- In Escape Mode, the modem is connected to a remote modem

Communication between the computer and the modem requires a common command interface, such as the AT command set. Typically, you use communications software on the computer, such as HyperTerminal, and the modem uses its Automatic Calling Interface (ACU).

AT commands consist of the letters **AT** followed by characters and symbols. (The **A**/ and +++ commands do not include the letters AT.)

## **Issuing Network Management Commands**

You enter network management commands from network management software. The 3460 Fast'R modem accepts commands from:

- Motorola Fast'RVu software (see Chapter 4)
- Motorola 9000 NMS software (see NMS documentation)

## What Are Option Sets?

Option sets are predefined configurations. The modem comes with two option sets. You can either:

- Operate the modem with one of these option sets
- Build on an option set with custom options

Option sets do not include such site-specific parameters as telephone numbers, which you must enter and save.

# **Managing Option Sets**

The modem is pre-set with Option Set 1 as the active configuration.

- For asynchronous application protocols, build on Option Set **1** with any custom or site-specific parameter options
- For synchronous and leased-line application protocols, build on Option Set **2** with any custom or site-specific parameter options

Select *one of the following procedures* to customize an option set. The AT commands you need are listed in Table 3-1 and Table 3-2.

## Selecting and Customizing Option Set 1

Manage an asynchronous modem configuration as follows.

#### **Configuring a Modem for Async Operation**

| Step                                                                         | Stage                                                                                                    |
|------------------------------------------------------------------------------|----------------------------------------------------------------------------------------------------|
| 1.                                                                           | Issue the ATZ1 command <sup>1</sup> to load Option Set 1.                                                                  |
| 2.                                                                           | Optionally, set custom parameter options.                                                                                  |
| 3.                                                                           | If you set any options in Step 2, issue the AT&W1 command to save the configuration as Option Set 1. (Refer to Table 3-1.) |
| 4.                                                                           | Issue the AT&Y1 command to make the modem use Option Set 1 at subsequent power-ups. Option Set 1 is active.                |
| <sup>1</sup> You car                                                         | n set options and issue commands in either of these ways:                                                                  |
| • By issuing AT commands through a communications application                |                                                                                                    |
| • With Fast'RVu (see Chapter 4)                                              |                                                                                                    |
| Fast'RVu is especially useful for copying configurations to multiple modems. |                                                                                                    |

## Selecting and Customizing Option Set 2

Manage a leased-line synchronous modem configuration as follows.

#### Configuring a Modem for Leased-Line Sync Operation

| Step | Stage                                                                                                    |
|------|----------------------------------------------------------------------------------------------------|
| 1.   | Issue the ATZ2 command to load Option Set 2 (if it is not already active).                                                      |
| 2.   | Press the Off-line Configuration (OLC) button for three seconds.                                                                |
|      | The modem loads factory-default Option Set 1 to active memory and enters command mode.                                          |
| 3.   | Issue the ATZ2 command to permit changes to Option Set 2. (The AT ACU remains active so that you can modify the configuration.) |
| 4.   | Optionally, set custom parameter options by issuing AT commands. (Table 3-1.)                                                   |
| 5.   | If you set any options in the previous step, issue the AT&W2 command to save the custom configuration as Option Set 2.          |
| 6.   | Issue the AT&Y2 command to make the modem use Option Set 2 at subsequent power-ups.                                             |
| 7.   | Press the OLC button for three seconds.                                                                                         |
|      | The modem loads Option Set 2 into active memory and exits command mode. Option Set 2 is in effect.                              |

### **Option-Set Parameter Default Options**

This section lists the pre-configured option-set parameter options.

|                                       | Pre-Configured Default Option  |                                 |  |
|---------------------------------------|--------------------------------|---------------------------------|--|
| Command                               | Option Set 1<br>(Asynchronous) | Option Set 2<br>(Synchronous)   |  |
| Async Echo                            | ATE1=On                        | ATE1=On <sup>1</sup>            |  |
| Result Code                           | ATQ0=Enable                    | ATQ0=Enable <sup>1</sup>        |  |
| <b>Result Form</b>                    | ATV1=Verbose                   | ATV1=Verbose <sup>1</sup>       |  |
| Longspace Disconnect                  | ATY1=On                        | ATY0=Off                        |  |
| DCD Control                           | AT&C0=High                     | AT&C1=Normal                    |  |
| DTR Control                           | AT&D2=Disconnect               | AT&D0=High                      |  |
| Line                                  | AT&L0=Dial                     | AT&L1=2W Lease                  |  |
| AT Form                               | AT&M0=Async                    | AT&M1=Sync Data <sup>1</sup>    |  |
| CTS Control                           | AT&R0=Async/Sync               | AT&R1=Normal                    |  |
| Remote Access                         | AT&RA1=On                      | AT&RA1=On                       |  |
| DSR Control                           | AT&S0=High                     | AT&S1=Normal                    |  |
| Clock                                 | AT&X0=Internal                 | AT&X0=Internal                  |  |
| ACU Protocol                          | $AT^*AC1 = AT$                 | AT*AC0=None                     |  |
| Adaptive Rate                         | AT*AP1=On                      | AT*AP1=On                       |  |
| V.34 Asymmetric Rate                  | AT*AR1=On                      | AT*AR1=On                       |  |
| Answer Restoral                       | AT*AS0=LL FAIL                 | AT*AS0=LL FAIL                  |  |
| Break Handling                        | AT*BK0=Destructive             | AT*BK0=Destructive <sup>1</sup> |  |
| Mode                                  | AT*CA0=Orig                    | AT*CA0=Orig                     |  |
| Direct Mode Async<br>Character Length | AT*CL2=10 bits                 | AT*CL2=10 bits                  |  |
| Connect Message                       | AT*CM0=DTE Rate                | AT*CM0=DTE Rate <sup>1</sup>    |  |
| Default Dial                          | AT*DA0=Off                     | AT*DA0=Off <sup>1</sup>         |  |
| DTE (Terminal) Rate                   | AT*DE23=Auto                   | AT*DE23=Auto                    |  |
| Lease to Dial<br>Threshold            | AT*DI0=Low/Fast                | AT*DI0=Low/Fast                 |  |

#### Table 3-1. Option-Set Default Options

Parameters and options shown shaded gray vary by country. For details, refer to Appendix B of the *3460 Fast'R Reference Guide*.

<sup>1</sup>Parameter option does not affect normal operation.

|                                     | Pre-Configured Default Option         |                               |  |
|-------------------------------------|---------------------------------------|-------------------------------|--|
| Command                             | Option Set 1<br>(Asynchronous)        | Option Set 2<br>(Synchronous) |  |
| Hold Dial Line                      | AT*HD0=Off                            | AT*HD0=Off                    |  |
| Dial to Lease<br>Threshold          | AT*LE0=Off                            | AT*LE0=Off                    |  |
| DTR Delay                           | ATS25=5                               | ATS25=5                       |  |
| Flow Control                        | AT*FL3=RTS/CTS                        | AT*FL3=RTS/CTS <sup>1</sup>   |  |
| Low Speed                           | AT*LS0=Bell                           | AT*LS0=Bell                   |  |
| PSTN Signaling                      | AT*MD1=On                             | AT*MD1=On                     |  |
| Modulation Mode                     | AT*MM0=V.34 Auto                      | AT*MM0=V.34 Auto              |  |
| Minimum Rate                        | AT*MN1=300                            | AT*MN1=300                    |  |
| AT Message                          | AT*MS1=Before CD                      | AT*MS1=Before CD              |  |
| Maximum Rate                        | AT*MX17=33.6                          | AT*MX17=33.6                  |  |
| Overspeed                           | AT*OS0=1%                             | AT*OS0=1%                     |  |
| Parity                              | AT*RP0=V.25 <sup>1</sup>              | AT*RP0=V.25 <sup>1</sup>      |  |
| Restoral Initiation/<br>Termination | AT*REn=Off                            | AT*REn=Off                    |  |
| Restoral Auto-Redial                | AT*RR0=Disable                        | AT*RR0=Disable                |  |
| <b>RTS</b> Control                  | AT*RS1=High                           | AT*RS0=Normal                 |  |
| Retrains                            | AT*RT2=High BER                       | AT*RT2=High BER               |  |
| Test Restoral                       | AT*TR0=Off                            | AT*TR0=Off                    |  |
| Data Transfer Mode                  | AT <sub>*</sub> SM3=Auto-<br>Reliable | AT*SM0=Direct                 |  |
| Reliable Message                    | AT*XC2=Off                            | AT*XC0=Off <sup>1</sup>       |  |
| EC                                  | AT*EC0=V.42                           | AT*EC0=V.42 <sup>1</sup>      |  |
| DC                                  | AT*DC1=On                             | AT*DC1=On <sup>1</sup>        |  |
| Delay Disconnect                    | AT*DB0=Off                            | AT*DB0=Off <sup>1</sup>       |  |
| No ACU Form                         | AT*DM0=Async1                         | AT*DM1=Sync                   |  |
| V.25 Character                      | AT*VC0=ASCII <sup>1</sup>             | AT*VC0=ASCII <sup>1</sup>     |  |
| V.25 Form                           | AT*VF0=Bitsync <sup>1</sup>           | AT*VF0=Bitsync <sup>1</sup>   |  |

Table 3-1. Option-Set Default Options (continued)

Parameters and options shown shaded gray vary by country. For details, refer to Appendix B of the *3460 Fast'R Reference Guide*.

<sup>1</sup>Parameter option does not affect normal operation.

| Pre-Configured Default Option                                                                                                    |                                                                                                    |  |  |  |
|----------------------------------------------------------------------------------------------------|----------------------------------------------------------------------------------------------------|--|--|--|
| Option Set 1<br>(Asynchronous)                                                                                                    | Option Set 2<br>(Synchronous)                                                                                                    |  |  |  |
| AT*V11=Char <sup>1</sup>                                                                                                    | AT*V11=Char <sup>1</sup>                                                                                                    |  |  |  |
| AT*VR1=V.25bis <sup>1</sup>                                                                                                    | AT*VR1=V.25bis <sup>1</sup>                                                                                                    |  |  |  |
| Parameters and options shown shaded gray vary by country. For details, refer to Appendix B of the <i>3460 Fast'R Reference Guide</i> . |                                                                                                    |  |  |  |
|                                                                                                    | Pre-Configured<br>Option Set 1<br>(Asynchronous)<br>AT*V11=Char <sup>1</sup><br>AT*VR1=V.25bis <sup>1</sup><br>s shown shaded gray vary by<br>2460 Fast'R Reference Guide |  |  |  |

Table 3-1. Option-Set Default Options (continued)

<sup>1</sup>Parameter option does not affect normal operation.

## AT Commands for Modem Tasks

| Table 3-2. | ΑΤ | Commands | to | Manage | Option | Sets |
|------------|----|----------|----|--------|--------|------|
|------------|----|----------|----|--------|--------|------|

| То                                                                                       | Enter This<br>Command: |
|------------------------------------------------------------------------------------------|------------------------|
| Load Option Set 1 into modem memory                                                      | ATZ0 or ATZ1           |
| Load Option Set 2 into modem memory                                                      | ATZ2                   |
| Specify that the modem loads Option Set 1 into memory at subsequent power-ups            | AT&Y1                  |
| Specify that the modem loads Option Set 2 into memory at subsequent power-ups            | AT&Y2                  |
| Specify that the modem loads the last-saved option<br>set (AT&W) at subsequent power-ups | AT&Y0                  |
| Save the active configuration into Option Set 1                                          | AT&W0 or AT&W1         |
| Save the active configuration into Option Set 2                                          | AT&W2                  |

#### **AT Action Commands**

AT commands for performing basic functions are as follows.

| Command & Option                                                            | Description              |  |
|-----------------------------------------------------------------------------|--------------------------|--|
| +++                                                                         | Enter Local Escape Mode  |  |
| #####                                                                       | Enter Remote Escape Mode |  |
| A/ Re-Execute Last Command                                                  |                          |  |
| *The contents of the following S-registers are not automatically saved when |                          |  |

power is removed: 0, 1, 2, 3, 4, 5, 41, 42. To retain values, save them to an option set. (S-Registers are storage areas for some parameter options.)

| Command & Option              | Description                                                           |
|-------------------------------|-----------------------------------------------------------------------|
| ATSn=x                        | Change S-Register n to Value $x^*$                                    |
| ATSn?                         | Display S-Register Value ( <i>n</i> =register)                        |
| AT                            | Attention Code                                                        |
| ATA                           | Manual Answer                                                         |
| ATDx                          | Dial Phone Number <i>x</i>                                            |
| ATDS <i>n</i> ,               | Dial From Phone Book Number= <i>n</i><br><i>n</i> is Phone Book entry |
| AT*RD <i>n</i> ,              | Redial Last Telephone Number <i>n</i> times.                          |
| *The contents of the followin | g S-registers are <i>not</i> automatically saved when                 |

Table 3-3. AT "Action" Commands (continued)

\*The contents of the following S-registers are *not* automatically saved when power is removed: 0, 1, 2, 3, 4, 5, 41, 42. To retain values, save them to an option set. (S-Registers are storage areas for some parameter options.)

#### **Dial Modifiers**

The following table shows the symbols used in dial strings.

| Modifier                        | Description                           |
|---------------------------------|---------------------------------------|
| W/w/:                           | Dial Wait                             |
| K/k/ ,</td <td>Pause Delay</td> | Pause Delay                           |
| P/p                             | Pulse                                 |
| T/t                             | Tone                                  |
| &/!                             | Flash                                 |
| ;                               | Return to command state after dialing |
| @                               | Quiet Answer                          |
| R                               | Reverse                               |
| H/h                             | Disconnect                            |
| (space) . (period) - (dash)     | Presentation characters               |
| () (parentheses)                |                                       |

#### Table 3-4. Dial Modifiers

## **Non-Option Set Parameters**

This section describes parameters that are independent of the option set selected. Determine whether the default options are correct for your site, and set parameters as needed.

| Parameter              | Default Option   | Available Option             |
|------------------------|------------------|------------------------------|
| Test Options           |                  |                              |
| Accept RDL             | AT&T4=On         | AT&T5=Off                    |
| Modulation Options     |                  |                              |
| Guard Tone             | Country-specific | AT&G0=Off                    |
|                        |                  | AT&G1=550                    |
|                        |                  | AT&G2=1800                   |
| <b>EC/DC Options</b>   |                  |                              |
| Buffers                | AT*NB0=Regular   | AT*NB1=Reduced               |
| Automatic Call Unit (A | CU) Options      |                              |
| Call Progress          |                  | ATX0=Modem uses only NO      |
|                        |                  | CARRIER and CONNECT          |
|                        |                  | ATV1-Modern uses only NO     |
|                        |                  | CARRIER, CONNECT, and        |
|                        |                  | CONNECT <rate> result</rate> |
|                        |                  | codes.                       |
|                        |                  | ATX2=Modem waits for dial    |
|                        |                  | tone and uses only NO        |
|                        |                  | CONNECT <rate> and NO</rate> |
|                        |                  | DIALTONE result codes.       |
|                        |                  | ATX3=Modem detects busy      |
|                        |                  | signal and uses only NO      |
|                        |                  | CONNECT <rate>, and</rate>   |
|                        |                  | BUSY result codes.           |

Table 3-5. Site-Specific Parameters

| Parameter                | Default Option    | Available Option                     |
|--------------------------|-------------------|--------------------------------------|
|                          |                   | ATX4=Modem waits for dial            |
|                          |                   | tone and detects busy signal.        |
|                          |                   | Uses only NO CARRIER,                |
|                          |                   | CONNECT, CONNECT                     |
|                          |                   | <rate>, BUSY, and NO DIAL</rate>     |
| Terminal Options         |                   | TONE result codes.                   |
| Terminal Inactivity      | Country-specific  | S30=n: n=0-255 sec.                  |
| Disconnect               | security specific |                                      |
| DCD Loss Disconnect      | Country-specific  | S10= <i>n</i> ; <i>n</i> =1-255 sec. |
| Telco or Telco Jack Opti | ions              |                                      |
| DL TX Level (dB)         | Country-specific  | AT*DX0 - AT*DX30                     |
| LL Tx Level (dB)         | Country-specific  | AT*LX0 - AT*LX30                     |
| Speaker Control          | ATM1=Dialing      | ATM0=Always Off                      |
|                          |                   | ATM2=Always On                       |
|                          |                   | ATM3=On During                       |
|                          |                   | Training                             |
| Speaker Volume           | ATL2=Medium       | ATL0 or ATL1=Soft                    |
|                          |                   | ATL3=Loud                            |
| Dial Line Filter         | AT*LF2=Short      | AT*LF0=Long                          |
|                          |                   | AT*LF1=Medium                        |
|                          |                   | AT*LF2=Short                         |
|                          |                   | AT*LF3=Not                           |
|                          |                   | recommended                          |
| <b>Dialing Options</b>   |                   |                                      |
| Pause Delay              | Country-specific  | ATS8= <i>n</i> ; <i>n</i> =value     |
| Dial Wait                | Country-specific  | AT*DD0 - AT*DD9                      |
| Dial Mode                | Country-specific  | AT*PT0 - AT*PT2                      |
| Call Timeout             | Country-specific  | AT*TT0 - AT*TT5                      |
| Blind Dial               | Country-specific  | ATS6                                 |
| Pulse Cycle              | Country-specific  | AT&P0 - AT&P2                        |
| Tone Length              | Country-specific  | ATS11                                |
| Auto Redial              | Country-specific  | AT*DR0 - AT*DR15                     |

Table 3-5. Site-Specific Parameters (continued)

| Parameter                       | Default Option            | Available Option                                            |
|---------------------------------|---------------------------|-------------------------------------------------------------|
| Phone Book                      | [Blank]                   | AT&Z= <i>n</i> ; <i>n</i> =1-4.                             |
|                                 |                           | Storage for telephone strings, to 40 characters.            |
| Access Security Options         |                           |                                                             |
| Callback Phone Number<br>Source | AT*ZC0=Off                | AT*ZC <i>n</i> =Phonebook<br>index <i>n</i> ; <i>n</i> =1-4 |
|                                 |                           | AT*ZC5=Network<br>manager                                   |
|                                 |                           | AT*ZC10=Remote dial string                                  |
|                                 |                           | AT*ZC12=Remote<br>modem's Phonebook index                   |
| Dial Restrict                   | AT*ZD0 =Off               | AT*ZD1=Level 1                                              |
|                                 |                           | AT*ZD2=Level 2                                              |
| Password Verification           | AT*ZV0=Disable            | AT*ZV1=Internal                                             |
| Remote Number<br>Required       | AT*ZR0=Off                | AT*ZR1=On                                                   |
| Group Password                  | AT*Z1password             | AT*Z1password                                               |
| Remote Configuration (          | Options                   |                                                             |
| Remote Access                   | AT*RA1 (Enable)           | AT*RA1 (Enable)                                             |
| <b>Option Set Options</b>       |                           |                                                             |
| Load Set at Power-Up            | AT&Y0=<br>Last-loaded set | AT&Y1=Set 1                                                 |
|                                 |                           | AT&Y2=Set 2                                                 |
| Load Option Set                 | ATZ0 or ATZ1=<br>Set 1    | ATZ2=Set 2                                                  |
| <b>Restoral Options</b>         |                           |                                                             |
| Answer Restoral                 | AT*AS0=LL Fail            | AT*AS1=Always                                               |
| Lease to Dial Threshold         | AT*DI0=Low/Fast           | AT*DI1=Low/Slow                                             |
|                                 |                           | AT*DI2=High/Fast                                            |
|                                 |                           | AT*DI3=High/Slow                                            |
|                                 |                           | AT*DI4=Immediate                                            |
| Hold Dial Line                  | AT*HD0=Off                | AT*HD1=1 minute                                             |
|                                 |                           | AT*HD2=2 minutes                                            |

Table 3-5. Site-Specific Parameters (continued)

| Parameter                           | Default Option | Available Option               |
|-------------------------------------|----------------|--------------------------------|
|                                     |                | AT*HD3=3 minutes               |
|                                     |                | AT*HD4=4 minutes               |
|                                     |                | AT*HD5=5 minutes               |
| Dial to Lease Threshold             | AT*LE0=Off     | AT*LE1=15 minutes              |
|                                     |                | AT*LE2=30 minutes              |
|                                     |                | AT*LE3=1 hour                  |
|                                     |                | AT*LE4=2 hours                 |
|                                     |                | AT*LE5=4 hours                 |
| Restoral Initiation/<br>Termination | AT*RE0=Disable | AT*RE0=Disable                 |
|                                     |                | AT*RE1=NM/Fast'RVu             |
|                                     |                | Only                           |
|                                     |                | AT*RE2=NM/Fast'RVu/<br>DTR     |
|                                     |                | AT*RE3=NM/Fast'RVu/<br>DTR/ACU |
|                                     |                | AT*RE4=NM/Fast'RVu/<br>Auto    |
| Restoral Auto-Redial                | AT*RR0=Disable | AT*RR1=Enable                  |
| Test Restoral                       | AT*TR0=Off     | AT*TR1=Daily                   |
|                                     |                | AT*TR2=Weekly                  |
|                                     |                | AT*TR3=Monthly                 |
| Other Options                       |                |                                |
| Display Information                 | [None]         | AT&I0=Part Number              |
|                                     |                | AT&I1=Country Code             |
|                                     |                | AT&I2=Product Code             |
|                                     |                | AT&I3=NC Address               |
|                                     |                | AT&I4=Serial Number            |

Table 3-5. Site-Specific Parameters (continued)

# **Access Security Functions**

#### **Password Verification on Connection**

Password verification applies to incoming calls. With password verification, the answering modem must receive a password from the calling device, then validate it internally or send it to a Motorola network-management system (NMS) for validation, in order to complete the connection. If a password is invalid, the modem disconnects.

| Step | Stage                                                                                |
|------|--------------------------------------------------------------------------------------|
|      |                                                                                      |
| 1.   | Use the AT*ZI command to enter a password in the local modem.                        |
| 2.   | Use the AT*ZV1 command to enable internal password verification in the local modem.  |
| 3.   | Use the AT*ZI command to enter a password in a remote modem.                         |
| 4.   | Use the AT*ZV1 command to enable internal password verification in the remote modem. |

**Enabling Password Verification by a Local Modem** 

Callback verification and restriction apply to incoming calls.

With callback verification, the answering modem that successfully completes password verification with a calling modem hangs up, then calls the modem back. The modems then pass data.

With callback dial restriction, the answering modem calls back only stored Phonebook numbers, not numbers sent by a calling modem.

**Enabling Callback Verification and Dial Restriction** 

| Step    | Stage                                                                                       |
|---------|---------------------------------------------------------------------------------------------|
| 1.      | Configure password verification, as described above.                                        |
| 2.      | Use the AT*ZC command* in the local modem to specify the callback phone number source:      |
|         | • The local modem (AT*ZC <i>n</i> , where <i>n</i> indicates which Phonebook entry to call) |
|         | • The remote modem (AT*ZC10). This option does not use the secondary channel.               |
| *ZC par | ameter default value is Off (AT*ZC0).                                                       |

#### Enabling Callback Verification and Dial Restriction

| Step    | Stage                                                                                                    |
|---------|----------------------------------------------------------------------------------------------------|
| 3.      | Store a callback telephone number in the device selected in the previous step, using the AT&Z (Enter Phone Number) command there.                                         |
| 4.      | If you selected the remote modem as the callback-number source, use the AT*ZR command to specify whether supplying the number is mandatory (AT*ZR1) or optional (AT*ZR0). |
|         | With the Mandatory option, the remote modem must supply a callback number during its initial call, or the local modem disconnects and does not make a callback.           |
|         | With the Optional option, the remote modem may establish a call without supplying a callback number. The local modem does not disconnect.                                 |
| 5.      | To prevent the local modem from executing an Auto Redial command, issue the AT*ZD1 command.                                                                               |
|         | To prevent the modem from calling any number except those stored<br>in the Phonebook, issue the AT*ZD1 command.                                                           |
| *ZC par | ameter default value is Off (AT*ZC0).                                                                                                    |

# Configuration and Phone Number Access Restriction

Configuration and Phone Number Access Restriction apply to a local modem. With this function enabled, you must enter a correct password before performing the following operations:

- Listing, echoing, or storing Phonebook entries
- Changing configuration options

You do not need to enter the password to perform these functions:

- Dial a stored Phonebook number
- Answer an incoming call

After storing a password in a modem, enable configuration and phone number access restriction by issuing the AT\*PF command to lock it. A summary of access security commands follows.

**IMPORTANT**: Know your password before enabling password functions. If you cannot remember the password, the only way to regain access to all modem actions is to re-initialize the modem memory (AT&F command). Once you re-initialize modem memory, you must re-enter Phonebook information and reconfigure option settings.

## **Outbound Dial Restriction**

With outbound dial restriction, the modem disables one or both of the Re-Execute Last Command (AT/) and Redial Last Number (AT\*RD) commands.

#### **Quiet Answer**

With quiet answer, the answering modem does not send a tone when it connects to a call.

## Access Security AT Command Summary

Security parameters and factory-default option settings are as follows.

| Command | Default Option    | Description                                                                                                    |
|---------|-------------------|----------------------------------------------------------------------------------------------------|
| AT*PE   | AT*PE0 (Disabled) | Password protection                                                                                                    |
| AT*PF   | (None)            | Set Configuration and Phone<br>Number password-protection                                                                        |
| AT*PN   | 0000              | <b>Enter password. Issue AT*PN</b> <i>x</i> , where <i>x</i> is a valid password, to access password-protected options.          |
| AT*PW   | 0000/ <i>x</i>    | <b>Change password. Issue</b> AT* <i>x/y</i> , where <i>x</i> =old password and <b>y</b> =new password, to specify new password. |
| AT*ZC   | AT*ZC0 (Off)      | Callback function.                                                                                                    |
| AT*ZD   | AT*ZD0 (Off)      | Dial Restriction function.                                                                                                    |
| AT*ZI   | [None]            | AT*ZIx; x=[Group password]                                                                                                    |
| AT*ZR   | AT*ZR0 (Off)      | Remote Callback Number Not<br>Required                                                                                           |
| AT*ZV   | AT*ZV0 (Disabled) | Password Verification                                                                                                    |

Table 3-6. Security Parameters, Default Options

# Configuring a Remote Modem (AT\*RA)

You can set remote-modem parameter options and view remote-modem status from a local 3460 Fast'R with the AT\*RA command. With this function, you can:

- Set up remote modems from a central network administration facility
- Monitor remote operation
- Troubleshoot remote-modem application problems

Remote configuration with AT\*RA uses the main data channel, temporarily halting data transmission. It is not available when either modem is in direct (AT\*SM0), synchronous, or leased line mode.

Initiate a remote-configuration session from a local modem, using a communications application, as follows. Both modems must be set to the RA1 option.

| Step              | Stage                                                                                                    |
|-------------------|----------------------------------------------------------------------------------------------------|
| 1.                | Establish a connection with the remote modem. Motorola recommends using a Reliable connection (AT*SM2 or AT*SM3)                       |
| 2.                | Enter the remote-escape command to place the remote modem in escape mode.                                                              |
|                   | The remote-escape command sequence is: guard time (AT&G, S-Register 42), remote-escape character sequence (S-Register 41), guard time. |
|                   | The remote modem responds: RC ESTABLISHED.                                                                                             |
| 3.                | If the remote modem has password security (AT*PE) enabled, enter the password: AT*ZI <i>password</i> .                                 |
| 4.                | Enter configuration or status commands.                                                                                                |
|                   | Example: AT&V returns long-form status information.                                                                                    |
| The fol<br>ATA, A | lowing commands are not supported in remote configuration mode:<br>T&T, ATD, ATH, action commands.                                     |

#### **Running a Remote Configuration Session**

| Step    | Stage                                                                                           |  |
|---------|-------------------------------------------------------------------------------------------------|--|
| 5.      | Optionally, end the remote-configuration session without saving changes by entering AT*RQ.      |  |
|         | The remote modem responds: RC ABORTED                                                           |  |
|         | Configuration changes made during the session do not take effect<br>until the session is ended. |  |
| 6.      | End the remote configuration session by entering either:                                        |  |
|         | • ATO0 - Return to data mode                                                                    |  |
|         | • ATO1 - Return to data mode and retrain                                                        |  |
|         | The remote modem responds: RC COMPLETE                                                          |  |
|         | Configuration changes made during the session are in effect.                                    |  |
| The fol | The following commands are not supported in remote configuration mode:                          |  |
| ATA, A  | T&T, ATD, ATH, action commands.                                                                 |  |

#### Running a Remote Configuration Session (continued)

# Network Management (AT\*NE)

The 3460 Modem offers an in-band secondary channel for network management commands, so you can configure modems while data transmission continues.

Secondary channel mode functions only between 3460 Fast'R modems with Release 2.0 or higher software. It is not compatible with other Motorola modem secondary channel modes or competitor modem secondary channel modes.

The AT\*NE command controls secondary channel operation.

- Zero (0) enables the secondary channel. This is the default option.
- One (1) disables the secondary channel.

You can enable and disable the secondary channel through the AT ACU, Fast'RVu (Commands menu), or an NMS. The option is saved in non-volatile memory.

Secondary-channel communication is available when both modems are in the following modes:

- V.34 modulation mode (at any primary-channel data rate)
- V.32 modulation mode, except 4.8 KBPS
- Direct, Normal, V.42, MNP, and LAPM data modes, with or without data compression

Secondary-channel communication is not available during LAL, LAL pattern, and DBER tests.

#### Managing Remote Modems in an AccessWay Enclosure

Managing remote modems in an AccessWay enclosure requires the following setup and operation.

#### Managing Remote Modems

| Step | Stage                                                                                                    |
|------|----------------------------------------------------------------------------------------------------|
| 1.   | Ensure that a modem card is installed in <b>Slot 9</b> , position B (Figure 1-11). It is known as the master, and it transfers network-management commands to and from other modems in its enclosure through the enclosure backplane. <b>Note</b> : a master cannot transfer commands to and from modems in other local enclosures. |
| 2.   | Make a leased-line or dial-line connection from a local modem to a remote master modem.                                                                                                    |
| 3.   | Ensure that the secondary channel is enabled (AT*NE1).                                                                                                    |
| 4.   | Set the remote master modem's Pass Through (AT*NP) parameter to the appropriate option (NP options are described below).                                                                                                    |
| 5.   | Issue NM commands to the other Accessway modems.                                                                                                    |

#### Pass Through Parameter (AT\*NP)

Pass Through options affect only dial connections. Pass Through options determine:

- How and whether a local modem passes network management commands to a remote modem
- How and whether a remote master modem passes network management commands to other modems connected to it by:
  - Cables between their NM IN and NM OUT ports
  - A shared backplane in an AccessWay enclosure

The Pass Through parameter uses the in-band secondary channel to pass network-management commands. Secondary-channel transmission is not disruptive of main channel data.
| AT*NP | Parameter | Options |
|-------|-----------|---------|
|-------|-----------|---------|

| Option | Description                                                                                                    |
|--------|----------------------------------------------------------------------------------------------------|
| *NP0   | A local modem, connected through its network control-in (NC IN) port to a local manager:                                                                              |
|        | • Passes only the NC commands that are addressed to a remote modem from its NC IN port to the in-band secondary channel                                               |
|        | • Passes only responses <i>that are addressed from a remote modem to the local manager</i> from the secondary channel to its NC OUT port.                             |
|        | With this option, a remote modem receiving the local modem's commands does not pass them to its NC OUT port                                                           |
| *NP1   | A local modem, connected through its network control In (NC IN) port to a local manager,:                                                                             |
|        | • Passes only the NC commands that are addressed to the location (local address +100) from its NC IN port to the in-band secondary channel                            |
|        | • Passes only responses <i>that are addressed from a remote modem to the local manager</i> from the secondary channel to its NC OUT port.                             |
| *NP2   | A local modem, connected through its network control-in (NC IN) port to a local manager, passes <i>all</i> NC commands to and from a remote modem, without filtering. |
|        | The remote modem operates the same way.                                                                                                    |

# **Configuring Modems for Restoral**

You can configure the modem to automatically respond to deteriorating leased-line conditions by switching operation to a back-up dial line.

For further details on the parameter options listed here, refer to the 3460 Fast'R Reference Guide (part no. T0022).

If you normally operate the modem on a leased line, you can set the following options to enable it to switch operation to a backup dial line when conditions warrant. The following example shows the default options.

| Parameter                                                                    | Option                   | Comment                                                                                                    |
|------------------------------------------------------------------------------|--------------------------|----------------------------------------------------------------------------------------------------|
| Answer Restoral                                                              | AT*AS0=LL Fail           | When connected to the leased                                                                                                    |
|                                                                              | Answering modem:         | line, the modem answers a dial call only if the leased line fails.                                                                                                    |
|                                                                              |                          | This parameter does not apply when AT*RE=0 (Off).                                                                                                    |
| Lease to Dial<br>Threshold                                                   | AT*DI1=Low/Fast          | The originating modem uses this<br>option to determine the threshold<br>for initiating restoral. Low/Fast is<br>the most sensitive option–if three<br>retrains occur within five<br>minutes, the modem initiates<br>restoral.                |
| Hold Dial Line                                                               | AT*HD0=Off               | The originating modem uses the<br>HD option to determine how to<br>hold a dial connection while<br>testing a leased line. <b>Off</b> means<br>that the modem disconnects from<br>the dial line as soon as it connects<br>to the leased line. |
|                                                                              |                          | This parameter works only when<br>the Initiate/Terminate Restoral<br>parameter (*RE) is set to<br>NM/Fast'RVu/Auto (option 4).                                                                                                    |
| Parameters and options shown shaded gray vary by country. For details, refer |                          |                                                                                                    |
| to Appendix B of t                                                           | he 3460 Fast'R Reference | ce Guide.                                                                                                    |

| Parameter                                                                                                    | Option         | Comment                                                                                                    |
|----------------------------------------------------------------------------------------------------|----------------|----------------------------------------------------------------------------------------------------|
| Dial to Lease<br>Threshold                                                                                                    | AT*LE3=1 hour  | The originating modem uses the LE option to determine when to disconnect from a dial line and return to leased-line operation.                                                                                                    |
| Restoral<br>Initiation/<br>Termination                                                                                         | AT*RE4=FP/Auto | The originating modem determines when to initiate restoral.                                                                                                    |
|                                                                                                    |                | The answer modem cannot<br>automatically initiate restoral; it<br>can only answer an inbound call,<br>thus ensuring that both modems<br>do not try to call each other at the<br>same time (which would result in<br>a failed restoral attempt). |
| Restoral Auto-<br>Redial                                                                                                    | AT*RR0=Disable | The RR option determines<br>whether the originating modem<br>can automatically redial, while in<br>restoral, upon call failure or<br>carrier loss. <b>Disable</b> prevents it<br>from redialing.                                                |
| Test Restoral<br>Country-specific                                                                                              | AT*TR0=Off     | The TR option specifies how<br>often the modem checks for loop<br>current on the dial line, to<br>determine whether the line is<br>available. <b>Off</b> disables testing.                                                                      |
| Parameters and options shown shaded gray vary by country. For details, refer to Appendix B of the 3460 Fast'R Reference Guide. |                |                                                                                                    |

# Chapter 4 Fast'RVu

# Introduction

Fast'RVu is a Windows application that helps you:

- · View and set modem options without learning AT commands
- Check device, circuit, and signal status without special tools
- Copy configurations without leaving your keyboard
- Execute line and modem tests without scopes and meters
- Upgrade modem software

Fast'RVu is especially useful for installations of multiple modems, but it is not required for modem setup and operation.

Fast'RVu requires a computer with the Windows 95 or Windows NT operating system, and a 486DX2 or Pentium-class processor.

Fast'RVu is provided with AccessWay enclosures, and you can download it from the Transmission Products page of the Motorola website:

### www.mot.com/networking/products/tran.html

# Getting Started With Fast'RVu

Fast'RVu is provided on the 3460 Fast'R CD-ROM. Refer to the readme.txt file on the CD-ROM.

When you run Fast'RVu, its main window opens (Figure 4-1).

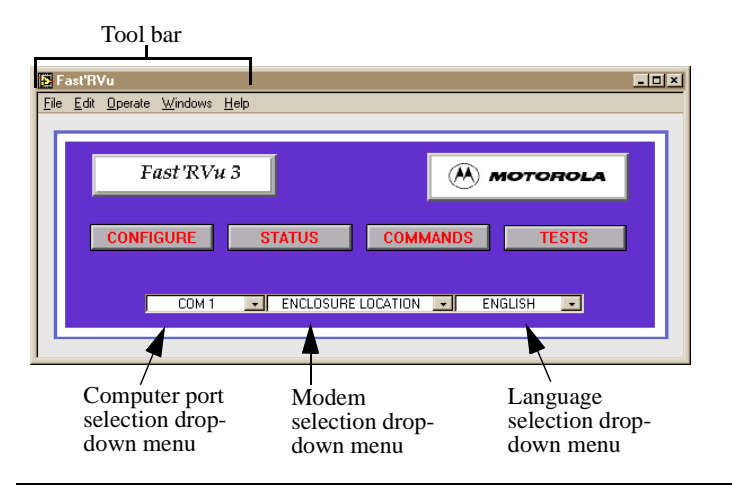

Figure 4-1. Fast'RVu Main Window

### **Closing Multiple Fast'RVu Windows**

**IMPORTANT**: As you work in Fast'RVu, you may open multiple Fast'RVu windows. To exit Fast'RVu, always close the current window (by clicking the RETURN button or the Close icon ( ), then any other Fast'RVu windows. If you close the Fast'RVU main window first (from the Windows Taskbar), you may find that, after Fast'RVu terminates, one or more subordinate Fast'RVu windows remain displayed. To close such a window, select File...Exit, or click the Close icon ( ).

### Language Options

You can set up Fast'RVu to display button text in any language.

### Adding a Display Language to Fast'RVu

| Step | Action                                                                                                    |
|------|----------------------------------------------------------------------------------------------------|
| 1.   | Use a spreadsheet application or text editor to open the COUNTRY.TXT file in the fastrvu directory.                                                                                                    |
| 2.   | Make a backup copy of the COUNTRY.TXT file.                                                                                                    |
| 3.   | Obtain a translation for each term in the left column. Abbreviate terms, if necessary, so that they are ten characters or fewer.                                                                                                    |
| 4.   | In the file, replace the second English prompt on each line with a<br>new term, or add a new column to the right. Ensure that each new<br>term is preceded by a TAB character.<br>Do not replace the English terms in the left column. |
| 5.   | Save the COUNTRY.TXT file, in text-only format.                                                                                                    |
| 6.   | Restart Fast'RVu. The new language option displays in the language-<br>selection drop-down window.                                                                                                    |

### Specifying a Modem in Fast'RVu

Specify a modem to access with Fast'RVu this way:

### Specifying a Modem On Which to Operate Fast'RVu

| Step | Action                                                                                                    |
|------|----------------------------------------------------------------------------------------------------|
| 1.   | Connect a DIN-to-DB25 communications cable to a<br>communications (COM) port on your computer, and to a stand-alone<br>modem NM IN connector or an AccessWay NM IN connector.<br>Optionally: connect multiple cables to devices; or cable multiple<br>enclosures together (Chapter 1). |
| 2.   | Run Fast'RVu. The Fast'RVu main window displays (Figure 4-1).<br>Optionally, select Show Help from the Help Menu or press CTL and<br>H to display an information and instruction window.                                                                                               |
| 3.   | In the Fast'RVu main window, select the COM port to which the communications cable is connected on your computer.                                                                                                    |

| Step | Action                                                                                                    |
|------|----------------------------------------------------------------------------------------------------|
| 4.   | In the Fast'RVu main window, select:<br>• ENCLOSURE LOCATION to operate on:                                                                                                    |
|      | <ul> <li>A 3460 Fast'R in an AccessWay enclosure.</li> <li>A Vanguard 3460 V.34 Daughtercard in a Vanguard enclosure. Fast'RVu addresses the Daughtercard as Enclosure 1, Slot 9, Modem B, regardless of its location.</li> <li>MODEM ADDRESS to operate on a stand-alone modem</li> </ul>                                                                                                    |
| 5.   | In the Fast'RVu main window, select a language.                                                                                                    |
| 6.   | In the Fast'RVu main window, select an option:<br>• CONFIGURE, to view and set modem parameters<br>• STATUS, to view current operating information<br>• COMMANDS, to dial, get/set, copy, and so on<br>• TESTS, to execute loopbacks and BER tests<br>An option window displays.                                                                                                    |
| 7.   | <ul> <li>Optionally: to configure another modem (that isn't already cabled to the computer): disconnect a communications cable from a modem or enclosure, and connect it to another one. Repeat this procedure, starting with Step 3, to communicate with the modem.</li> <li>You can communicate with modems that are connected to the computer in the following ways:</li> <li>A computer cabled to a stand-alone modem's NC connector</li> <li>A computer cabled to AccessWay's NC connectors. The AccessWay may also be cabled to up to three other AccessWays</li> <li>A computer cabled to a Vanguard enclosure's NC connectors. A Vanguard 3460 V.34 Daughtercard is installed in the Vanguard.</li> </ul> |

### Specifying a Modem On Which to Operate Fast'RVu

### **Useful Information**

|                                                                                   | 5                                                                                                    |
|-----------------------------------------------------------------------------------|----------------------------------------------------------------------------------------------------|
| То                                                                                | Do This:                                                                                                    |
| Display on-line help windows<br>automatically, according to the<br>mouse position | Press Ctrl and H or check Show Help on<br>the Help menu                                                                                                    |
| Select a modem                                                                    | <ul> <li>Stand-alone modem: <ol> <li>In the Fast'RVu main window, select MODEM ADDRESS.</li> <li>In an option window, specify the modem address.</li> </ol> </li> <li>Card modem in Accessway enclosure: <ol> <li>In the Fast'RVu main window, select ENCLOSURE (nest) LOCATION.</li> <li>In an option window, specify the modem location.</li> </ol> </li> <li>Daughtercard modem in Vanguard enclosure: <ol> <li>In the Fast'RVu main window, select ENCLOSURE (nest) LOCATION 1.</li> </ol> </li> <li>In an option window, specify the modem location Slot 9, Modem B.</li> </ul> |
| Select an option or parameter                                                     | Select its label                                                                                                    |
| Display current information                                                       | Select GET                                                                                                    |
| Send a selected change to the modem                                               | Select SET                                                                                                    |
| Monitor fax status                                                                | Select Commands, Dialing, View or Status,<br>Device. Note the Mode option.<br>When the modem is transmitting/receiving<br>a fax, this information is displayed.                                                                                                    |
| Close a window                                                                    | Select RETURN                                                                                                    |
| Exit Fast'RVu                                                                     | Select File > Close (or press CTL and W)                                                                                                    |
| Adjust a parameter option                                                         | Click the parameter's selector arrows                                                                                                    |

Table 4-1. Navigating and Initiating Actions in Fast'RVu

# **Viewing and Setting Modem Options**

To view or change modem parameter options, select CONFIGURE from the Fast'RVu window. Select an option type, then select an option.

### Example: Setting Callback to Phonebook Entry 2

| Ston | Action                                                                                                    |
|------|----------------------------------------------------------------------------------------------------|
| Siep | Action                                                                                                    |
| 1.   | In the Fast'RVu main window, specify a COM port and MODEM ADDRESS or ENCLOSURE LOCATION.                                |
| 2.   | Select CONFIGURE from the Fast'RVu main window. The Configuration Options window opens.                                 |
| 3.   | Select the SECURITY type. The Security Options window opens.                                                            |
| 4.   | Select a modem—either a stand-alone modem by address, or a card modem by enclosure (nest), slot, and A/B.               |
| 5.   | Select GET. The modem's current options display.                                                                        |
| 6.   | In the Select New Options frame, click the arrows next to Callback until INTERNAL 2 displays.                           |
| 7.   | Select SET to save your change. The green OK icon displays.                                                             |
| 8.   | The parameter option is changed. When the local modem receives a call, it calls the number stored in Phonebook Entry 2. |

# **Checking Device, Circuit, and Signal Status**

To view modem parameter options, select STATUS from the Fast'RVu main window. Select a status type. Specify the modem address or location. Select GET.

### **Example: Checking Device Status**

| Step                                                                                                | Action                                                                                                    |
|----------------------------------------------------------------------------------------------------|----------------------------------------------------------------------------------------------------|
| 1.                                                                                                  | Select STATUS from the Fast'RVu main window. The Status Options window opens.                             |
| 2.                                                                                                  | Select the DEVICE type. The Device Options window opens.                                                  |
| 3.                                                                                                  | Select a modem—either a stand-alone modem by address, or a card modem by enclosure (nest), slot, and A/B. |
| 4.                                                                                                  | Select GET. The modem device status information displays.*                                                |
| *Fast'RVu automatically updates the status display until you select RETURN or select another modem. |                                                                                                    |

# **Entering Commands**

To perform an action, select **COMMANDS** from the Fast'RVu main window, then select a submenu.

Table 4-2. Selecting Modem Commands

| This Command<br>Submenu | Lets You:                                                                                                    |
|-------------------------|----------------------------------------------------------------------------------------------------|
| DIALING                 | Enter telephone number; dial call; update Phonebook;<br>link Phonebook entries; dial Phonebook entry                                                                                                    |
| DISCONNECT              | Disconnect a dial call                                                                                                    |
| ASSIGN REMOTE           | Assign an address to a remote modem.                                                                                                    |
| UPGRADE                 | Upgrade the modem's operating software                                                                                                    |
| GET SERIAL #            | Get a modem serial number by entering its address                                                                                                    |
| GET ADDRESS             | Get a modem address by entering its serial number                                                                                                    |
| SET ADDRESS             | Change a modem's address                                                                                                    |
|                         | Caution<br>Changing the address of a card modem in<br>an AccessWay enclosure is not recommended.<br>Fast' RVu uses slot-A/B numbering (Table 1-3) to<br>determine addresses. If you change an address,<br>Fast' RVu may not be able to identify the modem. |

| SEARCH        | Display modem serial numbers and addresses                |
|---------------|-----------------------------------------------------------|
| REINIT MEMORY | Reset a modem to default configuration; load option set   |
| OPTION SETS   | Copy a configuration to an option set                     |
| POWER RESET   | Power-up reset a modem                                    |
| COPY CONFIG   | Copy a configuration to or from a modem or a file         |
| SECONDARY     | Enable or disable a modem's secondary channel             |
| RESTORAL      | Monitor, initiate, terminate, and test restoral functions |

# Example: Copying a Configuration From One Modem to Another

| Step | Action                                                                                |
|------|---------------------------------------------------------------------------------------|
| 1.   | Select COMMANDS from the Fast'RVu window. The Command options window opens.           |
| 2.   | Select COPY CONFIG from the Commands window. The Copy selection information displays. |
| 3.   | In the FUNCTION box, select a copy operation type.                                    |
| 4.   | In the FROM Address box, select a modem configuration to copy.                        |
| 5.   | In the TO Address box, select a modem to which to copy the configuration.             |
| 6.   | Click COPY. The configuration is copied to the specified modem.                       |

# **Executing Line and Modem Tests**

To execute a test of the telephone line quality or modem transmit/ receive paths, select TESTS from the Fast'RVu window. Select an option type, then select an option.

You can stop a test in progress by selecting END on the test window.

### Example: Executing a Bit Error Rate (BER) Test

| Step | Action                                                                                                    |
|------|----------------------------------------------------------------------------------------------------|
| 1.   | Select TESTS from the Fast'RVu window.<br>The Test Types window opens.                                                                                  |
| 2.   | Select the BER type. The BER Test window opens.                                                                                                    |
| 3.   | In the NEST MODEM LOCATION/MODEM ADDRESS box, select a modem—either a stand-alone modem by address, or a card modem by enclosure (nest), slot, and A/B. |
| 4.   | In the TEST TIME boxes, select a testing interval.<br>Example: 00 40 for a 40-second test.                                                              |
| 5.   | Click the START button to initiate the test.<br>The STATE indicator changes to Active. When the test is complete,<br>STATE changes to Inactive.         |

# Using Fast'RVu to Communicate With a Remote Modem

### **Network Management Override**

You can enable and disable a modem's responses to network management with the AT\*NO parameter. The default option is 0 (disabled).

When this parameter is enabled, a modem ignores network management commands, except status requests.

When you connect to a modem that has Network Override enabled, Fast'RVu indicates this with the orange OR LED in its display.

### **Network Management Override Time-Out**

A modem with this parameter enabled automatically returns its option to 0 (disabled) after 30 minutes with no AT ACU activity.

# **Downloading Modem Software**

Modems support the use of Fast'RVu for software download through the NM IN port.

### Downloading Modem Software with Fast'RVu

| Step | Action                                                                                                    |
|------|----------------------------------------------------------------------------------------------------|
| 1.   | Ensure that the new modem software is available on a drive<br>connected to your computer. Make a note of the directory.                                                                                                    |
| 2.   | Select COMMANDS from the Fast'RVu main window. The Commands window opens.                                                                                                    |
| 3.   | Select UPGRADE. The Upgrade window opens.                                                                                                    |
| 4.   | Enter one or more destination modem addresses.<br>With some modems, you can specify multiple modems in<br>AccessWay enclosures; refer to the Fast'RVu Help window.<br>If you specify multiple modems, but Fast'RVu cannot upgrade them<br>in multiples, an error message appears. In this case, go to Step 6.             |
| 5.   | Select UPGRADE.<br>Follow the instructions that appear. Note the progress messages in<br>the STATUS and ACTIVITY LOG boxes.                                                                                                    |
| 6.   | When the upgrade is complete, reconnect any cables that you disconnected.<br><b>Problems During a Download</b><br>If a download stops and you are unable to complete it, you can<br>perform a manual download that does not use Fast'RVu. Refer to the<br>3460 Fast'R Software Download Instructions (part no. T0022-09). |

# Chapter 5 Troubleshooting Problems and Improving Performance

# **Troubleshooting Steps**

Take the following actions when the modem does not operate correctly.

### **Troubleshooting Steps**

| Step | Action                                                                                                    |
|------|----------------------------------------------------------------------------------------------------|
| 1.   | For asynchronous applications only: confirm that your communications software is configured for the computer COM port to which the modem is connected. Example: COM1.                                                                                                    |
| 2.   | On the modem and the computer, confirm that the communications<br>port is configured for the data rate, character length, and parity your<br>software requires. Confirm that both the modem and the computer<br>support these options.                                     |
| 3.   | Confirm that all cables are properly connected.                                                                                                    |
| 4.   | If the preceding items are OK, locate the problem in the left column<br>of Table 5-1. Test your diagnosis with the action in the second<br>column. If the diagnosis is correct, take the action in the third<br>column. If it is not correct, continue in the left column. |
| 5.   | If the problem is not resolved, refer to the refer to the 3460 Fast'R<br>Modem Frequently Asked Questions page on the Motorola website.                                                                                                    |

# **Troubleshooting Actions**

The following table provides troubleshooting actions and tips.

| Problem                               | Diagnosis/Test                                                                                                    | Possible Solution                                                                                                    |  |  |
|---------------------------------------|----------------------------------------------------------------------------------------------------|----------------------------------------------------------------------------------------------------|--|--|
| INSTALLATION                          |                                                                                                    |                                                                                                    |  |  |
| Modem won't<br>power up               | Check the power<br>source and the modem<br>power switch.                                                                                                    | Ensure the outlet is active. Turn<br>on the power switch.                                                                                                    |  |  |
| Modem fails<br>self test              | Turn modem power<br>off; wait 15 seconds;<br>then turn power on.                                                                                                    | Use the Return Procedures in this manual to return the modem to Motorola.                                                                                                    |  |  |
| AUTOMATIC CA                          | LL UNIT (ACU) CONFIG                                                                                                    | GURATION                                                                                                    |  |  |
| No response to<br>ACU command         | Use Fast'RVu or off-<br>line configuration<br>(OLC) button to check<br>parameters. Check<br>options:<br>• DTE Rate (AT*DE)<br>• Form<br>• Char Length<br>• Parity (AT*RP)<br>• Result Code (ATQ) | Use Fast'RVu or off-line<br>configuration (OLC) button to<br>ensure ACU is compatible with<br>modem configuration.<br>Ensure that the computer is set<br>to a valid character format to<br>operate the modem's autobaud<br>feature.<br>If modem still does not respond,<br>perform a local analog loopback<br>(LAL) test.<br>If LAL fails, contact Motorola<br>customer service. |  |  |
| Double echo on<br>characters<br>typed | Check computer and<br>modem's Echo (ATE)<br>option.                                                                                                    | If both have Echo=On (ATE1),<br>turn one off (ATE0). (Echo is<br>also known as half- or full-<br>duplex.) If this does not solve<br>the problem, contact Motorola<br>customer service.                                                                                                    |  |  |
|                                       | Check the<br>communications<br>software's terminal<br>setup.                                                                                                    |                                                                                                    |  |  |

Table 5-1. Troubleshooting the 3460 Fast'R Modem

| Problem             | Diagnosis/Test                                                                                                    | Possible Solution                                                                                                    |  |  |
|---------------------|----------------------------------------------------------------------------------------------------|----------------------------------------------------------------------------------------------------|--|--|
| CALL ESTABLISHMENT  |                                                                                                    |                                                                                                    |  |  |
| Modem won't         | Check cabling.                                                                                                    |                                                                                                    |  |  |
| answer              | Check parameters:<br>• Answer (ATS)<br>• DTR (AT&D)                                                                                | Ensure that Answer is <i>not</i> set to<br>Manual (S0=0).<br>Set DTR=High (AT&D0), if<br>DTR is not supplied by the<br>computer.                                                      |  |  |
|                     | Check the modem's Line option (AT&L).                                                                                              | Ensure Line=Dial (AT&L0).                                                                                                    |  |  |
|                     | Check that the TR LED is on (steady).                                                                                              | If the TR LED is not steadily lit,<br>ensure the computer is<br>supplying DTR.                                                                                                    |  |  |
|                     | Check that the RI/OH<br>LED is on when ring is<br>present on the line.                                                             | Ensure that the remote modem<br>is dialing the correct phone<br>number.                                                                                                    |  |  |
| Modem won't<br>dial | If using DTR dialing,<br>check:<br>• Default dial option<br>(AT*DA)<br>• Phone number at<br>stored location<br>• DTR option (AT&D) | Ensure default dial option is a<br>valid phone number.<br>Ensure that a number is stored.<br>Ensure DTR=108.1 (AT&D5)<br>or Tail (AT&D4).<br>Ensure the computer is<br>supplying DTR. |  |  |
|                     | Check the dialing environment.                                                                                                    | If the modem is dialing out of a PBX, the modem may not recognize the non-standard dial tone. Set Blind Dial=On (ATS6).                                                               |  |  |

Table 5-1. Troubleshooting the 3460 Fast'R Modem

| Problem                                                                                   | Diagnosis/Test                                                                                      | Possible Solution                                                                                                    |
|-------------------------------------------------------------------------------------------|----------------------------------------------------------------------------------------------------|----------------------------------------------------------------------------------------------------|
| Cannot<br>establish a                                                                     | Check the disconnect code (AT&V)                                                                    | Based on the disconnect reason, take the appropriate action.                                                                                         |
| connection                                                                                | Check the modulation<br>configuration:<br>• Mod (AT*MM)<br>• Max Rate (AT*MX)<br>• Min Rate (AT*MN) | Ensure that Mod=V.34 Auto<br>(ATT*MM0) or V.32bis Auto<br>(AT*MM2).<br>Ensure that the local and remote<br>modem modulation modes are<br>compatible. |
|                                                                                           | Check the EC/DC<br>Mode option.                                                                     | Ensure Mode=AutoRel<br>(AT*SM3) on the local and<br>remote modems.                                                                                   |
| Communication<br>package<br>displays On-<br>line status<br>before calling<br>or answering | Check DCD (AT&C).                                                                                   | If DCD is not Normal, issue<br>AT&C1 command.                                                                                                    |
| A call is<br>established but<br>not maintained                                            | Read the disconnect code.                                                                           | Based on the disconnect reason, take the appropriate action.                                                                                         |
| Cannot hear<br>connection                                                                 | Check Speaker option (ATM).                                                                         | If the speaker is not on, turn it on (ATM2).                                                                                                    |
| sounds (stand-<br>alone modems)                                                           | Check Volume option (ATL).                                                                          | Adjust volume.                                                                                                    |

Table 5-1. Troubleshooting the 3460 Fast'R Modem

| Problem Diagnosis/Test Pos                  |                                                                                                    | Possible Solution                                                                                                    |  |  |
|---------------------------------------------|----------------------------------------------------------------------------------------------------|----------------------------------------------------------------------------------------------------|--|--|
| DATA MODE                                   | DATA MODE                                                                                                    |                                                                                                    |  |  |
| The modem<br>connects, but<br>does not pass | Check that the modem<br>is in data mode (ATO)                                                                                                    | If the modem is not in data<br>mode, establish a connection<br>with the remote modem.                                                                                                    |  |  |
|                                             | Check that the TD<br>LED is steady on or<br>flashing when data is<br>being transmitted from<br>the computer,<br>indicating that the<br>modem is receiving the<br>data from the<br>computer. | Check computer for EIA signal<br>requirements.<br>Ensure the modem is correctly<br>cabled to the computer (use a<br>straight-through cable for the<br>RS-232 interface).                                                                                                    |  |  |
|                                             | Check the computer's flow control method.                                                                                                    | Ensure that the computer's flow<br>control is the same as the<br>modem option (AT*FL).<br>If your communications<br>software's file transfer protocol<br>is used, <i>and</i> the software<br>supports RTS/CTS Flow<br>control, set Flow=RTS/CTS<br>(AT*FL3). If the package does<br>not support RTS/CTS flow<br>control, set Flow=Off<br>(AT*FL0). |  |  |
|                                             | Verify line quality:<br>• Run a remote digital<br>loopback (RDL) or<br>RDL with pattern<br>test.                                                                                            | After running the RDL, if no<br>errors occur, the line is good.<br>If errors occur, perform a<br>manual retrain, or retry the<br>phone call.                                                                                                    |  |  |
|                                             | • Disconnect the<br>modem from the line<br>and perform a local<br>analog loopback<br>(LAL) or LAL with<br>pattern test (with<br>modem flow control<br>off).                                 | If the device fails, contact<br>Motorola customer service.<br>If the device passes, you may<br>have a line problem (contact<br>your telephone company) <i>or</i> a<br>problem with your software<br>(check with software vendor).                                                                                                    |  |  |

| Table 5-1. | Troubleshooting | the 3460 | Fast'R | Modem |
|------------|-----------------|----------|--------|-------|
|------------|-----------------|----------|--------|-------|

| Problem                             | Diagnosis/Test                                                                                                    | Possible Solution                                                                                                    |
|-------------------------------------|----------------------------------------------------------------------------------------------------|----------------------------------------------------------------------------------------------------|
| Modem<br>disconnects<br>prematurely | Ensure that the remote modem supports error correction.                                                                                | If the remote modem does not<br>support error correction, set<br>Data Transfer Mode=Normal<br>(AT*SM1) and retry the call.                                                                                                    |
|                                     | Check the disconnect<br>reason (AT&V=DR <i>n</i> , <i>n</i><br>is numeric code).                                                       | Take the appropriate action.                                                                                                    |
| Data is garbled<br>or lost          | Check the modem flow control settings.                                                                                                 | Ensure that the computer's flow<br>control is the same as the<br>modem option (AT*FL).<br>If your communications<br>software's file transfer protocol<br>is used, <i>and</i> the software<br>supports RTS/CTS Flow<br>control, set modem Flow=RTS/<br>CTS (AT*FL3). If the package<br>does not support RTS/CTS flow<br>control, set Flow=Off<br>(AT*FL0). |
|                                     | Check that the<br>modem's DTE rate<br>(AT*DE), parity<br>(AT*RP), and<br>character length<br>(AT*CL) match the<br>computer's settings. | If they do not match, adjust.                                                                                                    |

Table 5-1. Troubleshooting the 3460 Fast'R Modem

| Problem                                                                         | Diagnosis/Test                                                                                                    | Possible Solution                                                                                                    |  |  |  |
|---------------------------------------------------------------------------------|----------------------------------------------------------------------------------------------------|----------------------------------------------------------------------------------------------------|--|--|--|
|                                                                                 | If Mode=Normal<br>(AT*SM1), check line<br>quality:<br>• Check CQMS<br>parameters with<br>Fast'RVu                                                                                                    | If no RDL errors occur, the line<br>is OK.<br>If errors occur, perform a<br>manual retrain, or retry the<br>phone call.                                                                                          |  |  |  |
|                                                                                 | <ul> <li>Run a remote digital<br/>loopback (RDL) or<br/>RDL with pattern test</li> <li>Disconnect the<br/>modem from the line.<br/>Run a local analog<br/>loopback (LAL)<br/>(AT&amp;T1), or LAL<br/>pattern test (AT&amp;T8),<br/>with modem flow<br/>control off.</li> </ul> | If the modem fails, contact<br>Motorola customer service.<br>If the modem passes, there may<br>be a line problem (contact<br>telephone company) <i>or</i> a<br>software problem (check with<br>software vendor). |  |  |  |
| Modem stops<br>passing data                                                     | Modem could be in<br>"flow off" condition<br>(modem set for XON-<br>XOFF and computer<br>set for hardware flow<br>control).                                                                                                    | Set the modem for hardware flow control (AT*FL3).                                                                                                    |  |  |  |
| The modem<br>connects at a<br>lower rate than<br>Max Rate<br>(AT*MX)<br>option. | Check CQMS<br>parameters with<br>Fast'RVu.<br>Ensure that the remote<br>modem supports the<br>modem rates you<br>anticipate.                                                                                                    | Line quality is not sufficient to<br>support higher data rate. If line<br>quality improves, the modem<br>increases its speed<br>automatically.                                                                   |  |  |  |
| Modem retrains<br>occur frequently                                              | Retry call.                                                                                                    | A line problem is indicated.<br>Reduce the transmit rate<br>(AT*MX); if excessive retrains<br>continue, contact telephone<br>company.                                                                            |  |  |  |
| CALL TERMIN                                                                     | CALL TERMINATION                                                                                                    |                                                                                                    |  |  |  |
| Modem takes<br>too long to<br>disconnect                                        | Check whether remote<br>modem supports PSTN<br>cleardown.                                                                                                    | If remote modem doesn't<br>support PSTN cleardown, set<br>local modem to Longspace<br>Disconnect (ATY1).                                                                                                    |  |  |  |

Table 5-1. Troubleshooting the 3460 Fast'R Modem

| Problem                                                                                      | Diagnosis/Test                                                                             | Possible Solution                                                                            |  |  |  |
|----------------------------------------------------------------------------------------------|--------------------------------------------------------------------------------------------|----------------------------------------------------------------------------------------------|--|--|--|
| Modem doesn't<br>disconnect<br>when DTR<br>drops or when<br>communication<br>s software does | Check modem's DTR<br>option (AT&D)                                                         | Set DTR to an option other than<br>High.<br>Set DTR=Discon (AT&D2).                          |  |  |  |
| Communication<br>software won't<br>signal the<br>modem to<br>return to                       | Check the delay<br>between issuing the<br>escape sequence (+++)<br>and the ATH<br>command. | Ensure the escape sequence<br>(+++) complies with the<br>modem's guard time<br>requirements. |  |  |  |
| command state<br>when escape<br>sequence<br>(+++) is issued                                  | Check whether the modem is set for AT ACU.                                                 | Set ACU Protocol=AT<br>(AT*AC1).                                                             |  |  |  |
| FILE TRANSFE                                                                                 | FILE TRANSFER MODE                                                                         |                                                                                              |  |  |  |
| Can't transfer<br>all of a file or<br>aborts during<br>transfer                              | Check the modem's flow control settings.                                                   | Ensure that the computer's flow control is the same as the modem option (AT*FL).             |  |  |  |
| File transfer<br>takes longer<br>than expected.                                              | Determine the file<br>transfer protocol.                                                   | Use another protocol; for example, YMODEM.                                                   |  |  |  |

Table 5-1. Troubleshooting the 3460 Fast'R Modem

| Problem                | Diagnosis/Test                                                                                             | Possible Solution                                                                                                    |  |
|------------------------|----------------------------------------------------------------------------------------------------|----------------------------------------------------------------------------------------------------|--|
| LEASED-LINE OPERATION  |                                                                                                    |                                                                                                    |  |
| Modem won't<br>connect | Determine whether<br>modems are assigned<br>to answer and<br>originate.                                    | Ensure one modem is set to<br>answer (AT*CA1) and one to<br>originate (AT*CA0).                                                                                                    |  |
|                        | Run an LAL pattern<br>test (AT&T8) on both<br>modems.                                                      | <ul> <li>If errors are found on either<br/>end, contact Motorola<br/>customer service.</li> <li>If the modem passes the test,<br/>you may have line problems;<br/>contact your telephone<br/>company.</li> </ul>                                      |  |
|                        | Check the modulation<br>configuration:<br>• Mode (AT * MM)<br>• Max Rate (AT * MX)<br>• Min Rate (AT * MN) | Ensure that the local and remote<br>modem modulation modes are<br>compatible.                                                                                                    |  |
|                        | Check local and remote<br>leased line transmit<br>level (AT*LX).                                           | <ul> <li>USA: if operating on a leased<br/>line, set to 0 (AT*LX0)</li> <li>If the transmit level is<br/>adjustable in your country, and<br/>the modems are running back-<br/>to-back, adjust it to<br/>approximately -15 dB<br/>(AT*LX15)</li> </ul> |  |

### Table 5-1. Troubleshooting the 3460 Fast'R Modem

# **Running Diagnostic Tests**

This section describes loopback, busy out, and retrain tests, which analyze local- and remote-modem performance and the telephone line to assist you in isolating network problems. These tests can be initiated:

- With AT commands from an attached PC or terminal
- With commands from Fast'RVu
- With commands from a Motorola network management system

**IMPORTANT**: Run one test at a time. Tests interrupt network data.

| Test                                                                                                    | Description                                                   | AT<br>Command |  |
|----------------------------------------------------------------------------------------------------|---------------------------------------------------------------|---------------|--|
| Local Analog<br>Loopback (LAL)                                                                                                    | Tests local-modem transmit and receive circuitry              | AT&T1         |  |
| LAL Pattern                                                                                                    | Tests local-modem circuits                                    | AT&T8         |  |
| Remote Digital<br>Loopback (RDL)                                                                                                    | Tests local- and remote-modem circuits and the telephone line | AT&T6         |  |
| Local Digital<br>Loopback (LDL)                                                                                                    | Tests local-modem telephone lines and circuits.               | AT&T7         |  |
| Busy Out                                                                                                    | Lets the modem appear busy to incoming calls.                 | ATH1          |  |
| Retrain                                                                                                    | Lets you manually retrain the local and remote modems         | ATO1          |  |
| Terminate                                                                                                    | Terminates a test in progress                                 | AT&T0         |  |
| LAL, LDL, and RDL tests using the EIA leads are not supported.                                                                          |                                                               |               |  |
| Parameters and options shown shaded gray vary by country. For your country's options, refer to the <i>3460 Fast'R Reference Guide</i> . |                                                               |               |  |

Table 5-3. Running Diagnostic Tests

# Appendix A Regulatory Information

# In This Appendix

This section contains regulatory and safety approval declarations and information for the 3460 Fast'R modem and the AccessWay enclosure.

Compliance with standards allows the modem to:

- Reliably inter-work with the network, to connect to remote sites, saving you time and phone charges
- Automatically select the highest-possible line rate
- · Flexibly communicate with many applications and systems

# **EEC Directive Conformity**

The CE mark appears on each CE-compliant product. The following C $\in$  168  $\chi$  statement explains its significance.

This product is CE-marked to indicate compliance with the following EU directives.

- 73/23/EEC Low Voltage Directive
- 89/336/EEC EMC Directive
- 98/13/EEC TTE Directive (previously 91/263/EEC)
- 93/68/EEC CE Marking Directive

**Note**: These products support different features depending on product code. Features, such as leased-line connectivity and dial restoral vary with product code and from country to country. Please contact your Motorola representative for details on the appropriate product code for a region.

Products that bear the EU Permission to Connect symbol and Notified Body number are designated compliant to the 98/13/EEC Telecommunications Terminal Directive for the following types of connections:

• **PSTN**: All products bearing the EU permission to connect symbol have been approved in accordance with Council Decision 98/482/ EC (CTR 21) for pan-European single terminal connection to the Public Switching Telephone Network (PSTN). However, due to differences between the individual PSTNs provided in different countries, the approval does not, of itself, give an unconditional assurance of successful operation on every PSTN network termination point.

In the event of problems you should contact your equipment supplier in the first instance.

Note: check settings, as advised in this section, before contacting your equipment supplier.

These products have further been assessed against the CTR21 "deltas" which ensure maximum compatibility with the PSTN networks of the EU. These deltas are collectively referred to as the ATAAB Advisory Notes. ATAAB is the EU committee with representation from all member states and is responsible for maintaining CTR21 and the additional tests called up within the advisory Notes (or deltas). Compliance with these Advisory Notes ensures correct interworking of the terminal equipment (modem) and the network.

#### Network Compatibility Declaration

Where indicated by the EU permission to connect symbol, this equipment is suitable for use on all PSTN networks within the EU. In order to maintain correct operation when interworking with the PSTN network, some restrictions to specific settings are advised. These are detailed below:

#### For PSTN Operation in Portugal

1.) Terminal equipment must answer an incoming call within two minutes from the start of the ringing signal, otherwise the exchange may stop providing Ring indication (ensures compliance with ATAAB note AN011).

The answer on ring count option (S0) should not be set to a value greater than 20 (factory default =0).

#### For PSTN Operation in All EU countries

1.) When dialing without dial tone detection, the network cannot guarantee acceptance of the dialing signal if these signals occur earlier than 3s or later than 5s after seizing the line (ensures compliance with ATAAB note AN01).

*The Blind Dial Pause or Dial Wait option (S6) should be set between 3 and 5s. (factory default =4).* 

All other ATAAB Notes are automatically catered for by the modem.

- **Two-Wire Leased-Line**: All products bearing the EU permission to connect symbol have been approved to European Commission Decision "CTR 15" for pan-European connection to the network termination points of Open Network Provision(ONP) ordinary quality or special quality voice bandwidth two-wire leased-lines.
- Four-Wire Leased-Line: Products bearing the EU permission to connect symbol that are designed to support both two- and four-wire leased-line have in addition been approved to support "CTR 17" for pan-European connection to the network termination points of Open Network Provision (ONP) ordinary quality or special quality voice bandwidth four-wire leased-lines.

# **Regulatory Marking**

Type-approval labels indicate compliance with country regulations:

- Stand-alone modems carry country-specific labels to indicate compliance.
- Specific combinations of AccessWay enclosures and Nest Cards are engineered for compliance to unique sets of regional/countryspecific regulations. Each AccessWay enclosure carries all approval markings that the system is certified for when configured with valid combinations of modem cards. A summary of the valid AccessWay Enclosure/modem card configurations is provided in the Hardware Advisory Notice (Part No. T0022-06) that accompanies each modem card.

### **Country Statutory Statements: Canada**

### Industry Canada Equipment Attachment Limitations

### Notice

The Industry Canada label identifies certified equipment. This certification means that the equipment meets telecommunications network protective, operational, and safety requirements as prescribed in the appropriate Terminal Equipment Technical Requirements document(s). The department does not guarantee the equipment will operate to the user's satisfaction.

Before installing this equipment, users should ensure that it is permissible to be connected to the facilities of the local telecommunications company. The equipment must also be installed using an acceptable method of connection. The customer should be aware that compliance with the above conditions may not prevent degradation of service in some conditions.

Repairs to certified equipment should be coordinated by a representative designated by the supplier. Any repairs or alterations to this equipment made by the user, or any equipment malfunctions, may give the telecommunications company cause to request the user disconnect the equipment.

Users should ensure for their own protection that the electrical ground connections of the power utility, telephone lines, and internal metallic water pipe system, if present, are connected together. This precaution may be particularly important in rural areas.

Caution: Users should not attempt to make such connections themselves, but should contact the appropriate electrical inspection authority, or electrician, as appropriate.

The **Ringer Equivalence Number** (**REN**) assigned to each terminal provides an indication of the maximum number of terminals allowed to be connected to a telephone interface. The termination on an interface may consist of any combination of devices subject only to the requirement that the sum of the Ringer Equivalence Numbers of all devices does not exceed 5.

### **Canadian Emission Statements**

**3460 Fast'R**: This Class B digital apparatus meets all requirements of the Canadian Interference-Causing Equipment Regulations.

Cet appareil numérique de la classe B respecte toutes les exigences du Règlement sur le materiél brouilleur du Canada.

**3460** AccessWay: This Class A digital apparatus meets all requirements of the Canadian Interference-Causing Equipment Regulations.

Cet appareil numérique de la classe A respecte toutes les exigences du Règlement sur le materiél brouilleur du Canada.

# Country Statutory Statements: U. K.

Although this equipment can use either loop disconnect or DTMF signaling, only DTMF signaling performance is subject to regulatory requirements for correct operation. It is therefore strongly recommended that this equipment is set to use DTMF signaling for access to public or private emergency services. DTMF signaling also provides faster call setup.

Satisfactory operation of terminal equipment when connected in parallel (e.g., a telephone/fax via an adapter cable or via secondary wall socket(s)) is not guaranteed. Terminal equipment may be ringer equivalence number (REN) marked to provide guidance in this area. As a general guide, the telephone line normally supports devices in parallel with a total REN of 4. To assess your installation, sum the REN ratings of the parallel-connected terminal devices. Use a REN rating of 1.0 for this modem.

For compliant operation of this modem, do not change S-Register 6 to a value greater than 7.

## Country Statutory Statements: U. S. A.

### FCC Part 68 Registration Information

The Federal Communications Commission (FCC) has established rules which permit this device to be directly connected to the telephone network. Standardized RJ11C jacks are used for these connections. This equipment should not be used on party lines or coin lines.

If the telephone company requests information on the equipment attached to their lines, inform them of:

- 1 The telephone number to which the device is connected.
- 2 The ringer equivalence number (REN),
- 3 The USOC jack required, RJ11C, and
- 4 The FCC Registration Number

**Note**: Items 2 and 4 are indicated on the label attached to the bottom of the device.

The Ringer Equivalence Number (REN) is used to determine the number of devices that can be connected to your telephone line. In most areas, the sum of the RENs of all devices on any one line should not exceed 5.0. Excessive RENs on a line may result in devices not responding to incoming calls. To be certain of the number of devices that can be connected to the line, as determined by the total RENs, contact the telephone company to determine the maximum REN for the calling area.

If this device malfunctions, it may also cause harm to the telephone network. Should malfunction occur, disconnect this device from the network until the source of the problem can be determined and repair has been made. If this is not done, the telephone company may temporarily disconnect service.

The telephone company may make changes to its facilities, equipment, operations, and procedures that can affect the operation of your modem. If such changes affect the compatibility or use of this device, the telephone company is required to give adequate notice of these changes.

In the event of equipment malfunction, all repairs should be performed by Motorola, Inc., or an authorized agent. It is the responsibility of users requiring service to report this to Motorola or our authorized agent. Service can be obtained at:

Motorola, Inc., 20 Cabot Boulevard, Mansfield, MA 02048 (508) 261-4000

**Fax Branding**: The Telephone Consumer Protection Act of 1991 makes it unlawful for any person to use a computer or other electronic device, including fax machines, to send any message unless such message clearly contains in a margin at the top or bottom of each transmitted page or on the first page of the transmission, the date and time it is sent, an identification of the business or other entity, or other individual sending the message, and the telephone number of the sending machine or of such business, other entity, or individual. (The telephone number provided may not be a 900 number or any other number for which charges exceed local or long-distance transmission charges.) To program this information into your fax application, refer to the "Fax Setup on Windows" section in Chapter 2 and to your fax application documentation.

### FCC Part 15 Emission Statements

This device complies with Part 15, Subpart B, of the FCC Rules. Operation is subject to the following two conditions:

- 1 This device may not cause harmful interference.
- 2 This device must accept any interference received, including interference which may cause undesired operation.

**Warning**: Changes or modifications not expressly approved by the party responsible for compliance may void the user's authority to operate this equipment.

**3460 Fast'R**: This equipment has been tested and found to comply with the limits for a Class B digital device, pursuant to Part 15, Subpart B, of the FCC Rules. These limits are designed to provide reasonable protection against harmful interference in a residential installation. The equipment generates, uses, and can radiate radio frequency energy and, if not installed and used in accordance with the instructions, may cause harmful interference to radio communications.
However, there is no guarantee that interference will not occur in a particular installation. If this equipment does cause harmful interference to radio or television reception, which can be determined by turning the equipment off and on, the user is encouraged to try to correct the interference by one or more of the following measures:

- Reorient or relocate the receiving antenna.
- Increase the separation between equipment and receiver.
- Connect the equipment to an outlet on a circuit different from that to which the receiver is connected.
- Consult the dealer or an experienced radio/TV technician for help.

**Note**: shielded network-management and DTE cables are required for compliance.

**3460** AccessWay: This equipment has been tested and found to comply with the limits for a Class A digital device, pursuant to Part 15, Subpart B, of the FCC Rules. These limits are designed to provide reasonable protection against harmful interference when the equipment is operated in a commercial environment. This equipment generates, uses, and can radiate radio frequency energy, and if not installed and used in accordance with the instruction manual, may cause harmful interference to radio communications. Operation of this equipment in a residential environment is likely to cause harmful interference in which case the user will be required to correct the interference at his own expense.

Notes:

- Shielded network-management and DTE cables are required in all configurations for compliance
- Ferrite beads or sleeves are required for compliance:
  - Around 50-pin Telco cables, in a straight-through configuration
  - Around network-management cables, in a full-turn configuration

### **Product Safety Regulatory Marking**

Regulatory labels indicate compliance with safety standards.

Modems and enclosures carry one of the following labels:

• UL, CSA, and TUV

# Appendix B Attention (AT) Commands

### In This Appendix

This section describes modem control and management commands, selected fax commands, S-register information, and result codes and messages. For a complete list of fax commands, see the *3460 Fast'R Reference Guide* (part number T0022).

### **AT Command Set**

AT (**AT**tention) commands are character sequences that you enter from a computer or network management system (NMS) to control and manage a modem.

| Command                                                                                                    | Option               | Description                                  |
|----------------------------------------------------------------------------------------------------|----------------------|----------------------------------------------|
| +++                                                                                                    | [none]               | Enter local-Escape (command) mode            |
| #####                                                                                                    | [none]               | Enter remote-Escape (command) mode           |
| A/                                                                                                    | [none]               | Re-execute last command                      |
| ATn=x                                                                                                    | <i>x</i> =new value  | Change S-Register <i>n</i> value             |
| ATn?                                                                                                    | [none]               | Display S-Register <i>n</i> value            |
| Α                                                                                                    | [none]               | Answer Call                                  |
| Dn                                                                                                    | <i>n</i> =<br>number | Dial Telephone Number <i>n</i>               |
| DS                                                                                                    |                      | Dial From Phonebook                          |
|                                                                                                    | [none]               | Modem dials number stored in Entry 1, if any |
|                                                                                                    | <i>n</i> = 1 - 4     | Modem dials number stored in Entry n         |
| The characters <b>AT</b> or <b>at</b> precede all commands except: +++, #####, and <b>A</b> /                                                  |                      |                                              |
| Parameters and options shown shaded gray vary by country. For your country's options, refer to the <i>3460 Fast'R Reference Guide</i> (T0022). |                      |                                              |
| Default (pre-set) options are underlined.                                                                                                    |                      |                                              |

### AT Command Set

| Command                                                                                                    | Option    | Description                                                                                                    |
|----------------------------------------------------------------------------------------------------|-----------|----------------------------------------------------------------------------------------------------|
| Е                                                                                                    |           | Echo Async AT Commands to Terminal                                                                               |
|                                                                                                    | E0        | =Disabled                                                                                                    |
|                                                                                                    | E1        | =Enabled. The modem echoes asynchronous commands to the computer.                                                |
| н                                                                                                    |           | Busy Out Test                                                                                                    |
|                                                                                                    | H0        | =End Test. If busy out is enabled, disconnects the busy<br>out condition. In escape mode, disconnects the modem. |
|                                                                                                    | H1        | =Initiate test. Makes the modem appear busy to incom-<br>ing calls.                                              |
| I                                                                                                    |           | Display Software Information                                                                                     |
|                                                                                                    | IO        | =Display 336                                                                                                    |
|                                                                                                    | I1        | =Display 000                                                                                                    |
|                                                                                                    | I2        | =Display OK                                                                                                    |
|                                                                                                    | I3        | =Display product model                                                                                           |
|                                                                                                    | I4        | =Display product model                                                                                           |
|                                                                                                    | I9        | =Display reason for last disconnect                                                                              |
| L                                                                                                    |           | Speaker Volume                                                                                                   |
|                                                                                                    | L0 or L1  | =Soft                                                                                                    |
|                                                                                                    | <u>L2</u> | =Medium                                                                                                    |
|                                                                                                    | L3        | =Loud                                                                                                    |
| М                                                                                                    |           | Speaker Control                                                                                                  |
|                                                                                                    | M0        | =Speaker always off                                                                                              |
|                                                                                                    | <u>M1</u> | =Speaker on, when dialing                                                                                        |
|                                                                                                    | M2        | =Speaker always on                                                                                               |
|                                                                                                    | M3        | =Security: Speaker on only during training                                                                       |
| 0                                                                                                    |           | Enter On-Line (Data) Mode                                                                                        |
|                                                                                                    |           | (Applies when modem is in command mode and attached to remote modem)                                             |
|                                                                                                    | 00        | =Enter on-line (data) mode                                                                                       |
|                                                                                                    | 01        | =Enter on-line (data) mode and retrain                                                                           |
| The characters <b>AT</b> or <b>at</b> precede all commands except: +++, #####, and <b>A</b> /                                                  |           |                                                                                                    |
| Parameters and options shown shaded gray vary by country. For your country's options, refer to the <i>3460 Fast'R Reference Guide</i> (T0022). |           |                                                                                                    |
| Default (pre-set) options are underlined.                                                                                                    |           |                                                                                                    |

| Command                                                                                                    | Option | Description                                                                                                    |
|----------------------------------------------------------------------------------------------------|--------|----------------------------------------------------------------------------------------------------|
| Р                                                                                                    |        | Select Pulse Dialing                                                                                                    |
|                                                                                                    |        | Has same effect as AT*PT1                                                                                                    |
| Q                                                                                                    |        | Display Result Code                                                                                                    |
|                                                                                                    | Q0     | =Enable. Result codes are displayed on the computer.                                                                                                 |
|                                                                                                    | Q1     | =Disable                                                                                                    |
|                                                                                                    | Q2     | =Originate. Display result codes only when modem is in Originate mode.                                                                               |
| S                                                                                                    |        | Store Value in S-Register                                                                                                    |
|                                                                                                    | Sx=n   | Store value <i>n</i> in S-Register <i>x</i>                                                                                                    |
| Т                                                                                                    |        | Select Tone Dialing                                                                                                    |
|                                                                                                    |        | Has same effect as AT*PT0                                                                                                    |
| V                                                                                                    |        | Result Code Format                                                                                                    |
|                                                                                                    | V0     | Numeric Code                                                                                                    |
|                                                                                                    | V1     | Text Description                                                                                                    |
| X                                                                                                    |        | Control Call-Progress Reporting                                                                                                    |
|                                                                                                    |        | Determines whether the modem waits for call progress signals or blind dials when establishing calls.                                                 |
|                                                                                                    | X0     | =Modem uses only NO CARRIER and CONNECT result codes.                                                                                                |
|                                                                                                    | X1     | =Modem uses only NO CARRIER, CONNECT, and<br>CONNECT <rate> result codes.</rate>                                                                     |
|                                                                                                    | X2     | =Modem waits for dial tone and uses only NO<br>CARRIER, CONNECT, CONNECT <rate> and NO<br/>DIALTONE result codes.</rate>                             |
|                                                                                                    | X3     | =Modem detects busy signal and uses only NO<br>CARRIER, CONNECT, CONNECT <rate>, and<br/>BUSY result codes.</rate>                                   |
|                                                                                                    | X4     | =Modem waits for dial tone and detects busy signal.<br>Uses only NO CARRIER, CONNECT, CONNECT<br><rate>, BUSY, and NO DIAL TONE result codes.</rate> |
| The characters <b>AT</b> or <b>at</b> precede all commands except: +++, #####, and <b>A</b> /                                           |        |                                                                                                    |
| Parameters and options shown shaded gray vary by country. For your country's options, refer to the 3460 Fast'R Reference Guide (T0022). |        |                                                                                                    |
|                                                                                                    |        |                                                                                                    |

| Command Optic                                                                                                    | on Description                                                                                                    |  |
|----------------------------------------------------------------------------------------------------|----------------------------------------------------------------------------------------------------|--|
| Y                                                                                                    | Send Longspace Before Disconnecting                                                                                                    |  |
| Y0                                                                                                    | =Off                                                                                                    |  |
| Y1                                                                                                    | =On. The modem disconnects when it receives space<br>longer than 1.6 seconds. When terminating a call, the<br>modem sends continuous space for 4 seconds.                                         |  |
| Z                                                                                                    | Load Option Set Into RAM                                                                                                    |  |
|                                                                                                    | The new option set takes effect immediately.                                                                                                    |  |
| <u>Z0, Z1</u>                                                                                                    | =Load Option Set 1                                                                                                    |  |
| Z2                                                                                                    | =Load Option Set 2                                                                                                    |  |
|                                                                                                    | * Commands                                                                                                    |  |
| *AC                                                                                                    | Automatic Call Unit (ACU) Protocol                                                                                                    |  |
| 0                                                                                                    | =None (use this option with leased line)<br>When configuring the modem for V.25bis synchronous<br>direct-dial operation (DTR Control=Tail or 108.1,<br>AT&D4 or AT&D5), you must use this option. |  |
| 1                                                                                                    | =AT ACU                                                                                                    |  |
| 2                                                                                                    | =V.25bis ACU                                                                                                    |  |
| *AP                                                                                                    | Adaptive Rate                                                                                                    |  |
| 0                                                                                                    | =Disable                                                                                                    |  |
| 1                                                                                                    | =Enable. The modem monitors telephone line signal<br>quality and negotiates the highest possible rate for a<br>modem's modulation mode. You must enable Retrain<br>(AT*RT) to use Adaptive Rate.  |  |
| *AR                                                                                                    | V.34 Asymmetric Rate                                                                                                    |  |
| 0                                                                                                    | =Disable                                                                                                    |  |
| 1                                                                                                    | =Enable                                                                                                    |  |
| *AS                                                                                                    | Answer in Restoral                                                                                                    |  |
| <u>0</u>                                                                                                    | =LL Fail                                                                                                    |  |
| 1                                                                                                    | =Always                                                                                                    |  |
| The characters <b>AT</b> or <b>at</b> precede all commands except: +++, #####, and <b>A</b> /                                                  |                                                                                                    |  |
| Parameters and options shown shaded gray vary by country. For your country's options, refer to the <i>3460 Fast'R Reference Guide</i> (T0022). |                                                                                                    |  |

| Command                                                                                                    | Option       | Description                                                                                                    |
|----------------------------------------------------------------------------------------------------|--------------|----------------------------------------------------------------------------------------------------|
| *BK                                                                                                    | r.           | Break-Signal Receipt Handling                                                                                                    |
|                                                                                                    |              | Controls how the modem handles the break signal in<br>reliable and auto-reliable data modes. Break signals are<br>sent to the computer for a 1-second duration. |
|                                                                                                    | 0            | =Destructive Expedited: modem passes break to remote site immediately; deletes all its buffered data.                                                           |
|                                                                                                    | 1            | =Nondestructive Expedited: modem passes data to remote site immediately                                                                                         |
|                                                                                                    | 2            | =Standard Non-expedited Non-destructive: modem<br>passes Breaks in sequence with any buffered data                                                              |
| *CA                                                                                                    |              | Call-Answering Mode                                                                                                    |
|                                                                                                    |              | Applies in leased-line operation                                                                                                    |
|                                                                                                    | 0            | =Originate: modem does not generate answer-back tone when called                                                                                                |
|                                                                                                    | 1            | =Answer: modem generates answer-back tone when called                                                                                                    |
|                                                                                                    | 2            | =Auto-Answer in Originate Mode: modem generates<br>answer-back tone when called; becomes Originate<br>modem when call established                               |
| *CL                                                                                                    | -            | Async Character-Length in Synchronous Direct<br>(No-Buffering) Mode                                                                                             |
|                                                                                                    | 0            | =8-bit Baudot code                                                                                                    |
|                                                                                                    | 1            | =9-bit ASCII code, no parity                                                                                                    |
|                                                                                                    | 2            | =10-bit ASCII code with parity bit or EBCDIC code without parity bit                                                                                            |
|                                                                                                    | 3            | =11-bit EBCDIC code without parity bit                                                                                                    |
| *CM                                                                                                    |              | Select Connect Message                                                                                                    |
|                                                                                                    |              | Takes effect in call-progress reporting                                                                                                    |
|                                                                                                    | 0            | =Display computer rate                                                                                                    |
|                                                                                                    | 1            | =Display modem Receive rate                                                                                                    |
|                                                                                                    | 2            | =Display modem Transmit rate                                                                                                    |
| The characters AT                                                                                                    | or at preced | le all commands except: +++, #####, and A/                                                                                                    |
| Parameters and options shown shaded gray vary by country. For your country's options, refer to the 3460 Fast'R Reference Guide (T0022). |              |                                                                                                    |
| Default (pre-set) options are underlined.                                                                                               |              |                                                                                                    |

| Command           | Option       | Description                                                                                                    |
|-------------------|--------------|----------------------------------------------------------------------------------------------------|
| *DA               | 1            | Default Telephone Number to Dial When DTR<br>108=On                                                                                                    |
|                   | 0            | =Off, no default                                                                                                    |
|                   | n            | =Phonebook entry $n$ , where $n = 1$ to 4, and a telephone<br>number is stored in $n$                                                                                                    |
| *DB               |              | Receive-Data Buffer Delay                                                                                                    |
|                   | 0            | =Disable buffer delay timer                                                                                                    |
|                   | 1            | =Enable. Buffer or S-Register 38. Starts the buffer delay<br>timer immediately upon detection of the disconnect<br>request. When the timer is operating, the modem<br>continues to process the transmit or receive buffers. The<br>modem disconnects when the buffers are empty or the<br>timer expires, whichever occurs first. <b>Note:</b> When the<br>modem is set for Direct mode, no data buffering occurs<br>and the disconnect is immediate. |
|                   | 2            | =Buffer + S-Register 38. Prevents the timer from<br>starting until either the transmit or receive buffers have<br>emptied. The modem then disconnects. Once the timer<br>expires, when the modem is set to Direct mode, data is<br>not buffered and the timer starts immediately.                                                                                                    |
|                   | 3            | =S-Register 38. Allows the timer to start immediately<br>upon detection of a disconnect request. The request<br>continues to process either its transmit or receive<br>buffers. The modem disconnects when the timer expires,<br>regardless of the buffer states. <b>Note:</b> In Direct mode, no<br>data buffering occurs. However, the modem delays a<br>disconnect until the timer expires.                                                       |
| *DC               |              | Data Compression                                                                                                    |
|                   | 0            | =Disable.<br>Motorola recommends that you disable data<br>compression when you use remote configuration at rates<br>of 9600 BPS and below, because data compression may<br>produce fractured command responses that may be<br>difficult to interpret. Although the displayed responses<br>may be compromised, the configuration function works<br>properly with or without data compression.                                                         |
| The characters AT | or at preced | le all commands except: +++, #####, and A/                                                                                                    |

Parameters and options shown shaded gray vary by country. For your country's options, refer to the *3460 Fast'R Reference Guide* (T0022).

| Command                                                                                                    | Option | Description                                                                                                    |
|----------------------------------------------------------------------------------------------------|--------|----------------------------------------------------------------------------------------------------|
|                                                                                                    | 1      | =Enable. Data compression is attempted.                                                                              |
|                                                                                                    |        | If the modem is using LAPM error correction, it uses                                                                 |
|                                                                                                    |        | v.42bis data compression when <b>DC</b> =Enabled. <b>Note:</b> In an application with SDC enabled, LAPM error        |
|                                                                                                    |        | correction and V.42bis data compression <i>only</i> are used.                                                        |
|                                                                                                    |        | With MNP error correction, the modem attempts to negotiate V.42bis and MNP-5 data compression with the remote modem. |
|                                                                                                    |        | Depending on which data compression type the remote                                                                  |
|                                                                                                    |        | modem can accommodate, V.42bis or MNP-5 is used.                                                                     |
| wDD                                                                                                    |        | Dial Wait Period (Pause After Dialing)                                                                               |
|                                                                                                    | 0      | The modem waits 2 seconds for a dial tone                                                                            |
|                                                                                                    | 1      | The modern waits 2 seconds for a dial tone.                                                                          |
|                                                                                                    | 1      | The modern waits 5 seconds for a dial tone.                                                                          |
|                                                                                                    | 2      | The modern waits 4 seconds for a dial tone.                                                                          |
|                                                                                                    | 3      | The modern waits 12 seconds for a dial targe                                                                         |
|                                                                                                    | 4      | The modern waits 12 seconds for a dial tone.                                                                         |
|                                                                                                    | 5      | The modern waits 15 seconds for a dial tone.                                                                         |
|                                                                                                    | 0      | The modem waits 20 seconds for a dial tone.                                                                          |
|                                                                                                    | 7      | The modern waits 50 seconds for a dial tone.                                                                         |
|                                                                                                    | 8      | The modem waits 40 seconds for a dial tone.                                                                          |
|                                                                                                    | 9      | Dial wait is determined by setting S-Register 7.                                                                     |
| *DE                                                                                                    |        | DTE (Computer) Port Rate                                                                                             |
|                                                                                                    | 0      | =75 BPS                                                                                                    |
|                                                                                                    | 1      | =150 BPS                                                                                                    |
|                                                                                                    | 2      | =300 BPS                                                                                                    |
|                                                                                                    | 3      | =600 BPS                                                                                                    |
|                                                                                                    | 4      | =1.2 KBPS                                                                                                    |
|                                                                                                    | 5      | =2.4 KBPS                                                                                                    |
|                                                                                                    | 6      | =4.8 KBPS                                                                                                    |
|                                                                                                    | 7      | =7.2 KBPS                                                                                                    |
| The characters <b>AT</b> or <b>at</b> precede all commands except: +++, #####, and <b>A</b> /                                           |        |                                                                                                    |
| Parameters and options shown shaded gray vary by country. For your country's options, refer to the 3460 Fast'R Reference Guide (T0022). |        |                                                                                                    |

| Command                                                                                                    | Option   | Description                                                                                                    |
|----------------------------------------------------------------------------------------------------|----------|----------------------------------------------------------------------------------------------------|
|                                                                                                    | 8        | =9.6 KBPS                                                                                                    |
|                                                                                                    | 9        | =12.0 KBPS                                                                                                    |
|                                                                                                    | 10       | =14.4 KBPS                                                                                                    |
|                                                                                                    | 11       | =16.8 KBPS                                                                                                    |
|                                                                                                    | 12       | =19.2 KBPS                                                                                                    |
|                                                                                                    | 13       | =21.6 KBPS                                                                                                    |
|                                                                                                    | 14       | =24.0 KBPS                                                                                                    |
|                                                                                                    | 15       | =26.4 KBPS                                                                                                    |
|                                                                                                    | 16       | =28.8 KBPS                                                                                                    |
|                                                                                                    | 17       | =31.2 KBPS                                                                                                    |
|                                                                                                    | 18       | =33.6 KBPS                                                                                                    |
|                                                                                                    | 19       | =38.4 KBPS                                                                                                    |
|                                                                                                    | 20       | =57.6 KBPS                                                                                                    |
|                                                                                                    | 21       | =115.2 KBPS                                                                                                    |
|                                                                                                    | 22       | =230.4 KBPS                                                                                                    |
|                                                                                                    | 23       | =Autobaud. The modem uses the autobaud feature to determine the rate at which to operate.                        |
| *DI                                                                                                    | r.       | Leased to Dial Threshold                                                                                         |
|                                                                                                    |          | Determines the threshold for initiating restoral.                                                                |
|                                                                                                    |          | Low/Fast is the most sensitive option-if three retrains occur within five minutes, the modem initiates restoral. |
|                                                                                                    | <u>0</u> | =Low/Fast                                                                                                    |
|                                                                                                    | 1        | =Low/Slow                                                                                                    |
|                                                                                                    | 2        | =High/Fast                                                                                                    |
|                                                                                                    | 3        | =High/Slow                                                                                                    |
|                                                                                                    | 4        | =Immediate                                                                                                    |
| *DM                                                                                                    |          | Data Mode for Direct Mode                                                                                        |
|                                                                                                    | 0        | =Asynchronous, with V.14 Async-to-Sync Conversion<br>and +++ Command Detection.                                  |
|                                                                                                    | 1        | =Synchronous                                                                                                    |
| The characters <b>AT</b> or <b>at</b> precede all commands except: +++, #####, and <b>A</b> /                                                  |          |                                                                                                    |
| Parameters and options shown shaded gray vary by country. For your country's options, refer to the <i>3460 Fast'R Reference Guide</i> (T0022). |          |                                                                                                    |
| Default (pre-set) options are underlined.                                                                                                    |          |                                                                                                    |

| Command                                                                                                    | Option | Description                                                                                                    |
|----------------------------------------------------------------------------------------------------|--------|----------------------------------------------------------------------------------------------------|
| *DR                                                                                                    |        | Automatically Redial Failed Calls                                                                                                    |
|                                                                                                    |        | The modem waits for a country-specific time between redials. If the AT*LN option is enabled, the modem dials all of the linked numbers before redialing.                                                                                                    |
|                                                                                                    | 0      | =Disable.                                                                                                    |
|                                                                                                    | n      | n=0 to 15. Modem redials an unsuccessful call $n$ times.                                                                                                    |
| *DX                                                                                                    |        | Transmit Level for Dialed Calls                                                                                                    |
|                                                                                                    | n      | <i>n</i> =0 to 20 (negative sign is assumed) dB                                                                                                    |
| *EC                                                                                                    |        | Error Correction Protocol                                                                                                    |
|                                                                                                    | 0      | =V.42. The modems negotiate the use of LAPM or MNP<br>error correction. The modems attempt to negotiate using<br>LAPM. If unsuccessful, they attempt to negotiate using<br>MNP.                                                                                                    |
|                                                                                                    | 1      | =LAP-M. The modems attempt to negotiate LAPM.                                                                                                    |
|                                                                                                    | 2      | =MNP. The modems attempt to negotiate MNP.                                                                                                    |
| *FL                                                                                                    |        | Flow Control Protocol                                                                                                    |
|                                                                                                    |        | Allows the modems and computers in a link to control<br>the flow of data when buffers near their capacity. Use<br>some type of flow control when operating in the Normal<br>or Reliable mode. Check the computer documentation to<br>ensure that it supports the flow control you select.<br>The +FL command also controls this value. |
|                                                                                                    | 0      | =Disable                                                                                                    |
|                                                                                                    | 1      | =XOn/XOff. The local modem and computer operate<br>flow control by passing characters embedded in the data<br>stream between them. The XOFF character signals the<br>transmitting device to stop sending data. The XON<br>character lets the halted device start sending data.                                                         |
|                                                                                                    | 2      | =DTR/CTS. <i>In asynchronous applications</i> , the local modem and computer use DTR/CTS signals to operate flow control.                                                                                                    |
| The characters AT or at precede a                                                                                                    |        | le all commands except: +++, #####, and A/                                                                                                    |
| Parameters and options shown shaded gray vary by country. For your country's option refer to the <i>3460 Fast'R Reference Guide</i> (T0022). |        | shaded gray vary by country. For your country's options, <i>nce Guide</i> (T0022).                                                                                                    |
| Default (pre-set) options are underlined.                                                                                                    |        |                                                                                                    |

| e local<br>o operate<br>when its<br>al when its<br>s the<br>ff-to-on                                                                           |  |  |
|----------------------------------------------------------------------------------------------------|--|--|
| low<br>ate flow<br>e data<br>nanual to<br>7 control.                                                                                           |  |  |
|                                                                                                    |  |  |
| determine<br>ng a leased<br>Ferminate<br>Vu/Auto                                                                                               |  |  |
| s soon as it                                                                                                    |  |  |
|                                                                                                    |  |  |
|                                                                                                    |  |  |
|                                                                                                    |  |  |
|                                                                                                    |  |  |
|                                                                                                    |  |  |
|                                                                                                    |  |  |
| onnects ration.                                                                                                    |  |  |
|                                                                                                    |  |  |
|                                                                                                    |  |  |
|                                                                                                    |  |  |
|                                                                                                    |  |  |
|                                                                                                    |  |  |
| Parameters and options shown shaded gray vary by country. For your country's options, refer to the <i>3460 Fast'R Reference Guide</i> (T0022). |  |  |
|                                                                                                    |  |  |

| AT | Command | Set | (continued) |
|----|---------|-----|-------------|
|----|---------|-----|-------------|

| Command                                                                                                    | Option                                    | Description                                                                                                    |  |
|----------------------------------------------------------------------------------------------------|-------------------------------------------|----------------------------------------------------------------------------------------------------|--|
|                                                                                                    | 4                                         | =2 hours                                                                                                    |  |
|                                                                                                    | 5                                         | =4 hours                                                                                                    |  |
| *LF                                                                                                    |                                           | Dial Line Filter                                                                                                    |  |
|                                                                                                    |                                           | Enables the modem to improve performance on long local loops on dial lines. Site-specific.                                                                                                    |  |
|                                                                                                    | 0                                         | =Optimize for long local loops                                                                                                    |  |
|                                                                                                    | 1                                         | =Works best on some medium loops                                                                                                    |  |
|                                                                                                    | 2                                         | =Optimized for typical short and medium local loops                                                                                                    |  |
|                                                                                                    | 3                                         | Not recommended                                                                                                    |  |
| *LN                                                                                                    |                                           | Link Telephone Numbers                                                                                                    |  |
|                                                                                                    |                                           | Lets you link telephone numbers stored in the modem's Phonebook. You can provide more than one number to call in case one is busy. If a call fails and the number is linked, the modem pauses and then calls the linked number. <b>NOTE</b> : With this feature enabled, the modem dials linked numbers before redialing the first number. To link numbers, enter AT*LN, followed by the entry <i>n</i> of the number you want to link from, a comma, and the entry <i>m</i> of the number to link. Example: AT*LN2,4. Here, 2 is linked to 4. To clear this link, enter AT*LN2. |  |
|                                                                                                    | <i>m</i> , <i>n</i>                       | Link number <i>m</i> to number <i>n</i>                                                                                                    |  |
| *LS                                                                                                    |                                           | <b>Low-Speed Operation Protocol</b><br>Determines the low-speed modulation mode used when<br>a higher (V.34, V.32bis, V.32, or V.22bis) modulation<br>mode connection cannot be made while Mod=V.34<br>Auto, V32bis Auto or Auto V32.<br>The default option is country-specific.                                                                                                    |  |
|                                                                                                    | 0                                         | =Bell                                                                                                    |  |
|                                                                                                    | 1                                         | =CCITT                                                                                                    |  |
| *LXn                                                                                                    |                                           | Transmit Level for Leased-Line Calls                                                                                                    |  |
|                                                                                                    | n                                         | n=0 to 20 (negative sign is assumed) dB                                                                                                    |  |
| The characters AT                                                                                                    | or at preced                              | le all commands except: +++, #####, and A/                                                                                                    |  |
| Parameters and options shown shaded gray vary by country. For your country's options, refer to the <i>3460 Fast'R Reference Guide</i> (T0022). |                                           |                                                                                                    |  |
| Default (pre-set) o                                                                                                    | Default (pre-set) options are underlined. |                                                                                                    |  |

| Command                                                                                                    | Option       | Description                                                                                                    |
|----------------------------------------------------------------------------------------------------|--------------|----------------------------------------------------------------------------------------------------|
| *MD                                                                                                    | L            | PSTN Signaling                                                                                                    |
|                                                                                                    |              | Determines the modem's disconnect signaling when<br>operating in the V.34, V.32bis, or V.32 (coded or<br>uncoded) modulation modes.                                    |
|                                                                                                    | 0            | =Disable                                                                                                    |
|                                                                                                    | 1            | =Enable                                                                                                    |
| *MM                                                                                                    |              | Modulation Mode                                                                                                    |
|                                                                                                    |              | Determines the modulation mode used in data<br>transmission. Changing mode resets AT*MX<br>(Max Rate) and AT*MN (Min Rate) to their defaults for<br>the mode selected. |
|                                                                                                    | 0            | =V.34 Auto (Dial Only)                                                                                                    |
|                                                                                                    | 1            | =V.34 Only                                                                                                    |
|                                                                                                    | 2            | =V.32bis Auto (Dial Only)                                                                                                    |
|                                                                                                    | 3            | =V.32bis Only                                                                                                    |
|                                                                                                    | 4            | =V.32 Auto (Dial Only)                                                                                                    |
|                                                                                                    | 5            | =V.32 Only                                                                                                    |
|                                                                                                    | 6            | =V.32 Uncoded                                                                                                    |
|                                                                                                    | 7            | =V.23 Only                                                                                                    |
|                                                                                                    | 8            | =V.22bis Only                                                                                                    |
|                                                                                                    | 9            | =V.22 Only                                                                                                    |
|                                                                                                    | 10           | =212 Auto                                                                                                    |
|                                                                                                    | 11           | =V.21 Only                                                                                                    |
|                                                                                                    | 12           | =103 Only                                                                                                    |
|                                                                                                    | 13           | =V.23 Half Duplex (Dial Only)                                                                                                    |
| *MN                                                                                                    |              | Minimum Rate                                                                                                    |
|                                                                                                    | 1            | Sets the minimum communication rate.                                                                                                    |
|                                                                                                    | 0            | =75 BPS                                                                                                    |
|                                                                                                    | 1            | =300 BPS                                                                                                    |
|                                                                                                    | 2            | =600 KBPS                                                                                                    |
|                                                                                                    | 3            | =1.2 KBPS                                                                                                    |
| The characters AT                                                                                                    | or at preced | le all commands except: +++, #####, and A/                                                                                                    |
| Parameters and options shown shaded gray vary by country. For your country's options, refer to the <i>3460 Fast'R Reference Guide</i> (T0022). |              |                                                                                                    |

| AT | Command | Set | (continued) |
|----|---------|-----|-------------|
|----|---------|-----|-------------|

| Command                                                                                                    | Option       | Description                                 |
|----------------------------------------------------------------------------------------------------|--------------|---------------------------------------------|
|                                                                                                    | 4            | =2.4 KBPS                                   |
|                                                                                                    | 5            | =4.8 KBPS                                   |
|                                                                                                    | 6            | =7.2 KBPS                                   |
|                                                                                                    | 7            | =9.6 KBPS                                   |
|                                                                                                    | 8            | =12.0 KBPS                                  |
|                                                                                                    | 9            | =14.4 KBPS                                  |
|                                                                                                    | 10           | =16.8 KBPS                                  |
|                                                                                                    | 11           | =19.2 KBPS                                  |
|                                                                                                    | 12           | =21.6 KBPS                                  |
|                                                                                                    | 13           | =24.0 KBPS                                  |
|                                                                                                    | 14           | =26.4 KBPS                                  |
|                                                                                                    | 15           | =28.8 KBPS                                  |
|                                                                                                    | 16           | =31.2 KBPS                                  |
|                                                                                                    | 17           | =33.6 KBPS                                  |
| *MS                                                                                                    |              | AT Message                                  |
|                                                                                                    | 0            | =After CD signal                            |
|                                                                                                    | 1            | =Before CD signal                           |
| *MX                                                                                                    |              | Maximum Rate                                |
|                                                                                                    |              | Sets the maximum rate at which the modems   |
|                                                                                                    | 0            | communicate over the analog network.        |
|                                                                                                    | 0            | =/5 BPS                                     |
|                                                                                                    | 1            | =300 BPS                                    |
|                                                                                                    | 2            | =600 BPS                                    |
|                                                                                                    | 3            | =1.2 KBPS                                   |
|                                                                                                    | 4            | =2.4 KBPS                                   |
|                                                                                                    | 5            | =4.8 KBPS                                   |
|                                                                                                    | 6            | =7.2 KBPS                                   |
|                                                                                                    | 7            | =9.6 KBPS                                   |
|                                                                                                    | 8            | =12.0 KBPS                                  |
| The characters AT                                                                                                    | or at preced | le all commands except: +++, ######, and A/ |
| Parameters and options shown shaded gray vary by country. For your country's options, refer to the 3460 Fast'R Reference Guide (T0022). |              |                                             |

| Command                                  | Option                                                                                                    | Description                                                                                                    |  |
|------------------------------------------|----------------------------------------------------------------------------------------------------|----------------------------------------------------------------------------------------------------|--|
|                                          | 9                                                                                                    | =14.4 KBPS                                                                                                    |  |
|                                          | 10                                                                                                    | =16.8 KBPS                                                                                                    |  |
|                                          | 11                                                                                                    | =19.2 KBPS                                                                                                    |  |
|                                          | 12                                                                                                    | =21.6 KBPS                                                                                                    |  |
|                                          | 13                                                                                                    | =24.0 KBPS                                                                                                    |  |
|                                          | 14                                                                                                    | =26.4 KBPS                                                                                                    |  |
|                                          | 15                                                                                                    | =28.8 KBPS                                                                                                    |  |
|                                          | 16                                                                                                    | =31.2 KBPS                                                                                                    |  |
|                                          | 17                                                                                                    | =33.6 KBPS                                                                                                    |  |
| *NA                                      |                                                                                                    | Network Control (NC) Address                                                                                                    |  |
|                                          |                                                                                                    | Specifies a modem's network-management identifier.                                                                                                    |  |
|                                          |                                                                                                    | <b>Note</b> : if this command is issued while the modem is<br>attached to a network-management system, the modem<br>responds "NETWORK MANAGEMENT INHIBITED"<br>and does not change its address.                                                                      |  |
|                                          | 0                                                                                                    | Default. Not a valid operating address.                                                                                                    |  |
|                                          | 1-255                                                                                                    | Available options                                                                                                    |  |
| *NB                                      |                                                                                                    | Buffer Option                                                                                                    |  |
|                                          |                                                                                                    | Specifies the size buffers that store data received from a local computer. Use this parameter if computer-to-computer flow control is enabled, to reduce the amount of data sent to the remote computer when a flow-off condition is received at the local computer. |  |
|                                          | <u>0</u>                                                                                                    | =Regular. Normal capacity buffers.                                                                                                    |  |
|                                          | 1                                                                                                    | =Reduced. Reduced sized buffers, allowing less data to accumulate in the modem.                                                                                                    |  |
| *ND                                      |                                                                                                    | Display Stored Telephone Number                                                                                                    |  |
|                                          | n                                                                                                    | Telephone Number <i>n</i> , where <i>n</i> is 1-4.                                                                                                    |  |
| The characters AT                        | The characters <b>AT</b> or <b>at</b> precede all commands except: +++, #####, and <b>A</b> /                                          |                                                                                                    |  |
| Parameters and op<br>refer to the 3460 F | Parameters and options shown shaded gray vary by country. For your country's options refer to the 3460 Fast'R Reference Guide (T0022). |                                                                                                    |  |
| Default (pre-set) o                      | Default (pre-set) options are underlined.                                                                                              |                                                                                                    |  |

| Command                                                                                                    | Option   | Description                                                                                                    |
|----------------------------------------------------------------------------------------------------|----------|----------------------------------------------------------------------------------------------------|
| *NE                                                                                                    |          | Secondary Channel                                                                                                    |
|                                                                                                    |          | The AT *NE command controls secondary channel operation. You can enable and disable the secondary channel through the AT ACU, Fast'RVu (Commands menu), or an NMS. The option is saved in non-volatile memory. |
|                                                                                                    |          | For more information, refer to the "Network Manage-<br>ment (AT*NE)" section in Chapter 3.                                                                                                    |
|                                                                                                    | <u>0</u> | =On. Enables the secondary channel.                                                                                                    |
|                                                                                                    | 1        | =Off. Disables the secondary channel.                                                                                                    |
| *NO                                                                                                    |          | Network Control Override Mode                                                                                                    |
|                                                                                                    |          | When this parameter is enabled, a modem ignores network management commands, except status requests.                                                                                                    |
|                                                                                                    |          | When you connect to a modem that has Network<br>Override enabled, Fast'RVu indicates this with the<br>orange OR LED in its display.                                                                            |
|                                                                                                    |          | For more information, refer to the "Network Manage-<br>ment (AT <sub>*</sub> NE)" section in Chapter 3.                                                                                                    |
|                                                                                                    | <u>0</u> | =Off. Disables network management override.                                                                                                    |
|                                                                                                    | 1        | =On. Enables network management override.                                                                                                    |
| The characters <b>AT</b> or <b>at</b> precede all commands except: +++, #####, and <b>A</b> /                                         |          | le all commands except: +++, #####, and A/                                                                                                    |
| Parameters and options shown shaded gray vary by country. For your country's option refer to the 3460 Fast'R Reference Guide (T0022). |          | shaded gray vary by country. For your country's options, <i>nce Guide</i> (T0022).                                                                                                    |
| Default (pre-set) options are underlined.                                                                                             |          |                                                                                                    |

| Command                                                                                                    | Option       | Description                                                                                                    |
|----------------------------------------------------------------------------------------------------|--------------|----------------------------------------------------------------------------------------------------|
| *NP                                                                                                    |              | Network Control Pass Through                                                                                                    |
|                                                                                                    |              | Pass Through options affect only dial connections. Pass<br>Through options determine:                                                                                           |
|                                                                                                    |              | • How and whether a local modem passes network<br>management commands to a remote modem                                                                                         |
|                                                                                                    |              | • How and whether a remote master modem passes<br>network management commands to other modems<br>connected to it by:                                                            |
|                                                                                                    |              | <ul> <li>Cables between their NM IN and NM OUT ports</li> </ul>                                                                                                    |
|                                                                                                    |              | <ul> <li>A shared AccessWay enclosure backplane</li> </ul>                                                                                                    |
|                                                                                                    |              | For more information, refer to the "Network Manage-<br>ment (AT*NE)" section in Chapter 3.                                                                                      |
|                                                                                                    | <u>0</u>     | A local modem, connected through its NC IN port to a local manager:                                                                                                    |
|                                                                                                    |              | • Passes only the NC commands that are addressed to a remote modem from its NC IN port to the in-band secondary channel                                                         |
|                                                                                                    |              | • Passes only responses <i>that are addressed from a remote modem to the local manager</i> from the secondary channel to its NC OUT port.                                       |
|                                                                                                    |              | A remote modem receiving the local modem's commands does not pass them to its NC OUT port.                                                                                      |
|                                                                                                    | 1            | A local modem, connected through its NC IN port to a local manager,:                                                                                                    |
|                                                                                                    |              | • Passes only the NC commands that are addressed to<br>the location (local address + 100) from its NC IN port<br>to the in-band secondary channel                               |
|                                                                                                    |              | • Passes only responses <i>that are addressed from a remote modem to the local manager</i> from the secondary channel to its NC OUT port.                                       |
|                                                                                                    | 2            | A local modem, connected through its network control-<br>in (NC IN) port to a local manager, passes <i>all</i> NC<br>commands to and from a remote modem, without<br>filtering. |
|                                                                                                    |              | The remote modem operates the same way.                                                                                                    |
| The characters AT                                                                                                    | or at preced | le all commands except: +++, #####, and A/                                                                                                    |
| Parameters and options shown shaded gray vary by country. For your country's options refer to the <i>3460 Fast'R Reference Guide</i> (T0022). |              |                                                                                                    |
| Default (pre-set) options are underlined.                                                                                                    |              |                                                                                                    |

| Command                                                                                                    | Option     | Description                                                                                                    |
|----------------------------------------------------------------------------------------------------|------------|----------------------------------------------------------------------------------------------------|
| *OS                                                                                                    |            | DTE (Computer) Overspeed Compensation                                                                                                    |
|                                                                                                    |            | Lets modem compensate when an async or sync device<br>sends data to the modem faster than specified.                                                     |
|                                                                                                    | 0          | =1%. Modem compensates up to 1.0%.                                                                                                    |
|                                                                                                    | 1          | =2.5%. Modem compensates up to 2.5%.                                                                                                    |
| *PE                                                                                                    |            | Password Protection Enable/Disable                                                                                                    |
|                                                                                                    |            | Enables and disables the configuration- and telephone-<br>protection Password. After enabling the function, set<br>protection to lock the modem (AT*PF). |
|                                                                                                    | 0          | =Disable                                                                                                    |
|                                                                                                    | 1          | =Enable                                                                                                    |
| *PF                                                                                                    |            | Password Protection Lock                                                                                                    |
|                                                                                                    |            | Locks the modem.                                                                                                    |
| *PN                                                                                                    |            | Password Protection Unlock                                                                                                    |
|                                                                                                    |            | Unlocks a password-protected modem.                                                                                                    |
| *PT                                                                                                    | -          | Dial Type                                                                                                    |
|                                                                                                    | 0          | =Tone                                                                                                    |
|                                                                                                    | 1          | =Pulse                                                                                                    |
|                                                                                                    | 2          | =Automatic. The auto-call unit attempts to tone dial<br>when initiating a call. If tone dialing is not possible,<br>pulse dialing is used.               |
| *PW                                                                                                    |            | Password Change                                                                                                    |
|                                                                                                    | <i>x/y</i> | Change password <i>x</i> to password <i>y</i> .                                                                                                    |
| *RA                                                                                                    |            | Remote Access                                                                                                    |
|                                                                                                    |            | Determines whether a remote modem can be configured<br>by the local modem.                                                                               |
|                                                                                                    | 0          | =Disable                                                                                                    |
|                                                                                                    | 1          | =Enable                                                                                                    |
| *RD                                                                                                    |            | Redial Last Number                                                                                                    |
|                                                                                                    | n          | <i>n</i> =number of times to try for a successful connection.                                                                                            |
| The characters <b>AT</b> or <b>at</b> precede all commands except: +++, #####, and <b>A</b> /                                                 |            |                                                                                                    |
| Parameters and options shown shaded gray vary by country. For your country's options refer to the <i>3460 Fast'R Reference Guide</i> (T0022). |            |                                                                                                    |
| Default (pre-set) options are underlined.                                                                                                    |            |                                                                                                    |

| Command                                                                                                    | Option   | Description                                                                                                    |
|----------------------------------------------------------------------------------------------------|----------|----------------------------------------------------------------------------------------------------|
| *RE                                                                                                    |          | Initiate/Terminate Restoral                                                                                                    |
|                                                                                                    |          | The originating modem determines when to initiate restoral.                                                                             |
|                                                                                                    | <u>0</u> | =Disable                                                                                                    |
|                                                                                                    | 1        | =NM/Fast'RVu Only                                                                                                    |
|                                                                                                    | 2        | =NM/Fast'RVu/DTR                                                                                                    |
|                                                                                                    | 3        | =NM/Fast'RVu/DTR/ACU                                                                                                    |
|                                                                                                    | 4        | =NM/Fast'RVu/Auto                                                                                                    |
| *RP                                                                                                    |          | Parity                                                                                                    |
|                                                                                                    |          | Determines the method of checking for correct data<br>transmission, applied to asynchronous and character-<br>synchronous data formats. |
|                                                                                                    | <u>0</u> | =V.25bis                                                                                                    |
|                                                                                                    | 1        | =Even                                                                                                    |
|                                                                                                    | 2        | =Odd                                                                                                    |
|                                                                                                    | 3        | =Mark                                                                                                    |
|                                                                                                    | 4        | =Space                                                                                                    |
| *RR                                                                                                    |          | Restoral Auto-Redial                                                                                                    |
|                                                                                                    |          | Determines whether the originating modem can<br>automatically redial, while in restoral, upon call failure<br>or carrier loss.          |
|                                                                                                    | <u>0</u> | =Disable. Prevents modem from redialing automatically.                                                                                  |
|                                                                                                    | 1        | =Enable                                                                                                    |
| *RQ                                                                                                    |          | Abort Remote Configuration                                                                                                    |
|                                                                                                    |          | Ends a remote-configuration session. Remote changes are not saved. Both modems return to data mode.                                     |
| *RS                                                                                                    |          | RTS Control                                                                                                    |
|                                                                                                    |          | Determines how the modem interprets the RTS signal on EIA/TIA 232-D Pin 4 (V.24 Circuit 105).                                           |
|                                                                                                    | 0        | =Normal. The computer controls data transmission with RTS.                                                                              |
| The characters <b>AT</b> or <b>at</b> precede all commands except: +++, #####, and <b>A</b> /                                                  |          |                                                                                                    |
| Parameters and options shown shaded gray vary by country. For your country's options, refer to the <i>3460 Fast'R Reference Guide</i> (T0022). |          |                                                                                                    |
| Default (pre-set) options are underlined.                                                                                                    |          |                                                                                                    |

| Command                                                                                                    | Option                                    | Description                                                                                                    |  |
|----------------------------------------------------------------------------------------------------|-------------------------------------------|----------------------------------------------------------------------------------------------------|--|
|                                                                                                    | 1                                         | =High. The modem sets RTS high. Use this option if the computer does not provide RTS.                                                                                                    |  |
| *RT                                                                                                    |                                           | Auto Retrain                                                                                                    |  |
|                                                                                                    |                                           | When enabled, the modem retrains if the specified bit error rate (BER) is exceeded.                                                                                                    |  |
|                                                                                                    | 0                                         | =Off. The modem does not automatically initiate retrains, but responds to retrains from a remote modem.                                                                                                    |  |
|                                                                                                    | 1                                         | =Low BER. The Low BER setting is more sensitive than the High BER setting.                                                                                                    |  |
|                                                                                                    | 2                                         | =High BER. The High BER setting is less sensitive than<br>the Low BER setting. <b>Note:</b> Motorola recommends this<br>setting for most applications.                                                                                                    |  |
| *SD                                                                                                    |                                           | Modem Speed Bar Display                                                                                                    |  |
|                                                                                                    | 0                                         | =Display modem Receive Rate                                                                                                    |  |
|                                                                                                    | 1                                         | =Display modem Transmit Rate                                                                                                    |  |
| *SM                                                                                                    |                                           | Data Transfer Mode                                                                                                    |  |
|                                                                                                    |                                           | Sets the async-application data transfer mode.                                                                                                    |  |
|                                                                                                    | 0                                         | =Direct. The modem connects to the computer directly.<br>It does not use error correction. EC/DC OPT's menu<br>options are disabled. In data mode, the computer rate<br>must match the modem rate.                                                                             |  |
|                                                                                                    | 1                                         | =Normal. The modem provides rate-translation only; no<br>error correction or data compression. The break type is<br>standard. In data mode, the modem uses speed<br>conversion (if enabled). This lets the modem<br>automatically accommodate computers of different<br>rates. |  |
| The characters <b>AT</b> or <b>at</b> precede all commands except: +++, #####, and <b>A</b> /                                                  |                                           |                                                                                                    |  |
| Parameters and options shown shaded gray vary by country. For your country's options, refer to the <i>3460 Fast'R Reference Guide</i> (T0022). |                                           |                                                                                                    |  |
| Default (pre-set) o                                                                                                    | Default (pre-set) options are underlined. |                                                                                                    |  |

| Command                                                                                                    | Option   | Description                                                                                                    |
|----------------------------------------------------------------------------------------------------|----------|----------------------------------------------------------------------------------------------------|
|                                                                                                    | 2        | =Reliable. In async applications, once the local modem<br>connects with a remote modem, it attempts to establish<br>an error-corrected link. The modem uses speed<br>conversion (if enabled). The local modem disconnects if<br>it cannot establish an error-corrected link. Enable<br>terminal flow control in this mode. If the modem<br>negotiates a connection in V.21 or Bell 103 modulation<br>mode, it terminates the call. Note: the modem does not<br>support LDL tests in this mode. |
|                                                                                                    | 3        | =Auto-Reliable. Once the local modem connects with a<br>remote modem, it attempts to establish an error-<br>corrected link. The modem uses speed conversion<br>(if enabled). This lets the modem automatically<br>accommodate computers of different rates. The modem<br>reverts to Normal mode if it cannot establish an error-<br>corrected link.                                                                                                    |
| *TR                                                                                                    | 1        | Test Restoral                                                                                                    |
|                                                                                                    |          | Determines how often the modem checks for loop<br>current on the dial line, to determine whether the line is<br>available.                                                                                                    |
|                                                                                                    | <u>0</u> | =Never                                                                                                    |
|                                                                                                    | 1        | =Daily                                                                                                    |
|                                                                                                    | 2        | =Weekly                                                                                                    |
|                                                                                                    | 3        | =Monthly                                                                                                    |
| *TT                                                                                                    | L.       | Call Time-Out                                                                                                    |
|                                                                                                    |          | Determines how long the modem waits from the time it<br>completes dialing to the time it detects answer-back tone<br>from the remote modem. If the modem does not receive<br>answer-back tone from the remote modem within the<br>specified time, the modem disconnects.                                                                                                    |
|                                                                                                    | 0        | =Time-out After 30 secs.                                                                                                    |
|                                                                                                    | 2        | =Time-out After 60 secs.                                                                                                    |
|                                                                                                    | 3        | =Time-out After 90 secs.                                                                                                    |
|                                                                                                    | 5        | =Time-Out After Interval Stored in S-Register 7                                                                                                    |
| The characters <b>AT</b> or <b>at</b> precede all commands except: +++, #####, and <b>A</b> /                                           |          |                                                                                                    |
| Parameters and options shown shaded gray vary by country. For your country's options, refer to the 3460 Fast'R Reference Guide (T0022). |          |                                                                                                    |
| Default (pro_set) options are underlined                                                                                                |          |                                                                                                    |

| Command                                                                                       | Option                                                                                                    | Description                                                                                                    |  |
|-----------------------------------------------------------------------------------------------|----------------------------------------------------------------------------------------------------|----------------------------------------------------------------------------------------------------|--|
| *VC                                                                                           |                                                                                                    | V.25bis Character Code                                                                                                    |  |
|                                                                                               | 0                                                                                                    | =ASCII                                                                                                    |  |
|                                                                                               | 1                                                                                                    | =EBCDIC                                                                                                    |  |
| *VF                                                                                           |                                                                                                    | V.25bis Format                                                                                                    |  |
|                                                                                               | 0                                                                                                    | =BitSync                                                                                                    |  |
|                                                                                               | 1                                                                                                    | =CharSync                                                                                                    |  |
| *VI                                                                                           |                                                                                                    | V.25bis Synchronizing Idle Signal                                                                                                    |  |
|                                                                                               | 0                                                                                                    | =Mark                                                                                                    |  |
|                                                                                               | 1                                                                                                    | =Character                                                                                                    |  |
| *VR                                                                                           |                                                                                                    | V.25bis Response                                                                                                    |  |
|                                                                                               | 0                                                                                                    | =None                                                                                                    |  |
|                                                                                               | 1                                                                                                    | =V.25bis                                                                                                    |  |
|                                                                                               | 2                                                                                                    | =V.25 Rate                                                                                                    |  |
|                                                                                               | 3                                                                                                    | =Val Only                                                                                                    |  |
| *XC                                                                                           |                                                                                                    | Reliable Message                                                                                                    |  |
|                                                                                               |                                                                                                    | Applies to Reliable and Auto-Reliable data transfer<br>modes. The local modem can send a reliable message to<br>the computer with the normal connect message if both<br>modems negotiated a reliable connection.               |  |
|                                                                                               | 0                                                                                                    | =Disable.                                                                                                    |  |
|                                                                                               | 1                                                                                                    | =Short-Form Message Code. The modem sends a<br>message to the computer when a reliable connection is<br>successful. The message indicates the local computer-to-<br>modem data rate.                                           |  |
|                                                                                               | 2                                                                                                    | =Long-Form Message. The modem sends a message to<br>the computer when a connection is successful. The<br>message indicates the local computer-to-modem data<br>rate, and the error-correction and data-compression<br>schemes. |  |
| The characters <b>AT</b> or <b>at</b> precede all commands except: +++, #####, and <b>A</b> / |                                                                                                    |                                                                                                    |  |
| Parameters and op<br>refer to the 3460 F                                                      | Parameters and options shown shaded gray vary by country. For your country's options, refer to the <i>3460 Fast'R Reference Guide</i> (T0022). |                                                                                                    |  |
| Default (pre-set) options are underlined.                                                     |                                                                                                    |                                                                                                    |  |

| Command                                                                                                    | Option          | Description                                                                                                    |
|----------------------------------------------------------------------------------------------------|-----------------|----------------------------------------------------------------------------------------------------|
| *ZC                                                                                                    |                 | Callback After Incoming Call                                                                                                    |
|                                                                                                    |                 | Determines the source of the telephone number that your<br>modem calls when it receives a valid access security<br>password from the remote modem.                                                                  |
|                                                                                                    | <u>0</u>        | =Off                                                                                                    |
|                                                                                                    | 1 - 4           | =Phonebook Entry 1 - 4                                                                                                    |
|                                                                                                    |                 | The answer modem calls back the specified Phonebook<br>entry (even if the calling modem provides a callback<br>number).                                                                                             |
|                                                                                                    | 10              | =Remote                                                                                                    |
|                                                                                                    |                 | The answer modem calls back, using the phone number supplied by remote modem.                                                                                                    |
|                                                                                                    | 12              | =Remote Index                                                                                                    |
|                                                                                                    |                 | The answer modem calls back, using the remote modem's Phonebook index supplied by the remote modem.                                                                                                    |
| *ZD                                                                                                    | ł               | Dial Restriction                                                                                                    |
|                                                                                                    |                 | Defines dial command limitations.                                                                                                    |
|                                                                                                    | <u>0</u>        | =Level 1 Restriction. The auto redial command is not<br>allowed. The A/ command is not allowed if the previous<br>command was a dial command. In both cases, the<br>modem reports an ERROR message to the computer. |
|                                                                                                    | <u>1</u>        | =Level 2 Restriction. Same as Level 1 and only stored phone numbers may be dialed.                                                                                                    |
| *ZI                                                                                                    |                 | Enter Access Security Group Password                                                                                                    |
|                                                                                                    | 0 - 9,<br>A - D | =[Up to ten characters]                                                                                                    |
| *ZR                                                                                                    |                 | Require Remote Telephone Number                                                                                                    |
|                                                                                                    |                 | Specifies whether a remote callback number is required when using AT*ZC (Callback).                                                                                                    |
|                                                                                                    | <u>0</u>        | =Off                                                                                                    |
|                                                                                                    | 1               | =On                                                                                                    |
| The characters <b>AT</b> or <b>at</b> precede all commands except: +++, #####, and <b>A</b> /                                           |                 |                                                                                                    |
| Parameters and options shown shaded gray vary by country. For your country's options, refer to the 3460 Fast'R Reference Guide (T0022). |                 |                                                                                                    |
| Default (pre-set) options are underlined.                                                                                               |                 |                                                                                                    |

| Command                                                                                                    | Option   | Description                                                                                                    |
|----------------------------------------------------------------------------------------------------|----------|----------------------------------------------------------------------------------------------------|
| *ZV                                                                                                    | I.       | Verify Password                                                                                                    |
|                                                                                                    |          | If access security is enabled, this option selects the method used to verify a password.                                                                                                    |
|                                                                                                    | <u>0</u> | =Disable. Password and callback are disabled.                                                                                                    |
|                                                                                                    | 1        | =Internal.The stored password is checked against the received password. See AT*ZI (Enter Group PW?).                                                                                                    |
|                                                                                                    |          | & Commands                                                                                                    |
| &C                                                                                                    |          | DCD Control                                                                                                    |
|                                                                                                    |          | Determines how the modem signals computer with DCD on EIA/TIA 232-D Pin 8 (V.24 Circuit 109).                                                                                                    |
|                                                                                                    | <u>0</u> | =High. DCD is always asserted.                                                                                                    |
|                                                                                                    | 1        | =Normal. DCD is deasserted during dialing and while<br>the modem is training with the remote modem. DCD is<br>asserted in data mode. It is deasserted when the modem<br>is disconnected from the telephone line.                                                                                                    |
|                                                                                                    | 2        | =ACU On. DCD is asserted when the modem is<br>disconnected so that terminals requiring this signal can<br>use the ACU. During dialing, DCD is deasserted until<br>both modems train and are ready to pass data. DCD is<br>asserted in data mode. DCD is deasserted momentarily<br>on a disconnect.                                                                                                    |
|                                                                                                    | 3        | =Remote. Applies to simulated half-duplex applications;<br>works only if the remote modem also supports RTS/<br>DCD signaling. When the remote computer asserts RTS,<br>DCD is asserted at the local modem. The local modem<br>can receive data only during this period. Once the<br>remote computer deasserts RTS, DCD is de-asserted at<br>the local modem. The Rem RTS/DCD option lets you<br>specify the RTS/DCD signaling. |
|                                                                                                    | 4        | =Wink. DCD is always asserted; however, it is deasserted after disconnect and remains so momentarily                                                                                                    |
| The characters <b>AT</b> or <b>at</b> precede all commands except: +++, #####, and <b>A</b> /                                                  |          |                                                                                                    |
| Parameters and options shown shaded gray vary by country. For your country's options, refer to the <i>3460 Fast'R Reference Guide</i> (T0022). |          |                                                                                                    |
| Default (pre-set) options are underlined.                                                                                                    |          |                                                                                                    |

| AT | Command | Set | (continued) |
|----|---------|-----|-------------|
|----|---------|-----|-------------|

| Command                                                                                                    | Option       | Description                                                                                                    |
|----------------------------------------------------------------------------------------------------|--------------|----------------------------------------------------------------------------------------------------|
| &D                                                                                                    |              | DTR Control                                                                                                    |
|                                                                                                    |              | Determines how the modem interprets DTR signal.                                                                                                    |
|                                                                                                    | <u>0</u>     | =High. The modem ignores DTR from the computer; it<br>reads DTR as always asserted. Choose this option for<br>DTR/CTS flow control with error correction, or if the<br>computer does not provide DTR signal.                                                                                                    |
|                                                                                                    | 1            | =Escape                                                                                                    |
|                                                                                                    | 2            | =Disconnect                                                                                                    |
|                                                                                                    | 3            | =Reset. The modem hangs up (if connected) and loads<br>the specified option set when an asserted-to-<br>deasserted DTR transition occurs. If DTR is deasserted,<br>the modem auto answers.                                                                                                    |
|                                                                                                    | 4            | =Tail                                                                                                    |
|                                                                                                    | 5            | =108.1. A deasserted-to-asserted DTR transition<br>instructs the modem to connect to the telephone line. If<br>the modem detects an incoming ring, it answers the call.<br>If the modem does not detect an incoming call, it dials<br>the number specified by the Default Dial option. An<br>asserted-to-de-asserted DTR transition disconnects the<br>modem from the telephone line.<br>When configuring the modem for V.25bis synchronous<br>direct-dial operation (DTR Control 108.1, AT&D5), the<br>ACU option must be set to No ACU (AT*AC0). |
|                                                                                                    | 6            | =108.2. When the modem is disconnected from the telephone line and the computer asserts DTR, the modem responds to all AT commands. When the computer de-asserts DTR, the modem does not respond to dialing and answering AT commands, but responds to all other AT commands. The DTR signal must remain asserted throughout the connection. An asserted-to-de-asserted DTR transition disconnects the modem from the telephone line. If DTR is de-asserted, the modem does not auto answer.                                                       |
|                                                                                                    | 7            | =Busyout                                                                                                    |
| The characters AT                                                                                                    | or at preced | le all commands except: +++, #####, and A/                                                                                                    |
| Parameters and options shown shaded gray vary by country. For your country's options, refer to the 3460 Fast'R Reference Guide (T0022). |              |                                                                                                    |

| Command                                                                                                    | Option                                                                                        | Description                                                                                                    |  |
|----------------------------------------------------------------------------------------------------|-----------------------------------------------------------------------------------------------|----------------------------------------------------------------------------------------------------|--|
| &F                                                                                                    | [none]                                                                                        | Re-Initialize Memory Now                                                                                                    |  |
|                                                                                                    |                                                                                               | Resets the modem to factory default settings. Option sets<br>are restored to their original settings. Phonebook<br>telephone numbers are deleted. |  |
| &G                                                                                                    |                                                                                               | Guard Tone                                                                                                    |  |
|                                                                                                    |                                                                                               | Determines the guard tone used in V.22bis operation.                                                                                              |  |
|                                                                                                    | 0                                                                                             | =Off. The modem does not use a guard tone                                                                                                    |  |
|                                                                                                    | 1                                                                                             | =550. The modem uses a 550 Hz guard tone                                                                                                    |  |
|                                                                                                    | 2                                                                                             | =1800. The modem uses a 1800 Hz guard tone.                                                                                                    |  |
| &I                                                                                                    |                                                                                               | Display Modem ID                                                                                                    |  |
|                                                                                                    | 0                                                                                             | =Display Software Revision Number                                                                                                    |  |
|                                                                                                    | 1                                                                                             | =Display Country Code                                                                                                    |  |
|                                                                                                    | 2                                                                                             | =Display Product Code                                                                                                    |  |
|                                                                                                    | 4                                                                                             | =Display NC Address (optional)                                                                                                    |  |
| &L                                                                                                    |                                                                                               | Line Type                                                                                                    |  |
|                                                                                                    | 0                                                                                             | =Dial. The modem operates on dial lines in dial applications only.                                                                                |  |
|                                                                                                    | 1                                                                                             | =2-Wire Leased. The modem operates on a 2-wire leased line. The ACU immediately disappears.                                                       |  |
|                                                                                                    | 2                                                                                             | =4-Wire Lease. The modem operates on a 4-wire leased line. The ACU immediately disappears.                                                        |  |
| &M                                                                                                    |                                                                                               | AT Format                                                                                                    |  |
|                                                                                                    |                                                                                               | Sets the data format when the AT ACU is in effect.                                                                                                |  |
|                                                                                                    | 0                                                                                             | =Async. The modem communicates asynchronously in command and data mode.                                                                           |  |
|                                                                                                    | 1                                                                                             | =Sync Data. The modem communicates asynchronously<br>in command mode (disconnected from the dial line), and<br>synchronously in data mode.        |  |
| The characters AT                                                                                                    | The characters <b>AT</b> or <b>at</b> precede all commands except: +++, #####, and <b>A</b> / |                                                                                                    |  |
| Parameters and options shown shaded gray vary by country. For your country's option refer to the 3460 Fast'R Reference Guide (T0022). |                                                                                               |                                                                                                    |  |
| Default (pre-set) options are underlined.                                                                                             |                                                                                               |                                                                                                    |  |

| Command                                                                                                    | Option       | Description                                                                                                    |
|----------------------------------------------------------------------------------------------------|--------------|----------------------------------------------------------------------------------------------------|
|                                                                                                    | 2            | =DTR Dial. On a de-asserted-to-asserted DTR<br>transition, the modem dials the Phonebook number<br>specified by the Default Dial option. The modems<br>transmit data synchronously. If DTR transitions from<br>asserted to de-asserted, the modem hangs up and enters<br>asynchronous command mode.                            |
| &P                                                                                                    |              | Pulse Cycle                                                                                                    |
|                                                                                                    | 0            | =40%.The make/break ratio is 40:60.                                                                                                    |
|                                                                                                    | 1            | =33%. The make/break ratio is 33.5:66.5.                                                                                                    |
|                                                                                                    | 2            | =38%. The make/break ratio is 38.5:61.5.                                                                                                    |
| &R                                                                                                    |              | <b>CTS Control</b><br>Determines how the modem sets CTS signal. The<br>modem signals the computer with CTS on EIA/TIA<br>232-D Pin 5 (V.24 Circuit 106). This is the state of the<br>CTS signal after the modem's RTS setting is followed.                                                                                     |
|                                                                                                    | 0            | =High. CTS is always asserted. Use this option with RTS/CTS or DTR/CTS Flow control.                                                                                                    |
|                                                                                                    | 1            | =Normal                                                                                                    |
|                                                                                                    | 2            | =ACU On                                                                                                    |
|                                                                                                    | <u>3</u>     | =AsyncSync. CTS is asserted in asynchronous mode.<br>CTS is de-asserted in synchronous, ACU mode. If the<br>data transfer mode is synchronous, CTS is de-asserted<br>during training and follows RTS in data mode. When<br>CTS follows RTS in data mode, the setting of the RTS/<br>CTS Delay option applies (if Mode=Direct). |
|                                                                                                    | 4            | =RTS                                                                                                    |
| &S                                                                                                    |              | <b>DSR Control</b><br>Determines how the modem sets the DSR signal.                                                                                                    |
|                                                                                                    | 0            | =High. DSR is always asserted.                                                                                                    |
|                                                                                                    | 1            | =Normal. DSR is controlled by the modem.                                                                                                    |
|                                                                                                    | 2            | =DTR                                                                                                    |
|                                                                                                    | 3            | =Drop on Disconnect                                                                                                    |
|                                                                                                    | 4            | =Simulate Leased Line                                                                                                    |
| The characters AT                                                                                                    | or at preced | e all commands except: +++, #####, and A/                                                                                                    |
| Parameters and options shown shaded gray vary by country. For your country's options, refer to the 3460 Fast'R Reference Guide (T0022). |              |                                                                                                    |

| Command                                                                                                    | Option       | Description                                                                                                    |  |
|----------------------------------------------------------------------------------------------------|--------------|----------------------------------------------------------------------------------------------------|--|
| &Т                                                                                                    | I.           | Test                                                                                                    |  |
|                                                                                                    | 0            | =End Test                                                                                                    |  |
|                                                                                                    | 1            | =Initiate Local Analog Loopback (LAL)                                                                                                    |  |
|                                                                                                    | 3            | =Initiate Local Digital Loopback (LDL). <b>Note</b> : this test<br>is not supported in Reliable mode (AT*SM2)                                                                                                    |  |
|                                                                                                    | <u>4</u>     | =Accept Remote Digital Loopback (RDL)=On                                                                                                    |  |
|                                                                                                    | 5            | =Accept Remote Digital Loopback (RDL)=Off                                                                                                    |  |
|                                                                                                    | 6            | =Initiate Remote Digital Loopback (RDL)                                                                                                    |  |
|                                                                                                    | 7            | =Initiate Remote Digital Loopback (RDL) Pattern                                                                                                    |  |
|                                                                                                    | 8            | =Initiate Local Analog Loopback (LAL) Pattern                                                                                                    |  |
| &V                                                                                                    |              | Status Message                                                                                                    |  |
|                                                                                                    | 0            | =Long Form                                                                                                    |  |
|                                                                                                    | 1            | =Short Form                                                                                                    |  |
| &W                                                                                                    |              | <b>Save Changes</b><br>Saves changes to a option sets made with AT commands.<br>(If you do not save the changes made with AT<br>commands, the modem does not store them in nonvola-<br>tile memory.) After selecting an option set (ATZ <i>n</i> ; <i>n</i> =0,<br>1, or 2), and changing options, enter AT&W <i>n</i> . The<br>modem displays <i>Saving Options</i> , then <i>Save Completed</i> !. |  |
|                                                                                                    | 0 or 1       | =Save changes to Option Set 1                                                                                                    |  |
|                                                                                                    | 2            | =Save changes to Option Set 2                                                                                                    |  |
| &X                                                                                                    |              | <b>Clock Signal Source</b><br>Sets modem timing. Applies to synchronous<br>applications. For most dial applications, use option 0.                                                                                                    |  |
|                                                                                                    | 0            | =Internal. The modem uses timing signals passed on<br>EIA/TIA 232-D Pin 15 (V.24 circuit 114).                                                                                                    |  |
|                                                                                                    | 1            | =External. The modem uses external timing signals passed on EIA/TIA 232-D Pin 24 (V.24 circuit 113).                                                                                                    |  |
|                                                                                                    | 2            | =Loopback. The modem uses loopback timing signals passed on EIA/TIA 232-D Pin 17 (V.24 circuit 115).                                                                                                    |  |
| The characters AT                                                                                                    | or at preced | le all commands except: +++, #####, and A/                                                                                                    |  |
| Parameters and options shown shaded gray vary by country. For your country's options, refer to the <i>3460 Fast'R Reference Guide</i> (T0022). |              |                                                                                                    |  |

| Command | Option          | Description                                                                                                    |  |
|---------|-----------------|----------------------------------------------------------------------------------------------------|--|
| &Y      |                 | Power Up in Option Set                                                                                                    |  |
|         | <u>0</u>        | =Old. On power up the modem uses the last saved option set.                                                                                                    |  |
|         | 1               | =1. On power up the modem uses Option Set 1.                                                                                                    |  |
|         | 2               | =2. On power up the modem uses Option Set 2.                                                                                                    |  |
| &Zn     | <i>n</i> =1 - 4 | Select Phonebook Entry to Enter                                                                                                    |  |
|         |                 | Lets you store a telephone number in the modem's<br>Phonebook, up to 50 characters. Enter AT&Z or<br>AT*CN, the entry (1-4), a comma, and the telephone<br>number. For example, to store the number<br>1-222-555-444 in Entry 3, enter:<br>AT*CN3,12225554444 <cr><br/>If you enter AT&amp;Z or AT*CN without specifying:<br/>• An <i>entry</i>, the modem stores the number in Entry 1.<br/>• <i>A telephone number</i>, the specified entry's telephone<br/>number is deleted.</cr> |  |

#### +F Commands

+F commands control fax operation.

For all fax parameters:

- The **AT+F[parameter]**? command returns the valid options for the parameter, or if the parameter is not supported, it returns ERROR. An example, showing the +FCLASS parameter, is below.
- The AT+F[parameter]=? command returns the current option for the parameter, or if the parameter is not supported, it returns ERROR. An example, showing the +FCLASS parameter, is below.

| +FCLASS?                                                                                                    |     | Service Class.                                                                     |  |
|----------------------------------------------------------------------------------------------------|-----|------------------------------------------------------------------------------------|--|
|                                                                                                    |     | Reads the modem's Service Class.                                                   |  |
|                                                                                                    | 0   | Data modem                                                                         |  |
|                                                                                                    | 1   | Service Class 1 fax modem                                                          |  |
|                                                                                                    | 2.0 | Service Class 2.0 fax modem                                                        |  |
| The characters <b>AT</b> or <b>at</b> precede all commands except: +++, #####, and <b>A</b> /                                                |     |                                                                                    |  |
| Parameters and options shown shaded gray vary by country. For your country's option refer to the <i>3460 Fast'R Reference Guide</i> (T0022). |     | shaded gray vary by country. For your country's options, <i>mce Guide</i> (T0022). |  |

| AT | Command | Set | (continued) |
|----|---------|-----|-------------|
|----|---------|-----|-------------|

| Command                                  | Option                        | Description                                                                                   |  |
|------------------------------------------|-------------------------------|-----------------------------------------------------------------------------------------------|--|
| +FCLASS=?                                |                               | Service Class.                                                                                |  |
|                                          |                               | Tests the modem's Service Class.                                                              |  |
|                                          | 0                             | Data modem                                                                                    |  |
|                                          | 1                             | Service Class 1 fax modem                                                                     |  |
|                                          | 2.0                           | Service Class 2.0 fax modem                                                                   |  |
| +FCLASS=n                                |                               | Service Class.                                                                                |  |
|                                          |                               | Specifies the modem's Service Class.                                                          |  |
|                                          | 0                             | Data modem                                                                                    |  |
|                                          | 1                             | Service Class 1 fax modem                                                                     |  |
|                                          | 2.0                           | Service Class 2.0 fax modem                                                                   |  |
| +FCR=n                                   | r.                            | Receive Fax Data.                                                                             |  |
|                                          |                               | Specifies whether the computer can receive fax data.                                          |  |
|                                          | 0                             | No                                                                                            |  |
|                                          | 1                             | Yes                                                                                           |  |
| +FLO=n                                   |                               | Fax Flow Control                                                                              |  |
|                                          |                               | Specifies the computer/modem flow control.                                                    |  |
|                                          |                               | The *FL command also controls this value.                                                     |  |
| 0                                        |                               | None                                                                                          |  |
|                                          | 1                             | XON/XOFF in either direction                                                                  |  |
| 2                                        |                               | RTS/CTS                                                                                       |  |
| +FMI?                                    |                               | Manufacturer ID                                                                               |  |
|                                          |                               | Requests manufacturer ID from the modem when it is operating in Fax Class 1 mode (+FCLASS=1). |  |
|                                          |                               | The modem responds as follows:                                                                |  |
|                                          |                               | Motorola                                                                                      |  |
| +FMM?                                    |                               | Modem ID                                                                                      |  |
|                                          |                               | Requests modem ID from the modem when it is operating in Fax Class 1 mode (+FCLASS=1).        |  |
|                                          |                               | The modem responds as follows:                                                                |  |
|                                          |                               | 3460                                                                                          |  |
| The characters AT                        | or at preced                  | le all commands except: +++, ######, and A/                                                   |  |
| Parameters and op<br>refer to the 3460 F | otions shown<br>Fast'R Refere | shaded gray vary by country. For your country's options, <i>ence Guide</i> (T0022).           |  |
| Default (pre-set) o                      | ptions are ur                 | nderlined.                                                                                    |  |

| Command                                  | Option                       | Description                                                                                        |  |
|------------------------------------------|------------------------------|----------------------------------------------------------------------------------------------------|--|
| +FMR?                                    | 1                            | Software Revision Level                                                                            |  |
|                                          |                              | Requests software revision ID from the modem when it is operating in Fax Class 1 mode (+FCLASS=1). |  |
|                                          |                              | The modem responds with the software revision level.                                               |  |
|                                          |                              | Example:                                                                                           |  |
|                                          |                              | 4.0                                                                                                |  |
| +FPR=n                                   |                              | Serial Port Rate                                                                                   |  |
|                                          |                              | Specifies the computer/modem serial port rate.                                                     |  |
|                                          | 0                            | Autobaud                                                                                           |  |
|                                          | 1                            | 2.400 KBPS                                                                                         |  |
|                                          | 2                            | 4.8 KBPS                                                                                           |  |
|                                          | 3                            | 7.2 KBPS                                                                                           |  |
|                                          | 4                            | 9.6 KBPS                                                                                           |  |
|                                          | 5                            | 12.0 KBPS                                                                                          |  |
|                                          | 6                            | 14.4 KBPS                                                                                          |  |
|                                          | 7                            | 16.8 KBPS                                                                                          |  |
|                                          | 8                            | 19.2 KBPS                                                                                          |  |
|                                          | 9                            | 21.6 KBPS                                                                                          |  |
|                                          | 10                           | 24.0 KBPS                                                                                          |  |
|                                          | 11                           | 26.4 KBPS                                                                                          |  |
|                                          | 12                           | 28.8 KBPS                                                                                          |  |
|                                          | 13                           | 31.2 KBPS                                                                                          |  |
|                                          | 14                           | 33.6 KBPS                                                                                          |  |
|                                          | 16                           | 38.4 KBPS                                                                                          |  |
|                                          | 24                           | 57.6 KBPS                                                                                          |  |
|                                          | 48                           | 115.2 KBPS                                                                                         |  |
|                                          | 96                           | 230.4 KBPS                                                                                         |  |
| The characters AT                        | or at preced                 | le all commands except: +++, #####, and A/                                                         |  |
| Parameters and op<br>refer to the 3460 F | tions shown<br>Fast'R Refere | shaded gray vary by country. For your country's options, <i>nce Guide</i> (T0022).                 |  |
| Default (pre-set) o                      | ptions are ur                | iderlined.                                                                                         |  |

## **Options Stored in Status (S-) Registers**

Some AT command options are stored in status registers.

| Register | Parameter                                                         | Command<br>(Default<br>Value)      | Description                                                                  |
|----------|-------------------------------------------------------------------|------------------------------------|------------------------------------------------------------------------------|
| S0       | Ring Count to<br>Answer On*                                       | ATS0= <i>n</i><br>(0)              | Modem answers a call after ring <i>n</i>                                     |
| S1       | Current Ring<br>Count*                                            | ATS1<br>(0)                        | Counts rings (view only)                                                     |
| S2       | Escape Code<br>Character*                                         | ATS2= <i>x</i> (43)                | Defines character used to change<br>from data mode to command<br>mode.       |
| S3       | Return<br>Character*                                              | ATS3= <i>x</i> (13)                | Set command-line termination character                                       |
| S4       | Line Feed<br>Character*                                           | ATS4= <i>x</i> (10)                | Set response formatting character                                            |
| S5       | Backspace<br>Character*                                           | ATS5= <i>x</i> (8)                 | Set command-line editing character                                           |
| S6       | Wait For Dial Tone                                                | ATS6= <i>n</i> (3)                 | Set duration                                                                 |
| S7       | Wait For Data<br>Carrier<br>(Country-specific<br>for France only) | ATS7=n<br>AT*DD9<br>AT*TT5<br>(30) | Set duration<br>Dial Wait=S7<br>Call Timeout=S7                              |
| S8       | Dial Modifiers                                                    | ATS0= <i>x</i> (3)                 | Set comma character                                                          |
| 510      | DCD Loss<br>Disconnect                                            | ATS10=n<br>(15)                    | Set delay duration; varies with the<br>modulation mode:<br>• V.34, V.32:<br> |

### S-Register Command Cross-Reference

\*Changed values are not automatically stored to non-volatile memory. To retain changed values, save them to an option set.

### S-Register Command Cross-Reference (continued)

| Register                                                                                                    | Parameter                                       | Command<br>(Default<br>Value) | Description                                |  |
|----------------------------------------------------------------------------------------------------|-------------------------------------------------|-------------------------------|--------------------------------------------|--|
| S11                                                                                                    | DTMF Tone<br>Duration                           | ATS11=n<br>(72)               | Set duration (ms)                          |  |
| S12                                                                                                    | Escape Code<br>Guard Time*                      | ATS12=n<br>(50)               | Set duration (0.02 sec.)                   |  |
| S18                                                                                                    | Test Timer                                      | ATS18= <i>n</i><br>(0)        | Set duration (sec.)                        |  |
| S25                                                                                                    | Delay Before<br>Checking for DTR                | ATS25= <i>n</i><br>(5)        | Set duration (sec.)                        |  |
| S26                                                                                                    | RTS/CTS Delay                                   | AT261= <i>n</i><br>(0)        | Set duration (0.01 sec.)                   |  |
| S30                                                                                                    | Terminal Inactivity<br>Disconnect               | ATS30=n<br>(0)                | Set duration (10 sec.)                     |  |
| S38                                                                                                    | Disconnect Buffer<br>Delay                      | ATS38=n<br>AT*DB3<br>(5)      | Set duration (sec.)<br>Delay=S38           |  |
| S41                                                                                                    | Remote Escape<br>Code*                          | ATS41= <i>x</i><br>(35)       | Set character                              |  |
| S42                                                                                                    | Remote Guard<br>Time*                           | ATS42= <i>n</i><br>(50)       | Set duration (0.02 sec)                    |  |
| S45                                                                                                    | Access Security<br>Tone                         | ATS45= <i>n</i><br>(5)        | Set duration (sec.)                        |  |
| S46                                                                                                    | Access Security<br>Lead Digit Delay<br>Time-out | ATS46= <i>n</i> (12)          | Set duration (sec.)                        |  |
| S98                                                                                                    | User defined bit-<br>map                        | ATS98= <i>n</i><br>(0)        |                                            |  |
|                                                                                                    | Bit 0                                           | 0                             | Disable auto-mode sequence to include V.23 |  |
|                                                                                                    |                                                 | 1                             | Enable auto-mode sequence to include V.23  |  |
| *Changed values are not automatically stored to non-volatile memory. To retain changed values, save them to an option set. |                                                 |                               |                                            |  |

| S-Register Command | <b>Cross-Reference</b> | (continued) | ) |
|--------------------|------------------------|-------------|---|
|--------------------|------------------------|-------------|---|

| Register                                                                                                    | Parameter | Command<br>(Default<br>Value) | Description                                                                             |
|----------------------------------------------------------------------------------------------------|-----------|-------------------------------|-----------------------------------------------------------------------------------------|
|                                                                                                    | Bit 1     | <u>0</u>                      | Disable restoral indicator on EIA<br>Pin 22, where asserted means<br>restoral is active |
|                                                                                                    |           | 1                             | Enable restoral indicator on EIA<br>Pin 22, where asserted means<br>restoral is active  |
|                                                                                                    | Bit 2 - 7 |                               | Reserved                                                                                |
| *Changed values are not automatically stored to non-volatile memory. To retain changed values, save them to an option set. |           |                               |                                                                                         |

### **Result Messages and Codes**

The modem follows most AT commands with messages that indicate its responses or actions. The following table shows messages the modem sends in response to AT commands and operating events.

| Text Form                                  | Numeric<br>Form |  |
|--------------------------------------------|-----------------|--|
| Call Progress Result Codes                 |                 |  |
| ОК                                         | 0               |  |
| CONNECT                                    | 1               |  |
| RING                                       | 2               |  |
| NO CARRIER                                 | 3               |  |
| ERROR                                      | 4               |  |
| NO DIALTONE                                | 6               |  |
| BUSY                                       | 7               |  |
| NO ANSWER                                  | 8               |  |
| Connect Message Result Codes, Reliable=Off |                 |  |
| CONNECT 300                                | 30              |  |
| CONNECT 600                                | 31              |  |
| CONNECT 1200                               | 32              |  |
| CONNECT 2400                               | 33              |  |
| CONNECT 4800                               | 34              |  |
| CONNECT 7200                               | 35              |  |
| CONNECT 9600                               | 36              |  |
| CONNECT 12000                              | 37              |  |
| CONNECT 14400                              | 38              |  |
| CONNECT 16800                              | 39              |  |
| CONNECT 19200                              | 40              |  |
| CONNECT 21600                              | 41              |  |
| CONNECT 24000                              | 42              |  |
| CONNECT 26400                              | 43              |  |
| CONNECT 28800                              | 44              |  |
| CONNECT 31200                              | 45              |  |
| CONNECT 33600                              | 46              |  |

#### **Result Messages and Codes**
### **Result Messages and Codes**

| Text Form                                   | Numeric<br>Form |  |
|---------------------------------------------|-----------------|--|
| CONNECT 38400                               | 47              |  |
| CONNECT 57600                               | 48              |  |
| CONNECT 115200                              | 49              |  |
| CONNECT 230400                              | 50              |  |
| Connect Message Result Codes, Relia         | ble=Short       |  |
| CONNECT RELIABLE                            | 60              |  |
| CONNECT 1200 RELIABLE                       | 61              |  |
| CONNECT 2400 RELIABLE                       | 62              |  |
| CONNECT 4800 RELIABLE                       | 63              |  |
| CONNECT 7200 RELIABLE                       | 64              |  |
| CONNECT 9600 RELIABLE                       | 65              |  |
| CONNECT 12000 RELIABLE                      | 66              |  |
| CONNECT 14400 RELIABLE                      | 67              |  |
| CONNECT 16800 RELIABLE                      | 68              |  |
| CONNECT 19200 RELIABLE                      | 69              |  |
| CONNECT 21600 RELIABLE                      | 70              |  |
| CONNECT 24000 RELIABLE                      | 71              |  |
| CONNECT 26400 RELIABLE                      | 72              |  |
| CONNECT 28800 RELIABLE                      | 73              |  |
| CONNECT 31200 RELIABLE                      | 74              |  |
| CONNECT 33600 RELIABLE                      | 75              |  |
| CONNECT 38400 RELIABLE                      | 76              |  |
| CONNECT 57600 RELIABLE                      | 77              |  |
| CONNECT 115200 RELIABLE                     | 78              |  |
| CONNECT 230400 RELIABLE                     | 79              |  |
| Connect Message Result Codes, Reliable=Long |                 |  |
| CONNECT RELIABLE EC=(x)<br>DC=(y)           | 60              |  |
| CONNECT 1200 RELIABLE EC=(x)<br>DC=(y)      | 61              |  |
| CONNECT 2400 RELIABLE EC=(x)<br>DC=(y)      | 62              |  |

#### **Result Messages and Codes**

| Text Form                                | Numeric<br>Form |
|------------------------------------------|-----------------|
| CONNECT 4800 RELIABLE EC=(x)<br>DC=(y)   | 63              |
| CONNECT 7200 RELIABLE EC=(x)<br>DC=(y)   | 64              |
| CONNECT 9600 RELIABLE EC=(x)<br>DC=(y)   | 65              |
| CONNECT 12000 RELIABLE EC=(x)<br>DC=(y)  | 66              |
| CONNECT 14400 RELIABLE EC=(x)<br>DC=(y)  | 67              |
| CONNECT 16800 RELIABLE EC=(x)<br>DC=(y)  | 68              |
| CONNECT 19200 RELIABLE EC=(x)<br>DC=(y)  | 69              |
| CONNECT 21600 RELIABLE EC=(x)<br>DC=(y)  | 70              |
| CONNECT 24000 RELIABLE EC=(x)<br>DC=(y)  | 71              |
| CONNECT 26400 RELIABLE EC=(x)<br>DC=(y)  | 72              |
| CONNECT 28800 RELIABLE EC=(x)<br>DC=(y)  | 73              |
| CONNECT 31200 RELIABLE EC=(x)<br>DC=(y)  | 74              |
| CONNECT 33600 RELIABLE EC=(x)<br>DC=(y)  | 75              |
| CONNECT 38400 RELIABLE EC=(x)<br>DC=(y)  | 76              |
| CONNECT 57600 RELIABLE EC=(x)<br>DC=(y)  | 77              |
| CONNECT 115200 RELIABLE<br>EC=(x) DC=(y) | 78              |
| CONNECT 230400 RELIABLE<br>EC=(x) DC=(y) | 79              |

### **Result Messages and Codes**

| Text Form                         | Numeric<br>Form |
|-----------------------------------|-----------------|
| Remote Configuration Result Codes |                 |
| RC DENIED                         | 12              |
| RC ESTABLISHED                    | 13              |
| RC COMPLETE                       | 15              |
| RC ABORTED                        | 16              |
| Miscellaneous Result Codes        |                 |
| PASSWORD PROTECTED                | 18              |
| NETWORK MANAGEMENT INHIB-<br>ITED | 19              |
| Test Pattern Result Code          |                 |
| NO SYNC ACHIEVED                  | 20              |
| Fax Class 1 Result Codes          |                 |
| ОК                                | 0               |
| CONNECT                           | 1               |
| NO CARRIER                        | 3               |
| ERROR                             | 4               |
| +FCERROR                          | +F4             |
| +FRH:3                            | -               |
| RING                              | 2               |
| NO DIALTONE                       | 6               |
| BUSY                              | 7               |
| NO ANSWER                         | 8               |

## Appendix C Specifications

## In This Appendix

This appendix describes the physical characteristics, connectors, and interfaces of:

- The 3460 Fast'R stand-alone modem
- The 3460 Fast'R modem card
- The AccessWay enclosure, backplane, and power supply
- The Vanguard 3460 V.34 DaughterCard modem card

For Vanguard 3460 V.34 Daughtercard specifications not shown here, refer to the Vanguard documentation.

## **Physical Characteristics**

#### **Physical Properties**

| Property                          | Modem<br>Card | AccessWay | Stand-<br>Alone | Vanguard<br>Daughter-<br>card |
|-----------------------------------|---------------|-----------|-----------------|-------------------------------|
| Height                            | 6.32"         | 7"        | 1.8"            | 0.9"                          |
| Width                             | 0.7"          | 19"       | 6.8"            | 2.95"                         |
| Depth                             | 8.9"          | 9.5"      | 10.2"           | 8.85"                         |
| Weight                            | 1 lb.         | 20 lb.    | 2 lb.           | 2 lb.                         |
| Heat Output                       | 5 Watt        | 105 Watt* | 6 Watt**        | 2 Watt                        |
| *Fully-loaded enclosure           |               |           |                 |                               |
| *Includes wall-mount transformer. |               |           |                 |                               |
| 1 Watt= 3.4 BTU/Hr.               |               |           |                 |                               |

The stand-alone modem has a single modem in a plastic housing. Units may be stacked on a shelf or rack. Clips for this purpose are included in an accessory kit.

## **Operating Modes**

#### **Data Operation**

Full-duplex, point-to-point.

Accessway enclosure-card modems, Vanguard 3460 V.34 Daughtercard modems, and stand-alone units are fully interoperable.

#### **Fax Operation**

#### Standards

EIA 578 Class 1 Fax

EIA 592 Class 2.0 Fax

#### **Modulation Modes**

ITU-T V.17

ITU-T V.27ter

**ITU-T V.29** 

**ITU-T V.21** 

## **Environmental Limits**

#### **Operating Conditions**

| Condition                                                                                                   | Modem Card                                                                                                    | AccessWay  | Stand-Alone |
|----------------------------------------------------------------------------------------------------|----------------------------------------------------------------------------------------------------|------------|-------------|
| Temperature                                                                                                 | Operating temperature: 32° to 122°F (0° to 50°C) maximum                                                                            |            |             |
| Relative Humidity                                                                                           | 5% to 90% (nonce                                                                                                    | ondensing) |             |
| Vibration and Shock                                                                                         | In approved shipping container, conforms to the<br>National Safe Transit Association Percipient Test<br>Specification requirements. |            |             |
| The stand-alone modem requires locking clips for stacking units to a maximum recommended height of 9 units. |                                                                                                    |            |             |

#### **Non-Operating Conditions**

| Condition           | Modem Card                                                                                                    | AccessWay | Stand-<br>Alone |
|---------------------|----------------------------------------------------------------------------------------------------|-----------|-----------------|
| Temperature         | -40° to +158°F (-40° to +70°C)                                                                                                    |           |                 |
| Relative Humidity   | 5% to 90% (noncondensing)                                                                                                    |           |                 |
| Vibration and Shock | In approved shipping container, conforms to the<br>National Safe Transit Association Percipient Test<br>Specification requirements. |           |                 |

## **Electromagnetic Compatibility**

The stand-alone modem, Fast'R modem card, and AccessWay enclosure conform to the following emissions standards.

- FCC PART 15A CLASS A (card and enclosure)
- FCC PART 15A CLASS B (stand-alone modem)
- IEC CISPR 22 and EN 55022 CLASS A (card and enclosure)
- IEC CISPR 22 and EN 55022 CLASS B (stand-alone modem)
- AS 3548, Class B
- EN 50082-1

# AccessWay Enclosure Power Supply and Power Requirements

The enclosure backplane (Figure D-1) provides common power and communications connections for up to 16 modem cards.

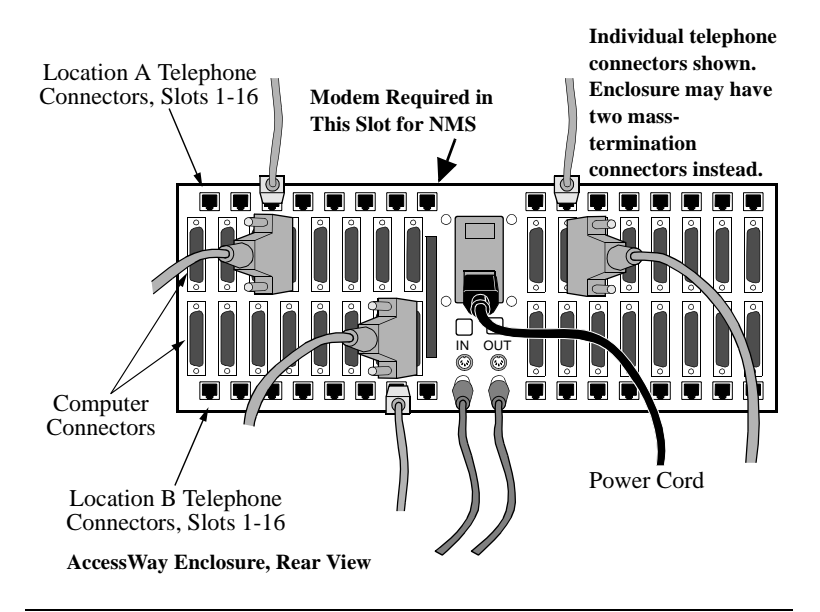

#### Figure D-1. AccessWay Backplane Connectors

The enclosure fits in a 19" equipment rack. It includes an AC or DC power supply module.

#### **AC Power Supply Module**

- Voltage: 100/120/220/240 VAC nominal (switch-selectable)
- Frequency: 50/60 Hz

#### **DC Power Supply Module**

• Voltage: -48VDC nominal

#### AccessWay Enclosure Power and Modem Operation

You can insert and remove modem cards while the enclosure is powered on and operational.

#### AccessWay Enclosure and Network Management

The enclosure provides a network management interface to a Motorola 9000 NMS. Up to four enclosures can be connected to one NMS connection. A modem card must be present in Slot 9 of each enclosure to transmit network management information to and from other modems in the enclosure.

## **Connectors and Interfaces**

#### AccessWay Enclosure Connectors and Interfaces

## Telephone Connectors, Modems That Support Two-Wire Leased or Dial Connections

| MODEM A                                                              | and MODEM B Individual Connectors*           |  |
|----------------------------------------------------------------------|----------------------------------------------|--|
| Interface: H                                                         | XJ-11                                        |  |
| Connection                                                           | Type: Two-Wire Leased or Dial Line           |  |
| Pin                                                                  | Function                                     |  |
| 3                                                                    | Ring                                         |  |
| 4                                                                    | Tip                                          |  |
| MODEM A                                                              | and MODEM B Mass Line-Termination Connectors |  |
| Interface: H                                                         | RJ-21X.                                      |  |
| Connection                                                           | Type: Two-Wire Leased or Dial-Line           |  |
| Pin                                                                  | Function                                     |  |
| 1                                                                    | Slot 1 Modem Card Tip                        |  |
| 26                                                                   | Slot 1 Modem Card Ring                       |  |
| 2                                                                    | Slot 2 Modem Card Tip                        |  |
| 27                                                                   | Slot 2 Modem Card Ring                       |  |
|                                                                      |                                              |  |
| 8                                                                    | Slot 8 Modem Card Tip/                       |  |
| 33                                                                   | Slot 8 Modem Card Ring                       |  |
| 9 - 17                                                               | None                                         |  |
| 34 - 42                                                              | None                                         |  |
| 18                                                                   | Slot 9 Modem Card Tip                        |  |
| 43                                                                   | Slot 9 Modem Card Ring                       |  |
| 19                                                                   | Slot 10 Modem Card Tip                       |  |
| 44                                                                   | Slot 10 Modem Card Ring                      |  |
|                                                                      |                                              |  |
| 25                                                                   | Slot 16 Modem Card Tip                       |  |
| 50                                                                   | Slot 16 Modem Card Ring                      |  |
| *AccessWay backplanes labeled "Modem A/Modem B" do not support four- |                                              |  |
| wire leased-line connections.                                        |                                              |  |

#### Telephone Connectors, Modems That Support Two- or Four-Wire Leased or Dial Connections

| LINE A Co                                     | LINE A Connectors                                |  |  |
|-----------------------------------------------|--------------------------------------------------|--|--|
| Interface: H                                  | RJ-11                                            |  |  |
| Connection                                    | Type: Two- or Four-Wire Leased Line or Dial Line |  |  |
| Pin                                           | Function                                         |  |  |
| 2                                             | Four-Wire Rx Tip                                 |  |  |
| 3                                             | Dial-Line Ring/Two-Wire Ring/Four-Wire Tx Ring   |  |  |
| 4                                             | Dial-Line Tip/Two-Wire Tip/Four-Wire Tx Tip      |  |  |
| 5                                             | Four-Wire Rx Ring                                |  |  |
| LINE B Connectors                             |                                                  |  |  |
| Interface: RJ-11                              |                                                  |  |  |
| Connection Type: Two-Wire Leased or Dial Line |                                                  |  |  |
| Pin                                           | Function                                         |  |  |
| 3                                             | Two-wire Leased Line/Dial-Line Ring              |  |  |
| 4                                             | Two-wire Leased Line/Dial-Line Tip               |  |  |

The enclosure has up to 32 female DB25 connectors for connection to a computer (DTE), which support a subset of the ITU-T V.24 and EIA/TIA-232E specifications.

**Computer Interface Pin-outs** 

| V.24 Signal Number                 | Pin | Circuit | Function      |
|------------------------------------|-----|---------|---------------|
| 103                                | 2   | BA/103  | TXD           |
| 104                                | 3   | BB/104  | RXD           |
| 105                                | 4   | CA/105  | RTS           |
| 106                                | 5   | CB/106  | CTS           |
| 107                                | 6   | CC/107  | DSR           |
| 102                                | 7   | AB/102  | Signal Ground |
| 109                                | 8   | CF/109  | DCD           |
| 114                                | 15  | DB/114  | TXCLK         |
| Pins not listed here are not used. |     |         |               |

| V.24 Signal Number                 | Pin | Circuit    | Function |
|------------------------------------|-----|------------|----------|
| 115                                | 17  | DD/115     | RXCLK    |
| 108.x                              | 20  | CD/108.1/2 | DTR      |
| 125                                | 22  | CE/125     | RI       |
| 113                                | 24  | DA/113     | XTCLK    |
| Pins not listed here are not used. |     |            |          |

Computer Interface Pin-outs (continued)

The enclosure has RJ-11 connectors *or* mass-termination connectors for the dial and two-wire leased line telephone interface.

**RJ-11 Interface Pin-outs** 

| Pin                                | Function |
|------------------------------------|----------|
| 3                                  | Ring     |
| 4                                  | Tip      |
| Pins not listed here are not used. |          |

#### Mass-Termination Interface Pin-outs

| Pin                                                                                                    | Function |  |
|----------------------------------------------------------------------------------------------------|----------|--|
| 1 through 25                                                                                                    | Tip      |  |
| 26 through 50                                                                                                    | Ring     |  |
| Pins not listed here are not used.<br>A 50-pin connector provides connections to 16 modems.<br>Tip-ring pin pairs are: 1 and 26; 2 and 27; and so on. |          |  |

In some countries, the telephone interface requires an adaptor.

The enclosure has two female 8-pin DIN connectors for connection to a network management system.

| Pin                                | NM OUT        | NM IN         |
|------------------------------------|---------------|---------------|
| 2                                  | TXD           | TXD           |
| 3                                  | RXD           | RXD           |
| 4                                  | RTS           | RTS           |
| 7                                  | Signal Ground | Signal Ground |
| 8                                  | DCD           | DCD           |
| Pins not listed here are not used. |               |               |

Network Management Interface Pin-outs

The enclosure has one power interface connector.

#### **Power Interface**

| Power Type | Connector         |
|------------|-------------------|
| AC         | Industry Standard |
| DC         | Barrier strip     |

The off-line configuration (OLC) button is on the front of the modem card.

Pressing the button makes the modem enter command mode, in which you can change configuration options in synchronous or leased line environments.

Changing a Configuration With the OLC Button

| Step | Stage                                                                                                    |
|------|----------------------------------------------------------------------------------------------------|
| 1.   | Change one or more configuration options.                                                                                                    |
| 2.   | Enter the Save to Option Set command (AT&W <i>n</i> , where <i>n</i> is 1 or 2).                                                                         |
| 3.   | Enter the Option Set to Power Up In command (AT&Y <i>n</i> , where <i>n</i> is: 0 for last-loaded option set; 1 for Option Set 1, or 2 for Option Set 2) |
| 4.   | Press the OLC button. The modem restarts and powers up using the selected configuration option set.                                                      |

#### Vanguard 3460 V.34 Daughtercard Connectors and Interfaces

#### **Telephone Interface Pin-outs**

| DIAL Connector                                 |                          |                    |  |
|------------------------------------------------|--------------------------|--------------------|--|
| Interface: RJ-11                               |                          |                    |  |
| Connection T                                   | ype: Dial Line           |                    |  |
| Pin                                            | Function                 |                    |  |
| 3                                              | Ring                     |                    |  |
| 4                                              | Tip                      |                    |  |
| LEASE Connector                                |                          |                    |  |
| Interface: RJ-11                               |                          |                    |  |
| Connection Type: Two- or Four-Wire Leased Line |                          |                    |  |
| Pin                                            | <b>Two-Wire Function</b> | Four-Wire Function |  |
| 2                                              | Not used                 | Rx Ring            |  |
| 3                                              | Ring                     | Tx Ring            |  |
| 4                                              | Tip                      | Tx Tip             |  |
| 5                                              | Not used                 | Rx Tip             |  |

#### **Network Management Interface Pin-outs**

| Pin                                | Signal        |  |
|------------------------------------|---------------|--|
| 2                                  | TXD           |  |
| 3                                  | RXD           |  |
| 4                                  | RTS           |  |
| 7                                  | Signal Ground |  |
| 8                                  | DCD           |  |
| Pins not listed here are not used. |               |  |

#### Stand-Alone Modem Connectors and Interfaces

The stand-alone modem rear panel has one female DB25 connector to interface to the computer (DTE).

| Pin                                | Circuit    | Function      |
|------------------------------------|------------|---------------|
| 2                                  | BA/103     | TXD           |
| 3                                  | BB/104     | RXD           |
| 4                                  | CA/105     | RTS           |
| 5                                  | CB/106     | CTS           |
| 6                                  | CC/107     | DSR           |
| 7                                  | AB/102     | Signal Ground |
| 8                                  | CF/109     | DCD           |
| 15                                 | DB/114     | TXCLK         |
| 17                                 | DD/115     | RXCLK         |
| 20                                 | CD/108.1/2 | DTR           |
| 22                                 | CE/125     | RI            |
| 24                                 | DA/113     | XTCLK         |
| Pins not listed here are not used. |            |               |

#### **Computer Interface**

The stand-alone modem rear panel has two RJ-11 telephone connectors, labelled LINE and PHONE.

## Telephone Connectors, Modems That Support Two-Wire Leased or Dial Connections

| LINE* Connector                               |                                                    |  |  |
|-----------------------------------------------|----------------------------------------------------|--|--|
| Interface: RJ-11                              |                                                    |  |  |
| Connection T                                  | Connection Type: Two-Wire Leased-Line or Dial Line |  |  |
| Pin                                           | Function                                           |  |  |
| 2                                             | Telset Ring (Alternative)                          |  |  |
| 3                                             | Two-wire Leased Line/Dial-Line Ring                |  |  |
| 4                                             | Two-wire Leased Line/Dial-Line Tip                 |  |  |
| 5                                             | Telset Tip (Alternative)                           |  |  |
| PHONE Connector                               |                                                    |  |  |
| Interface: RJ-11                              |                                                    |  |  |
| Connection Type: Telephone                    |                                                    |  |  |
| Pin                                           | Function                                           |  |  |
| 3                                             | Telset Ring                                        |  |  |
| 4                                             | Telset Tip                                         |  |  |
| *Pins 2 and 5 are disconnected in some units. |                                                    |  |  |
| Pins not listed here are not used.            |                                                    |  |  |

#### Telephone Connectors, Modems That Support Two- or Four-Wire Leased or Dial Connections

| PHONE/LINE Connector                         |                |
|----------------------------------------------|----------------|
| Interface: RJ-11                             |                |
| Connection Type: Dial Line and Telephone Set |                |
| Pin                                          | Function       |
| 2                                            | Telset Ring    |
| 3                                            | Dial-Line Ring |
| 4                                            | Dial-Line Tip  |
| 5                                            | Telset Tip     |

| <b>Telephone Connectors, Modems</b> | That Support Two- or Four- |
|-------------------------------------|----------------------------|
| Wire Leased or Dial Connections     | (continued)                |

| LEASE Connector                                |                                 |
|------------------------------------------------|---------------------------------|
| Interface: RJ-11                               |                                 |
| Connection Type: Two- or Four-Wire Leased Line |                                 |
| Pin                                            | Function                        |
| 2                                              | Four-Wire Rx Tip                |
| 3                                              | Two-Wire Ring/Four-Wire Tx Ring |
| 4                                              | Two-Wire Tip/Four-Wire Tx Tip   |
| 5                                              | Four-Wire Rx Ring               |

The stand-alone modem rear panel has two female 8-pin DIN connectors.

Network Management Interface Pinouts

| Pin                                | NMS OUT       | NMS IN        |
|------------------------------------|---------------|---------------|
| 2                                  | TXD           | TXD           |
| 3                                  | RXD           | RXD           |
| 4                                  | RTS           | RTS           |
| 7                                  | Signal Ground | Signal Ground |
| 8                                  | DCD           | DCD           |
| Pins not listed here are not used. |               |               |

The stand-alone modem rear panel has one power connector.

#### **Power Interface**

| Power Type     | Connector                         |
|----------------|-----------------------------------|
| Low Voltage AC | Industry standard hollow co-axial |

The On (1)/Off (0) switch supplies and removes power to the modem.

A stand-alone modem includes a power transformer. The unit conditions the power supply.

| Characteristic                                             | Requirement at Main<br>Supply | Requirement at<br>Modem Input |
|------------------------------------------------------------|-------------------------------|-------------------------------|
| Voltage                                                    | 100/120/230/240 VAC*          | 9 VAC                         |
| Frequency                                                  | 50/60 Hz                      | 50/60 Hz                      |
| Input Current                                              | 150/120/80/70 mA              | 800 mA                        |
| *The power transformer is rated for one of these settings. |                               |                               |

#### **Power Requirements**

The off-line configuration (OLC) button is on the back panel of some stand-alone modems.

Pressing the button makes the modem enter command mode, in which the user in synchronous or leased-line environments can change configuration options.

Changing a Configuration With the OLC Button

| Step | Stage                                                                                                    |
|------|----------------------------------------------------------------------------------------------------|
| 1.   | Change one or more configuration options.                                                                                                    |
| 2.   | Enter the Save to Option Set command (AT&W <i>n</i> , where <i>n</i> is 1 or 2).                                                                         |
| 3.   | Enter the Option Set to Power Up In command (AT&Y <i>n</i> , where <i>n</i> is: 0 for last-loaded option set; 1 for Option Set 1, or 2 for Option Set 2) |
| 4.   | Press the OLC button. The modem restarts and powers up using the selected configuration option set.                                                      |

**Cards and stand-alone modems** have the following front panel interfaces (Figure D-3, Figure D-3, and Figure D-4).

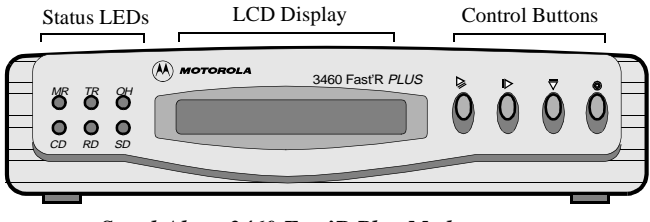

Stand-Alone 3460 Fast'R Plus Modem

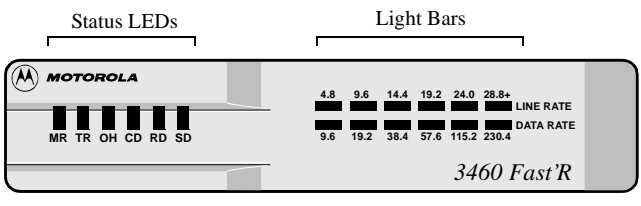

Stand-Alone 3460 Fast'R Modem

Figure D-2. Stand-Alone Modem Front Panels

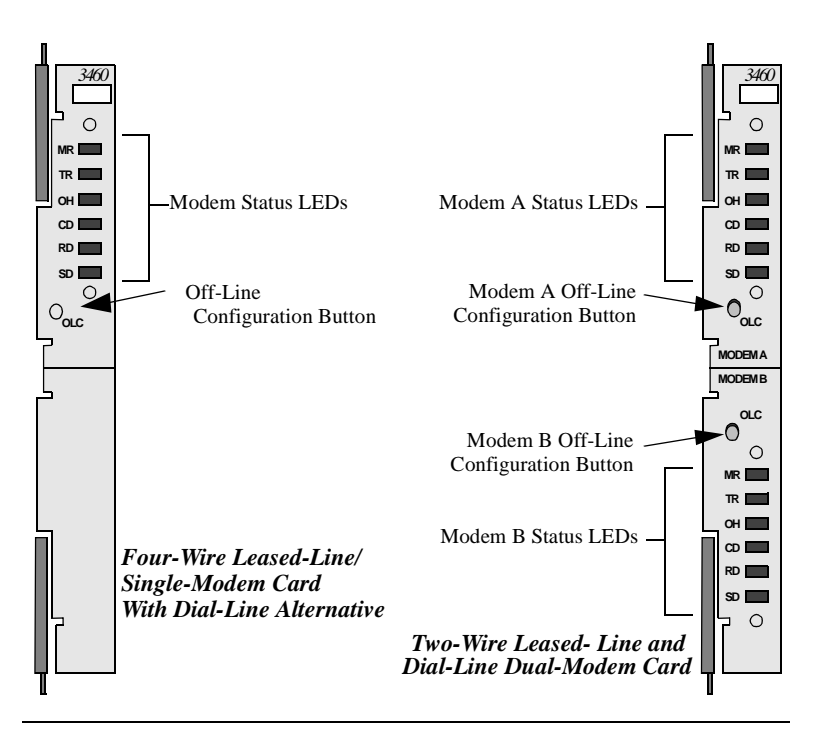

Figure D-3. Card Modem Front Panels

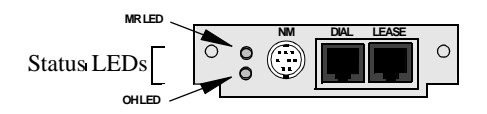

Figure D-4. Vanguard 3460 V.34 Daughtercard Panel

#### Status LEDs

Cards and stand-alone modems have the following front panel indicators. On a dual-modem card, each modem has a set of indicators. Vanguard 3460 V.34 Daughtercard modems have only the MR and OH indicators.

| Status | LED | Disp | lays |
|--------|-----|------|------|
|--------|-----|------|------|

| LED                                                           | Description                                                                                                    |
|---------------------------------------------------------------|----------------------------------------------------------------------------------------------------|
| MR                                                            | • On: modem is ready to interwork with computer                                                                                                    |
| Modem Ready/                                                  | • Flashing: Modem is in V.54 test mode                                                                                                    |
| Test Mode                                                     |                                                                                                    |
| TR                                                            | <b>On</b> : computer is asserting DTR (Circuit 108) to modem                                                                                                    |
| Transmit/Receive<br>(Data Terminal<br>Ready)                  |                                                                                                    |
| ОН                                                            | On:                                                                                                    |
| Off Hook (con-<br>nected to phone<br>line)/<br>Ring Indicator | <ul> <li>Regular operation: modem is connected to dial line</li> <li>Restoral operation: when regular operation is<br/>configured for leased-line or dial-line operation, and<br/>modem is operating on restoral dial line: modem is<br/>connected to dial line</li> <li>Flashing: modem receiving Active Ring</li> <li>Off:</li> <li>In dial configuration: no call in progress, modem is<br/>disconnected from telephone line</li> <li>In leased-line configuration: modem is connected to<br/>leased line</li> </ul> |
| CD                                                            | On: modem is receiving a valid carrier signal from a                                                                                                    |
| DataCarrier Detect                                            | remote modem                                                                                                    |
| RD                                                            | Flashing: modem is transferring data received from a                                                                                                    |
| Receive Data                                                  | remote modem and command responses to computer                                                                                                    |
| SD<br>Send Data                                               | Flashing: modem receiving transmit data and commands from computer                                                                                                    |

#### Light Bars

Some stand-alone modems have front-panel light-bars that display information about the modem's current performance:

#### Light Bar Displays

| This:                                                                                                    | Indicates                                                    |
|----------------------------------------------------------------------------------------------------|--------------------------------------------------------------|
| Configured Line Rate & Link Utilization Light Bar (upper row):                                                     |                                                              |
| The rightmost lit or flashing LED                                                                                  | The configured modem receive* rate                           |
| The rightmost steadily-lit LED                                                                                     | Actual link utilization                                      |
| A slowly-flashing LED                                                                                              | An under-utilized link                                       |
| Configured Data Rate & Throughput (lower row):                                                                     |                                                              |
| The rightmost lit or flashing LED                                                                                  | The maximum available throughput between modem and computer* |
| The rightmost steadily-lit LED                                                                                     | Actual throughput                                            |
| A slowly-flashing LED                                                                                              | Actual throughput is lower than the maximum available        |
| *Default. To display transmit rate, use the AT*SD1 command.<br>Light bars flash briefly when a connection is made. |                                                              |

On modems without light bars, display information with Fast'RVu.

## Compatibility

The modem is compatible with modems that comply with the CCITT V-series specifications and ITU modulation modes, including the Motorola 326X Series, V.3400 Series, and "M" Series modems.

#### 326X Leased-Line Operation Note

For optimum performance between a 3460 and a 326X in V.34 mode over a leased line, Motorola recommends the following configuration:

- Set the 3460 to V.34 Only modulation mode (AT\*MM parameter)
- Set the 326X modulation mode to:
  - V.34 Auto if it is set to Originate
  - V.34 Only if it is set to Answer
- Set the maximum modem (DCE) rate (AT\*MX parameter) to 31.2 on at least one modem.

## Introduction

This appendix describes following elements that are present on 3460 Fast'R *Plus* stand-alone modem front panels:

- The menu-navigation buttons
- The LCD window

The four-button/LCD user interface lets you set configuration options and monitor modem operation directly through the front panel.

### Menu Organization—Categories, Parameters, and Options

The front-panel menu tree is organized functionally into **categories**, **parameters**, and **options**:

- Categories appear in upper-case letters. Example: CONFIGURATION OPT'S.
- Categories have parameters. Some parameters are configurable; others indicate modem and call status. Example: Mode.
- Most parameters have options. Options affect the modem's operating characteristics. Example: Enabled.

The following indicators appear in the LCD window:

- An equals sign (=) indicates a currently selected option
- A colon (:) indicates that the displayed option is available but is not selected

Most parameters have a default option:

- Some defaults are determined by the assigned factory-preset option sets (preconfigured option sets). These defaults are exclusive to an option set.
- Some defaults are independent of the option set. They always have the same default, regardless of which factory-preset option set you use.

For a detailed view of the front-panel menu tree, refer to the 3460 Fast'R Plus Reference Card (Part Number T0022-20).

## **Using the Front-Panel User Interface**

Figure D-1 shows the 3460 Fast'R Plus modem front panel interface.

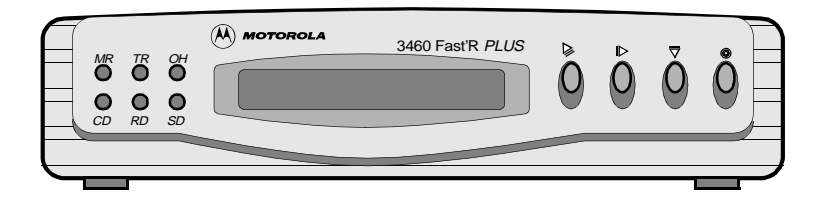

#### Figure D-1. 3460 Fast'R Plus Modem Front Panel Interface

#### LCD Display

The front panel has a 16-character alphanumeric LCD display. You access the configuration menu tree through the display, to:

- Configure the modem
- Store and display telephone numbers
- Initiate and answer calls
- Display status information
- Run on-line tests
- Enter passwords and network addresses

#### **Control Buttons**

The control buttons let you access parameters and options.

#### **Front-Panel Control Buttons**

| Button | Function                                                                                                    |
|--------|----------------------------------------------------------------------------------------------------|
|        | Steps up through the menu tree from a parameter to a category, or from a category to the default display.                   |
| Return | Example: from <b>Test</b> =, pressing <i>displays</i> the TEST OPTS category.                                               |
| Across | Steps through the parameters in a menu category.<br>Example: From <b>Test</b> =, pressing ▶ displays the Accept RDL option. |

| Button   | Function                                                         |
|----------|------------------------------------------------------------------|
|          | At the menu tree top level, steps through categories             |
|          | At a parameter within a category, steps through the options.     |
| Down     | Example: From <b>Test</b> =End Test, pressing <b>Test</b> =:LAL. |
| <b>@</b> | In the menu tree, selects an option and/or initiates an action.  |
|          | Allows you to toggle between using a telephone and the modem     |
| Enter    | to establish a telephone connection.                             |

#### **Front-Panel Control Buttons**

#### Status LEDs

For descriptions of the status LEDs, refer to Chapter 2, "Basic Modem Setup".

## Introduction

The following sections apply to U.S.A. customers only. Non-U.S.A. customers with questions or concerns regarding return procedures should contact their Motorola subsidiary or distributor.

## **Equipment Return Procedures**

If you have questions about equipment return procedures, on-site service or unit-exchange service, call the Motorola Technical Support Center at (800) 544-0062 for advice and assistance.

## In Case of Damage

If the equipment is damaged in transit, contact the shipper.

If you have additional concerns in case of failure, about missing parts, or to return equipment, contact your nearest Motorola representative.

| For locations      | contact                                                                                                    |
|--------------------|----------------------------------------------------------------------------------------------------|
| Inside the U.S.A.  | Motorola<br>20 Cabot Blvd.<br>Mansfield, MA 02048-1193<br>Phone (800) 544-0062                                                                            |
| Outside the U.S.A. | The nearest Motorola distributor. For a<br>listing of our Sales and Service Offices, visit<br>our Web site at:<br>http://www.mot.com/networking/corpinfo/ |

To Return Equipment

#### **Factory Repair**

To return equipment for factory repair, call the Motorola ING Technical Support Center at (800) 544-0062, for return authorization and instructions. When you call, you will be given a Return Material Authorization (RMA) control number. Mark this number clearly on the shipping container for ease of identification and faster service. The RMA control number provides a convenient tracking reference for both parties. Please have the following information available for each piece of equipment you return:

- Product name and description
- Serial number
- Failure symptoms

### Packaging Guidelines for Equipment Return

Data communications equipment or parts that are to be returned to Motorola for any reason must be properly packaged to prevent damage in shipment and handling.

If the original packing material and shipping container are available, reuse these items to return equipment. If these items are not available, it is your responsibility to package the contents in a manner that protects the equipment from damage during normal shipping and handling. Responsibility for damage to equipment during transit must be resolved between you and the carrier. Motorola can provide you with specific packaging instructions upon request.

#### Symbols

##### command B-1 \* commands B-4 + commands B-28 +++ command 3-2, B-1 = D-2

#### Numerics

2-wire leased line B-25 326X Series modem C-21 3460 Fast'R Modem Reference Guide vii 4-wire leased line B-25 9000 NMS C-7

#### A

A/ command 3-2 Abort Remote Configuration B-18 AC power 1-17 AC power module 1-24, C-6 AC~ switch 1-4 Access Restriction 2-2 Access Security Lead Digit Delay Timeout B-32 Access Security Options 3-12 Access Security Tone Duration B-32 AccessWay enclosure 1-10 AccessWay enclosure ventilation 1-11 AccessWay installation 1-10 AccessWay power module 1-24 AccessWay shipping contents 1-10 Across button D-3 ACU 3-2, 5-2, B-25 Adaptive Rate B-4 address 4-8 addresses, enclosure 1-20 alarm relay contacts 1-26 Answer Call B-1 Answer command 3-8 Answer Restoral 3-22, B-4 assign address to remote modem 4-8 Async Character-Length B-5 asynchronous protocol 1-1, 2-1, 3-4 AT action commands 3-8 AT ACU B-25 AT commands 3-2, B-1 AT commands for managing option sets 3-8 AT Format B-25 AT Message B-13 AT& commands B-23

## Index (continued)

A (Continued)

AT\*AS 3-22 AT\*DI 3-22 AT\*HD 3-22 AT\*LE 3-23 AT\*NE 3-19 AT\*NO 4-11 AT\*RE 3-23 AT\*RR 3-23 AT\*RR 3-23 Auto Retrain B-19 Automatic Call Unit (ACU) 3-2 Automatic Call Unit (ACU) Protocol B-4 Automatically Redial Failed Calls B-9

#### В

backplane C-6 backplane in AccessWay enclosure 3-20 Backspace Character B-31 back-up dial line 3-22 battery 1-25 Blind dial B-3 Break-Signal Receipt Handling B-5 Buffer Delay B-6 Buffer Option B-14 Busy Out test 5-10, B-2 buttons 1-1 buttons, control D-3

#### С

cable clamp 1-26 cable connections 1-6 cable, communications 4-3 cabling 1-31, 2-1, 3-1 cabling AccessWay enclosure 1-18 Call Progress Reporting B-3 Call Progress Result Codes B-34 Call Time-Out B-20 Call-Answering Mode B-5 Callback 2-2 Callback After Incoming Call B-22 Canada A-6 card 1-1 card ejector tabs 1-23 Caution notice cooling requirements 1-13 DC power source 1-25 CCITT Ĉ-21

**C** (Continued)

CD LED C-19 CD-ROM 1-10, 4-2 CE mark A-2 central network administration facility 3-17 Change command 3-8 change modem address 4-8 change S-Register value B-1 changing configuration with OLC button C-11 circuit board 1-1 CISPR A-12 Clock Signal Source B-27 colon D-2 COM port 2-2, 2-3, 4-3, 5-1 command mode 3-2 COMMANDS option of Fast'RVu 4-4 communications software 2-1 compression B-6 computer connector 1-4 computer interface C-13 computer interface pin-outs C-9 computer port-selection menu 4-2 configuration and phone number access restriction 3-15 configuration defined 3-2 configuration options front panel D-3 CONFIGURE option of Fast'RVu 4-4 configure the Vanguard 3460 Daughtercard 2-1 configuring a modem for async operation 3-4 configuring a modem for leased-line sync operation 3-5 Connect Message B-5 Connect Message Result Codes B-34, B-35 connectors C-8, C-9, C-12, C-14, C-15 cooling enclosures 1-11 copy configuration or file 4-8 COUNTRY.TXT file 4-3 CSA A-12 CTS Control B-26

#### D

Damaged equipment 1 data compression B-6 Data Mode for Direct Mode B-8 Data rate C-20 Data Transfer Mode B-19 DC power 1-17 DC power module 1-25, C-6 DCD Control B-23 DCD Loss Disconnect B-31

## Index (continued)

#### D (Continued)

Default configuration 4-8 default option 3-16, D-2 defaults front panel D-2 Delay Before Looking for DTR B-32 diagnosing problems 5-1 Dial B-1 dial 4-8 dial a phonebook number 4-8 Dial command 3-8 dial connection 2-1 DIAL Connector C-12 Dial From Stored Number B-1 dial line B-25 Dial Line Filter B-11 dial modifier 3-9, B-31 Dial Restriction B-22 dial string 3-9 Dial to Lease Threshold 3-23, B-10 Dial Type B-17 Dial Wait B-7 Dialing Options 3-11 dimensions C-2 DIP switch 1-20 disconnect a dial call 4-8 Disconnect Buffer Delay B-32 Disconnect symbol 3-9 Display Information 3-13 Display Modem ID 4-8, B-25 display or update phonebook 4-8 Display Result Code B-3 display S-Register value B-1 Display Stored Telephone Number B-14 Documentation, improving xiii Down button D-3 DSR Control B-26 DTE connector 1-4 DTE interface C-13 DTE Overspeed Compensation B-17 DTE Port Rate B-7 DTMF Tone Duration B-32 DTR Control B-24 DTR Control and V.25bis B-4

#### Ε

EC/DC Options 3-10 Echo Async AT Commands B-2 EIA/TIA-232E C-9

**INDEX-4**
## E (Continued)

emissions standards C-5 enclosure backplane 3-20 Enter Access Security Group Password B-22 Enter button D-3 Enter On-Line (Data) Mode B-2 enter telephone number 4-8 Entry, Phonebook B-28 equals sign D-2 equipment rack 1-15 Equipment return 1 packaging 2 error correction B-19 Error Correction Protocol B-9 Escape Code Character B-31 Escape Code Guard Time B-32 escape command 3-8 escape mode 3-2, B-1 EU directives A-2

### F

Factory repair 2 Fast'RVu 1-31, 2-1, 3-1, 3-2, 3-17, B-15 cable 1-10 Fast'RVu windows 4-2 Fast'RVu with multiple enclosures 1-18 Fax Class 1 Result Codes B-37 fax control AT commands B-28 fax specifications C-3 fax status 4-5 FCC A-12 Feedback and comments on documentation xiii ferrite bead 1-3, 1-4, 1-10, 1-17 Flash symbol 3-9 Flow Control Protocol B-9 front panel menu D-2 operation 1-1 options, default D-2

# G

GET button 4-5 getting started 2-1 Guard Tone B-25

# Н

heat output C-2 Help menu 4-5 Hold Dial Line 3-22, B-10 host computer 2-1 how to configure the Vanguard 3460 Daughtercard 1-31 how to configure Vanguard 3460 Daughtercard 3-1 how to customize option set 3-4 how to install AccessWay 1-10

# I

Important notice description vii Industry Canada A-6 Initiate/Terminate Restoral B-18 interfaces C-12 Internet xi interoperability C-3 ITU-T C-21 ITU-T V.24 C-9

# L

LAL B-27 language selection menu 4-2 LAPM error correction B-7, B-9 LCD D-2 LCD display 1-1 LDL B-27 LDL test and Reliable mode B-20 LEASE Connector C-12 LEASE connector C-15 Lease to Dial Threshold 3-22, B-8 LEDs 1-4, 1-22, C-19 light bars B-19, C-20 LINE A connector C-9 LINE B connector C-9 line conditions 3-22 LINE connector 1-4, C-14 Line Feed Character B-31 Line rate C-20 Line Type B-25 Link Telephone Numbers 4-8, B-11 Link utilization C-20 Load Option Set Into RAM B-4 Loopback test 5-10 Low-Speed Operation Protocol B-11

#### Μ

M Series modem C-21 main data channel 3-17 managing remote modems in AccessWay 3-20 mass-termination connectors 1-22, C-10 mass-termination interface pin-outs C-10 mass-termination telephone cable 1-17 master modem in enclosure 3-20 Maximum Rate B-13 menu 4-2. D-2 menu navigation buttons 1-1 Minimum Rate B-12 Miscellaneous Result Codes B-37 Missing parts 1-10 missing parts 1-3 MNP error correction B-7, B-9 MODEM A and MODEM B connectors C-8 modem addresses in AccessWay enclosure 1-20 modem selection menu 4-2 Modulation Mode B-12 Modulation Options 3-10 Motorola Customer Administration 1-3 Motorola distributors 1-3 Motorola network management system 1-2, 1-21 Motorola URL xi MR LED C-19

# Ν

network administrator 2-1 Network Control (NC) Address B-14 network management 1-18 network management commands 3-2, 3-20, B-16 network management interface C-7 network management interface pin-outs C-11 network management override 4-11 network management system 1-21, 5-10 network managementiInterface pin-outs C-12, C-15 NM connectors 1-18 NM IN and NM OUT ports 3-20, B-16 NMS 3-19 NMS commands 3-2 non-operating conditions C-4 NP 3-20

# 0

OH LED C-19 OLC button 3-5, C-11, C-16 On (1)/Off (0) switch C-15

## O (Continued)

on-line help 4-5 on-line service 2-1 operating conditions C-4 option set commands 3-8 Option Set Options 3-12 option sets 2-1, 3-3, 3-4 OR LED 4-11, B-15 ordering documentation xi outbound dial restriction 3-16

#### Ρ

Parity B-18 Pass Through parameter 3-20 password 2-2 Password Change B-17 Password Protection Enable/Disable B-17 Password Protection Set B-17 Password Protection Unlock B-17 Pause After Dialing B-7 Pause delay symbol 3-9 PHONE connector 1-4, C-14 PHONE/LINE connector C-14 Phonebook B-22, B-28 phonebook 2-2 power cable 1-17 power connector C-11, C-15 power module 1-24, 1-25, C-6 power module LEDs 1-26 power requirements C-16 power reset 4-8 Power surges 1-9, 1-15 power switch 1-4 power transformer 1-3, 1-10, C-2, C-16 Power Up in Option Set B-28 protocol, synchronous 2-3 PSTN Signaling B-12 Pulse Cycle B-26 Pulse Dialing B-3 Pulse symbol 3-9

# Q

Questions about Motorola products or services xi quiet answer 3-16 Quiet answer symbol 3-9

#### R

RA command 3-17 RD LED C-19 **RDL B-27** Redial command 3-8 Redial Last Number B-17 re-execute last command B-1 regulatory approval declarations A-1 regulatory labels A-12 Re-initialize Memory B-25 Reinitialize memory 4-8 relative humidity C-4 Reliable Message B-21 Remote Access B-17 remote alarm monitoring device 1-26 remote configuration B-6, B-18 Remote Configuration Options 3-12 Remote Configuration Result Codes B-37 remote escape 3-8, B-1, B-32 command sequence 3-17 Remote Guard Time B-32 remote modem management 3-20 Remote-modem configuration and status 3-17 Repair 1-8 Repeat command 3-8 Require Remote Telephone Number B-22 restoral 3-22 Restoral Auto-Redial 3-23, B-18 Restoral Options 3-12 restoraliInitiation/termination 3-23 Result Code Format B-3 Result Codes Call Progress B-34 Connect Message B-34 Fax B-37 Miscellaneous B-37 Remote Configuration B-37 Test Pattern B-37 retrain 3-22 Retrain test 5-10 retrains B-8, B-19 Return button 4-5. D-3 Return Character B-31 Return procedures 1 Returning equipment 1 Reverse symbol 3-9 Ring Count to Answer On B-31 Ring Count, Current B-31 Ringer Equivalence Number (REN) A-6 RJ-11 connector pin-outs C-14

#### R (Continued)

RJ-11 connectors 1-22, C-10 RJ-11 interface pin-outs C-10 RJ-11 Telco cable 1-3 RTS Control B-18 RTS/CTS Delay B-32 running a main-channel remote configuration session 3-17

### S

safety approval declarations A-1 safety standards A-12 Save Changes B-27 Save command 3-8 SD LED C-19 secondary channel 3-19, 3-20 secondary channel enable/disable 4-8 security 2-2 Select Tone Dialing B-3 selecting a modem 4-5 selecting and customizing option sets 3-4 self-test 1-4, 1-22 Send Longspace Before Disconnecting B-4 serial number 4-8 SET button 4-5 shipping contents 1-3 site-specific parameters 3-10 Slot 9 1-18, 1-21, 3-20 slot addresses 1-20 slots, enclosure 1-20 software download 4-12 software information B-2 Speaker Control B-2 Speaker Volume B-2 Special notices description vii specifications C-1, D-1 specifications, electromagnetic C-5 Speed Bar Display B-19 speed conversion B-19 S-Register 38 B-6 S-Register Command Cross-Reference B-31 S-Register display B-1 S-registers 3-8 stacking modems C-4 stand-alone formation 1-1 stand-alone modem C-2 Standards, power cord, plug, connector, assembly 1-13 Status (S-) Registers B-31 status LED Displays C-19

## S (Continued)

Status Message B-27 STATUS option of Fast'RVu 4-4 Store Value in S-Register B-3 symbols (dial string) 3-9 synchronous protocol 1-1, 2-1, 2-3, 3-4 т Telco or Telco Jack Options 3-11 Telephone book storage B-28 telephone cable connectors 1-4 telephone connectors 1-22 individual 1-22 mass-termination 1-22 telephone connectors, Modems That Support Two- or Four-Wire Leased or Dial Connections C-9 telephone connectors, Modems That Support Two-Wire Leased or Dial Connections C-8 telephone interface C-10 telephone number 3-3 Telephone Number to Dial B-6 temperature C-4 Terminal Inactivity Disconnect B-32 Terminal Options 3-11 Test B-27 Test Options 3-10 Test Pattern Result Code B-37 Test Restoral 3-23, B-20 Test Timer B-32 TESTS option of Fast'RVu 4-4 tests, executing 4-10 Throughput C-20 time-out B-20 Tone symbol 3-9 TR LED C-19 trademarks ix transformer 1-3, 1-10 Transmit Level for Dialed Calls B-9 **TUV A-12** 

# U

UL A-12 upgrade software 4-12 user defined bitmap B-32

# ۷

V.22bis B-25 V.25bis Character Code B-21 V.25bis Format B-21 V.25bis Response B-21 V.25bis Synchronizing Idle Signal B-21 V.25bis synchronous direct-dial operation B-4 V.34 Asymmetric Rate B-4 V.3400 Series modem C-21 Vanguard 3460 Daughtercad 1-1 Vanguard 3460 Daughtercard 4-4 Vanguard connectors and interfaces C-12 Vanguard Daughtercard Installation Guide 1-2, 1-31 Vanguard Daughtercard setup 2-1 ventilation 1-11 Verify Password B-23 vibration and shock C-4

#### W

Wait For Data Carrier B-31 Wait For Dial Tone B-31 Wait symbol 3-9 Warning double-pole/neutral fusing 1-24 electrical shock 1-24 Warning notice description viii Warning statement connecting ports 1-7 lightning 1-9, 1-15 Power module, enclosure 1-29 power transformer 1-7 repair and warranty 1-8 Warranty 1-8 Web site xi weight C-2 World-Wide Web site xi